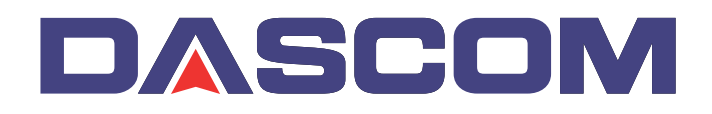

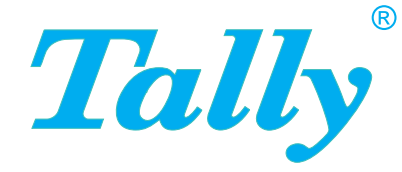

### Guía del usuario

### MIP480 Impresora Móvil de Impacto

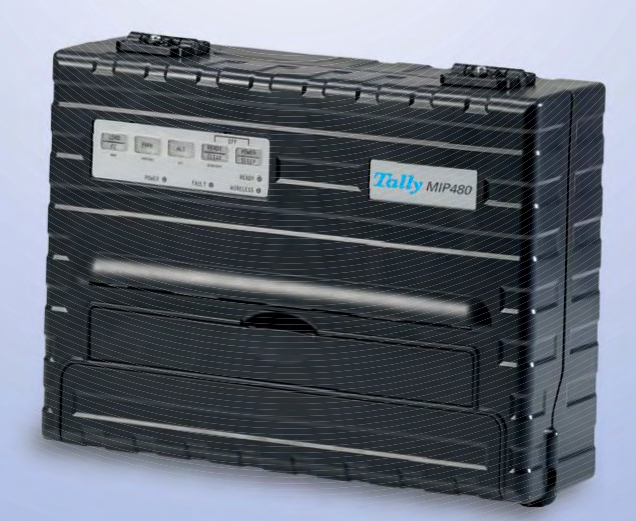

### **FCC Compliance Statement**

This device complies with Part 15 of the FCC Rules. Operación is subject to the following two conditions:

- (1) This device may not cause harmful interference, and
- (2) This device must accept any interference received, including interference that may cause undesired operation.

### **Canadian Compliance Statement**

This digital apparatus is in conformity with standard NMB-003 of Canada. Cet appareil numérique est conforme à la norme NMB-003 du Canada.

### **Radio and Television Interference**

When installed at a certain location, the machine may cause interference with radio and television reception. If you notice flickering or distorted images or noises on your audio-visual units, your machine maybe causing radio interference.

Switch it off, and if the interference disappears, the machine is the cause of radio interference. Perform the following procedure until the interference is corrected.

- Move the machine and the TV and/or radio away from each other.
- Reposition or reorient the machine and TV and/or radio.

Unplug the machine, TV and/or radio, and re-plug them into outlets that operate on different circuits.

Reorient the TV and/or radio antennas and cables until the interference stops. For an out-door antenna, ask your local electrician for support.

• Use coaxial cable antennas.

**FCC warning:** Changes or modifications not expressly approved by the party responsible for compliance could void the user's authority to operate the equipment.

### Notes

- 1. The use of a non-shielded parallel interface cable with the referenced device is prohibited. The length of the parallel interface cable must be 3 meters (10 feet) or less. The length of the serial interface cable must be 600 meters (1970 feet) or less.
- 2. The length of the power cord must be 3 meters (10 feet) or less.

### Notice to Canadian Users

This digital apparatus does not exceed the class B limits for radio noise emissions from digital apparatus set out in the Radio Interference Regulations of the Canadian Department of Communications.

This equipment is in the 2nd class category (information equipment to be used in a residential area or an adjacent area thereto) and conforms to the standards set by the Voluntary Control Council for Interference by Information Technology Equipment aimed at preventing radio interference in such residential area.

When used near a radio or TV receiver, it may become the cause of radio interference. Read the instructions for correct handling.

| Introducción                                                                                                    | 1-1                         |
|----------------------------------------------------------------------------------------------------|-----------------------------|
| Características                                                                                                    | 1-2                         |
| Opciones                                                                                                    | 1-2                         |
| Manejo del papel                                                                                                    | 2-1                         |
| Introducción a las partes principales de la impresora y al pane<br>control                                                     | l de<br>2-1                 |
| Operaciones en el panel de control                                                                                             | 2-4                         |
| Estados básicos de la impresora                                                                                                | 2-4                         |
| Selección del papel                                                                                                    | 2-7                         |
| Especificaciones del papel<br>Tamaño de papel<br>Espesor del papel y Copias                                                    | 2-7<br>2-7<br>2-7           |
| Vista general de las operaciones de papel<br>Palancas y botones utilizados para el manejo del papel                            | <b>2-8</b><br>2-9           |
| Ajuste del espesor del papel                                                                                                   | 2-10                        |
| Uso de formularios continuos<br>Posicionamiento de la pila de papel                                                            | 2-11<br>2-11                |
| Carga de formularios continuos (tractor de empuje)                                                                             | 2-12                        |
| Descarga de formularios continuos<br>Si se ha llevado el papel a la posición de aparcamiento por u<br>descuido                 | 2-14<br>n<br>2-14           |
| Avance automático al canto de ruptura                                                                                          | 2-14                        |
| Avance manual al canto de ruptura                                                                                              | 2-14                        |
| Uso de hojas sueltas                                                                                                    | 2-16                        |
| Carga de una hoja suelta de papel                                                                                              | 2-16                        |
| Expulsión de hojas sueltas                                                                                                    | 2-17                        |
| Alimentación y posicionamiento del papel<br>Definición del área de impresión<br>Salto de página                                | <b>2-18</b><br>2-18<br>2-19 |
| Cambio del tipo de papel<br>Cambio de formularios continuos a hojas sueltas<br>Cambio de hojas sueltas a formularios continuos | 2-20<br>2-20<br>2-21        |
| Consejos sobre el manejo del papel<br>Consejos generales<br>Formularios múltiples                                              | 2-21<br>2-21<br>2-21        |

| ıpresión                                                                                                    | 3-1                                    |
|----------------------------------------------------------------------------------------------------|----------------------------------------|
| Uso del panel de control                                                                                                    | 3-1                                    |
| Inicio y parada de la impresión<br>Inicio de la impresión<br>Parada e inspección de la impresión<br>Reanudación de la impresión<br>Reanudación desde una falta de papel | <b>3-2</b><br>3-2<br>3-2<br>3-2<br>3-2 |
| Retirada de las páginas impresas                                                                                                    | 3-3                                    |
| Retirada de hojas sueltas                                                                                                    | 3-3                                    |
| Modo de reposo<br>Cómo pasar al sleep mode<br>Cómo salir del sleep mode                                                                                                 | <b>3-4</b><br>3-4<br>3-4               |
| o del modo especial                                                                                                    | 4-1                                    |
| Funciones del modo especial                                                                                                    | 4-1                                    |
| Activación del modo especial                                                                                                    | 4-2                                    |
| Función de modo Set-Up                                                                                                    | 4-3                                    |
| Cómo funciona el Set-Up                                                                                                    | 4-3                                    |
| Activación del modo Set-Up                                                                                                    | 4-4                                    |
| Vista general del modo Set-Up                                                                                                    | 4-5                                    |
| Opciones con valores predeterminados                                                                                                    | 4-7                                    |
| Opciones con valores no determinados                                                                                                    | 4-8                                    |
| Puntos a recordar                                                                                                    | 4-10                                   |
| Opciones y valores Macro                                                                                                    | 4-11                                   |
| Opciones y valores INSTALL                                                                                                    | 4-16                                   |
| Sale Fallel<br>Restablecimiento de los ajustes de fábrica                                                                                                    | 4-10<br>4-18                           |
| Salida y memorización                                                                                                    | 4-19                                   |
| Liso de las funciones de diagnóstico                                                                                                    | 4-20                                   |
| Función Configuración de impresión                                                                                                    | 4-20                                   |
| Función de prueba de impresión                                                                                                    | 4-22                                   |
| Modo Hex Dump                                                                                                    | 4-23                                   |
| Ajuste de alineación de impresión                                                                                                    | 4-24                                   |
| Función de ajuste de margen superior                                                                                                    | 4-26                                   |
| Ajuste de la posición del primer punto en el lado izquierdo                                                                                                    | 4-28                                   |
| Cambio de opciones de acceso al menú                                                                                                    | 4-30                                   |
| Aiusta dal mada Satur al valar par defecta (actér dar)                                                                                                    | 4-30                                   |
| Ajuste del modo Setup al valor por defecto (estandar)                                                                                                    | 4-31                                   |
| Ajuste del modo Setup al valor por defecto (modo 6820)                                                                                                    | 4-31                                   |
| Guía rápida del modo Set-Up                                                                                                    | 4-32                                   |

| Mantenimiento                                             | 5-1 |
|-----------------------------------------------------------|-----|
| Limpieza de la impresora                                  | 5-1 |
| Limpieza normal y con aspiradora de la impresora          | 5-1 |
| Limpieza de los rodillos para el papel                    | 5-2 |
| Limpieza del cabezal de impresión                         | 5-2 |
| Sustitución del cartucho de cinta                         | 5-3 |
| Instalación de la cinta                                   | 5-4 |
| Sustitución del cabezal de impresión                      | 5-5 |
| liminación de problemas                                   | 6-1 |
| Solución de problemas                                     | 6-1 |
| Problemas con la calidad de impresión y su solución       | 6-2 |
| Problemas con el manejo del papel y su solución           | 6-4 |
| Problemas de operación y su solución                      | 6-5 |
| Fallos de impresora                                       | 6-6 |
| Funciones de diagnóstico                                  | 6-6 |
| Comprobación de la alineación vertical                    | 6-6 |
| uministros y opciones                                     | A-1 |
| Accesorios                                                | A-1 |
| Opciones                                                  | A-1 |
| specificaciones de impresora y papel                      | B-1 |
| Especificaciones de impresora                             | B-2 |
| Especificaciones físicas                                  | B-2 |
| Especificaciones funcionales                              | B-3 |
| Especificación de prestación                              | B-6 |
| Especificaciones del papel                                | B-7 |
| Area imprimible                                           | B-7 |
| Espesor del papel                                         | B-9 |
| Command Sets                                              | C-1 |
| nformación de interfaz                                    | D-1 |
| Desmontaje de la tapa de conectividad                     | D-1 |
| Interfaz serial                                           | D-2 |
| Opciones seriales                                         | D-3 |
| Control de memoria intermedio (Protocolos de transmisión) | D-4 |

| Interfaz USB (Universal Serial Bus)          | D-5  |
|----------------------------------------------|------|
| Características                              | D-5  |
| Interfaz inalámbrica Bluetooth               | D-6  |
| Interfaz inalámbrica IEEE 802.11B/G (opción) | D-6  |
| Juegos de caracteres                         | E-1  |
| Para las emulaciones IBM 2390+ y Epson-EP2   | E-1  |
| Code page 437                                | E-2  |
| Code page 437 Greek                          | E-2  |
| Code page 850                                | E-3  |
| Code page 851                                | E-3  |
| Code page 852                                | E-4  |
| Code page 853                                | E-4  |
| Code page 855                                | E-5  |
| Code page 857                                | E-5  |
| Code page 858                                | E-6  |
| Code page 860                                | E-6  |
| Code page 863                                | E-7  |
| Code page 864                                | E-7  |
| Code page 865                                | E-8  |
| Code page 866                                | E-8  |
| Code page 869                                | E-9  |
| Code page 920                                | E-9  |
| Code page 923                                | E-10 |
| Code page USSR GOST                          | E-10 |
| Emulación IBM 2390+                          | E-11 |
| IBM Juego 1 y 2                              | E-11 |
| IBM Juego 1                                  | E-11 |
| IBM Juego 2                                  | E-11 |
| Emulación Epson-EP2                          | E-12 |
| Juegos nacionales de caracteres              | E-12 |
| Caracteres comunes                           | E-12 |
| Caracteres nacionales                        | E-13 |

# Introducción

Enhorabuena por haber comprado la Impresora Móvil de Impacto 480 de Tally (MIP480). Se trata de una impresora serial de puntos matriciales con 24 agujas y de 80 columnas, ideada específicamente como dispositivo robusto de salida para uso en aplicaciones móviles. Esta compacta y versátil impresora ofrece una compatibilidad máxima con los paquetes de software y los ordenadores personales de nuestros días. El cabezal de impresión de 24 agujas permite una impresión nítida y limpia de facturas y documentos. La impresora es además fácil de instalar y manejar.

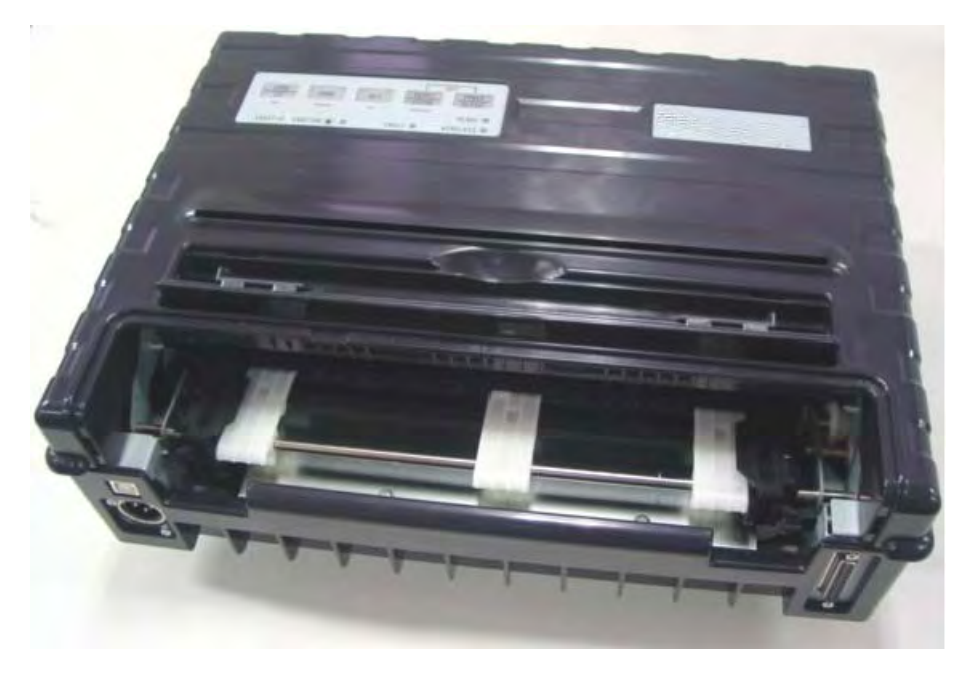

Impresora Móvil de Impacto MIP480

### Características

En las siguientes dos secciones se indican las principales características y opciones de la impresora.

- **Compatibilidad a nivel de software**. Esta impresora trabaja con emulaciones de IBM Proprinter XL24E y Epson-EP2.
- Varios juegos de caracteres. Para el modo IBM: IBM Juego 1 y Juego 2. Para el modo EP-SON: 15 Juegos nacionales de caracteres.
- Múltiples fuentes. La impresora dispone de trece fuentes residentes: Draft, Roman, Sans Serif, Courier, Bold, Prestige, Script, Orator, Gothic, OCR-A, OCR-B, Sans Serif H y Roman T. Dos fuentes escalables Roman y Sans Serif.
- Impresión de alta velocidad. Con 10 cpp, la velocidad de impresión va de 400 cps para la calidad tipo borrador de alta velocidad a 133 cps para la calidad de correspondencia.
- **64KB de memoria intermedia de entrada**. Se dispone de 64KB para almacenar los datos de entrada y descargar fuentes personalizadas.
- **Cambio sencillo entre tipos de papel**. Existe la posibilidad de "aparcar" formularios continuos y conmutar entre formularios continuos y hojas sueltas.
- **Posibilidad de montaje en dos posiciones**. La impresora puede ser montada verticalmente en un panel o asiento atrás en un vehículo estándar de transporte, u horizontalmente en un asiento de viajero u otro lugar. El tractor de empuje alimenta el formulario continuo.
- Avance automático al canto de ruptura. Con los ajustes de fábrica del modo Set-Up, cada vez que se acaba un pedido de impresión, la perforación del formulario continuo es llevada automáticamente a la barra de ruptura para poder arrancarse el papel.
- Posición automática de inspección. El papel (formulario continuo u hojas sueltas) avanza automáticamente al final de cada pedido de impresión para que se pueda leer la última línea impresa.
- Sin necesidad de mantenimiento. La impresora sólo precisa periódicas operaciones de limpieza y de cambio del cartucho de cinta.

### **Opciones**

Las configuraciones de la impresora permiten el uso de la siguiente interfaz:

• 802.11B Ethernet Inalámbrica.

# Manejo del papel

Este capítulo explica cómo su impresora maneja el papel. Se tratan los siguientes temas:

- Introducción a las partes principales de la impresora así como al panel de control
- Selección del papel
- Vista general de las operaciones de papel
- Ajuste del espesor del papel
- Hojas sueltas
- Formularios continuos
- Alimentación y posicionamiento del papel
- Cambio del tipo del papel

Al final del presente capítulo se proporcionan consejos sobre el manejo del papel. Véase aquella sección si desea trabajar con formularios múltiples, facturas, sobres o etiquetas.

### Introducción a las partes principales de la impresora y al panel de control

En esta sección se describen las partes y los controles principales así como las operaciones realizables en el panel de control. Deténgase un momento para familiarizarse con la impresora.

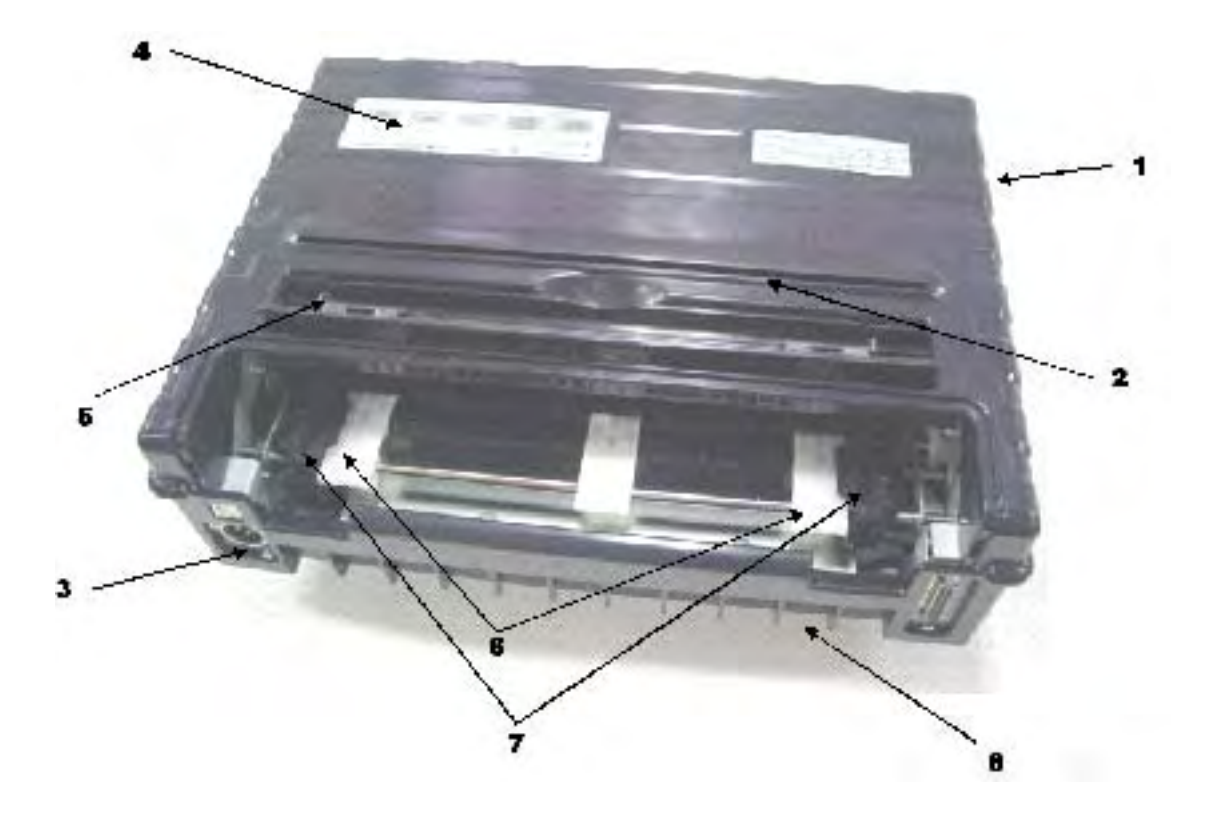

#### Vista de frente

- 1 Tapa de arriba
- 2 Canto de ruptura de papel
- 3 Conector de alimentación de corriente (para conexión con la batería del vehículo)
- 4 Panel de control (para cargar y alimentar papel, seleccionar características de impresión o cambiar los ajustes opcionales de la impresora)
- 5 Guías de esquina para hojas sueltas (para ajustar la posición de las hojas sueltas)
- 6 Plataformas de carga sencilla
- 7 Tractores (para sujetar y alimentar formularios continuos)
- 8 Lado de frente/de abajo

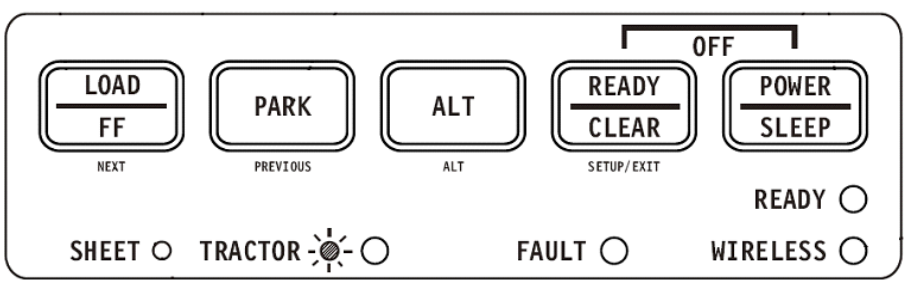

Panel de control

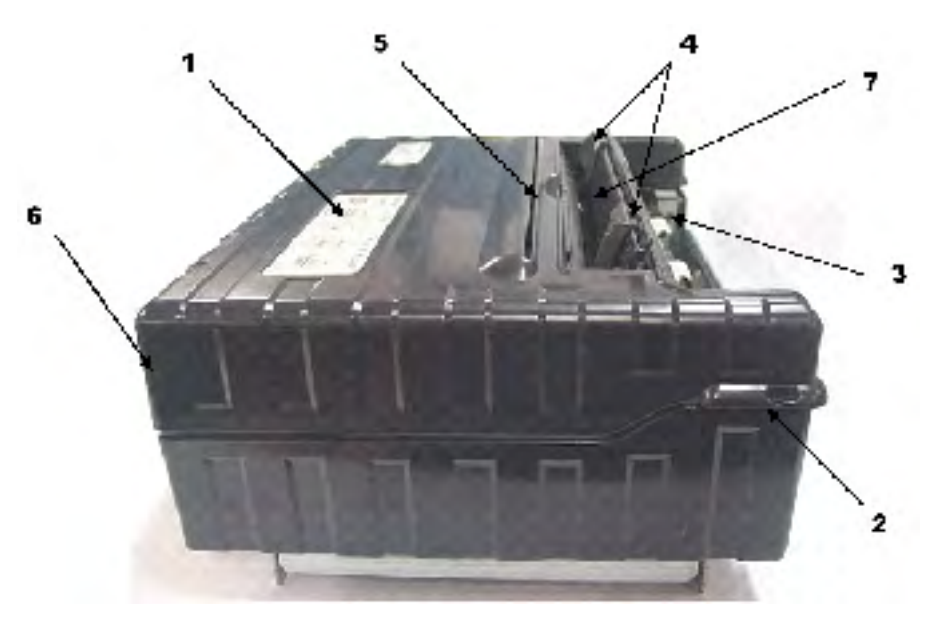

Lado de frente

Lado de abajo

#### Vista desde la izquierda

- 1 Interruptor de conexión
- 2 Seguro de la tapa (para asegurar la tapa de arriba)
- 3 Tractores de formulario (para sujetar y alimentar formularios continuos)
- 4 Guías de papel (para guiar hojas sueltas)
- 5 Ranura de salida de papel y canto de ruptura
- 6 Tapa de arriba Atrás
- 7 Bandeja de hojas sueltas (representada en posición baja)

#### Vista desde abajo

8 Conectadores de interfaz (o adaptadores inalámbricos, siempre que estén instalados)

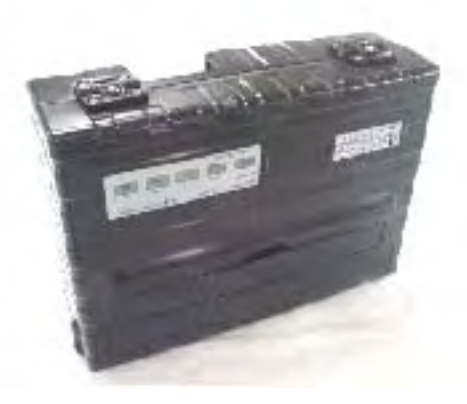

Posición vertical

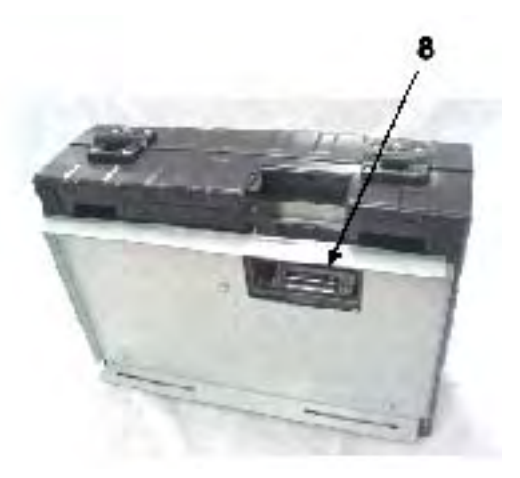

Vista desde abajo

### **O**peraciones en el panel de control

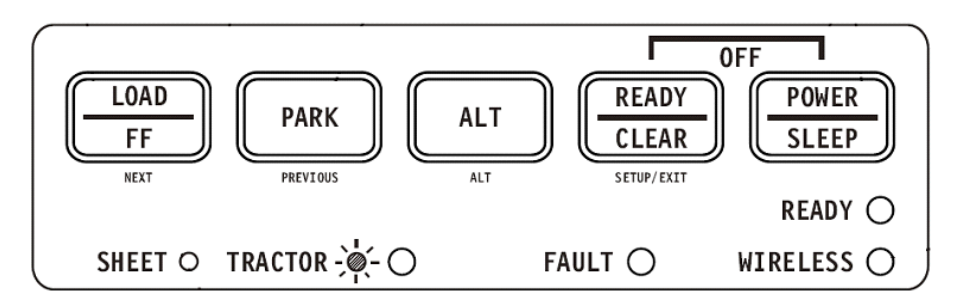

Esta sección resume las indicaciones de estado y las operaciones del panel de control en el modo Normal. Para conocer detalles sobre el modo Set-Up, véase el Capítulo 4, "Uso del modo Set-Up".

La operación en el modo Normal incluye las operaciones diarias, como son el manejo del papel, la selección de fuentes, la selección de macros y la selección de protocolos. La primera tabla indica en forma de lista los estados representados por los indicadores Ready y Fault. La segunda tabla representa en forma de lista las operaciones del modo Normal así como la reacción que se exige del usuario. Las operaciones vienen alistadas según sus funciones.

### Estados básicos de la impresora

| Indicación | Status                     | Estado de la impresora                                                                                                    |  |  |
|------------|----------------------------|----------------------------------------------------------------------------------------------------|--|--|
| Ready      | Encendido                  | La impresora está lista para imprimir o la impresora está recibiendo o imprimiendo datos.                                                  |  |  |
|            | Parpadeando                | La impresora no está lista y retiene datos de impresión.                                                                                   |  |  |
|            | Apagado                    | La impresora no está lista y no retiene datos de impre-<br>sión.                                                                           |  |  |
| Fault      | Encendido                  | La impresora se ha quedado sin papel.                                                                                                    |  |  |
|            | Parpadeando<br>lentamente  | La impresora ha detectado un error de operación:<br>atasco de papel, error de interfaz, error de carro, error<br>de descarga de papel etc. |  |  |
|            | Parpadeando<br>rápidamente | La impresora ha detectado errores de diagnóstico al<br>conectarse.                                                                         |  |  |

| Operación                                                     | Condiciones necesarias <sup>*1</sup> |                         | Acciones necesarias |                                                                                                    |
|---------------------------------------------------------------|--------------------------------------|-------------------------|---------------------|----------------------------------------------------------------------------------------------------|
|                                                               | Ready                                | Impresión <sup>*2</sup> | Fault               |                                                                                                    |
| Cargar papel de<br>formulario continuo.                       | _                                    | No<br>imprimiendo       | Encendido           | Presione FF/LOAD.                                                                                                    |
| Cargar papel de hojas<br>sueltas.                             |                                      | No<br>imprimiendo       | Encendido           | El papel es detectado y<br>adelantado (autocarga)<br>automáticamente al ser<br>insertado por primera vez.<br>Si se pulsa el botón FF<br>estando en este modo, la<br>hoja insertada será<br>expulsada de la impresora y<br>se encenderá el LED Fault<br>para indicar la falta de<br>papel. |
| Hacer avanzar el<br>papel una página.                         | _                                    | No<br>imprimiendo       | Apagado             | Presione FF/LOAD.                                                                                                    |
| Hacer avanzar la<br>perforación hasta la<br>barra de ruptura. | —                                    | No<br>imprimiendo       | Apagado             | Presione READY.                                                                                                    |
| Expulsar papel de hoja<br>suelta.                             | _                                    | No<br>imprimiendo       | Apagado             | Presione FF/LOAD. Se<br>encenderá el LED Fault<br>para indicar la falta de<br>papel.                                                                                                    |
| Descargar papel de<br>formulario continuo.                    | _                                    | No<br>imprimiendo       | Apagado             | Presione PARK.                                                                                                    |
| Interrumpir la<br>impresión.                                  | Encendido                            | Druckend                | Apagado             | Presione READY.                                                                                                    |
| Reanudar la<br>impresión.                                     | Blinking                             | No<br>imprimiendo       | Apagado             | Presione READY.                                                                                                    |
| Reanudar la impresión<br>después de un error.                 | Apagado                              | No<br>imprimiendo       | Encendido           | Borrar el error y pulsar<br>READY.                                                                                                    |
| Reanudar la impresión<br>después de haber<br>faltado papel.   | Apagado                              | No<br>imprimiendo       | Encendido           | Cargar papel.                                                                                                    |
| Llevar la impresora al<br>estado de listo<br>(Ready).         | Apagado                              | No<br>imprimiendo       | Apagado             | Presione READY.                                                                                                    |
| Llevar la impresora al estado de pausa.                       | Encendido                            | —                       | Apagado             | Presione READY.                                                                                                    |
| Pasar al modo Normal.                                         | N/A                                  | N/A                     | N/A                 | Conectar la corriente sin pulsar botones algunos.                                                                                                    |
| Pasar al modo Sleep                                           | N/A                                  | No<br>imprimiendo       | N/A                 | Presione POWER/SLEEP<br>durante cinco segundos                                                                                                    |
| Salir del modo Sleep                                          | N/A                                  | No<br>imprimiendo       | N/A                 | Presione POWER/SLEEP<br>durante un segundo                                                                                                    |
| Prueba de impresión.                                          | N/A                                  | N/A                     | N/A                 | Conectar la corriente<br>mientras esté pulsando el<br>botón FF/LOAD.                                                                                                    |

| Operación                                                                | Condiciones necesarias <sup>*1</sup> |                         | Acciones necesarias |                                                                         |
|--------------------------------------------------------------------------|--------------------------------------|-------------------------|---------------------|-------------------------------------------------------------------------|
|                                                                          | Ready                                | Impresión <sup>*2</sup> | Fault               |                                                                         |
| Activar el modo de ajuste Top of Form.                                   | —                                    | No<br>imprimiendo       | Apagado             | Presione SETUP/EXIT y<br>ALT.                                           |
| Usar el ajuste<br>temporalmente.                                         | Apagado                              | —                       | Apagado             | Presione ALT-NEXT.                                                      |
| Usar el ajuste continuamente.                                            | Apagado                              | —                       | Apagado             | Presione SETUP/EXIT.                                                    |
| Borrar el ajuste.                                                        | Apagado                              | —                       | Apagado             | Presione ALT-PREVIOUS.                                                  |
| Activar el modo Set-<br>Up.                                              | N/A                                  | N/A                     | N/A                 | Conectar la corriente<br>mientras esté pulsando el<br>botón SETUP/EXIT. |
| Mover el cursor para<br>seleccionar una<br>función Set-Up o un<br>valor. | Apagado                              | No<br>imprimiendo       | Apagado             | Presione NEXT oder<br>PREVIOUS.                                         |
| Mover el cursor para<br>seleccionar una<br>opción Set-Up.                | Apagado                              | No<br>imprimiendo       | Apagado             | Presione NEXT oder<br>PREVIOUS.                                         |
| Seleccionar una<br>función Set-Up o un<br>valor.                         | Apagado                              | No<br>imprimiendo       | Apagado             | Presione ALT-NEXT oder<br>ALT-PREVIOUS.                                 |
| Seleccionar un valor<br>Set-Up y llevar el<br>cursor a SAVE&EXIT.        | Apagado                              | No<br>imprimiendo       | Apagado             | Presione SETUP/EXIT.                                                    |
| Borrar errores<br>detectados a nivel de<br>software.                     | _                                    | _                       | Parpadeand<br>o     | Presione SETUP/EXIT                                                     |
| Inicializar la<br>impresora.                                             | _                                    | _                       | _                   | Desconectar y volver a<br>conectar la corriente<br>(energía).           |

\*1 Durante la operación de modo Normal, todos los botones excepto READY están inactivos en el estado de Busy en el que la impresora recibe o imprime datos.

\*2 No imprimiendo incluye las siguientes situaciones: la impresora está lista y espera datos, o el botón READY está pulsado y la impresora espera datos, o el botón READY está pulsado durante la impresión.

### Selección del papel

La impresora puede manejar tanto hojas sueltas como formularios continuos. Las hojas sueltas, también denominadas como hojas cortadas, incluyen sobres y formularios múltiples, no continuos. Los formularios continuos incluyen etiquetas y formularios múltiples que se introducen en la impresora a través de los tractores de formulario.

Para conseguir los mejores resultados, utilice papel que cumpla con las especificaciones indicadas en la siguiente tabla. (Véase el Anexo B, "Especificaciones de impresora y papel", para conocer las especificaciones en detalle.) Si no está seguro de la idoneidad de un tipo particular de papel, haga pruebas con el papel o consulte su comerciante.

### **Especificaciones del papel**

| Parámetro              | Unidad fija   | Unidad portátil |
|------------------------|---------------|-----------------|
| Anchura hojas sueltas  | 102 a 267 mm  | 102 a 248 mm    |
| Anchura papel continuo | 102 a 216 mm  | 102 a 216 mm    |
| Longitud               | 102 mm o más  | 102 a 279 mm    |
| Espesor                | hasta 0,35 mm | hasta 0,35 mm   |

### Tamaño de papel

### Espesor del papel y Copias

| Descripci | ón                                                                                                    |
|-----------|----------------------------------------------------------------------------------------------------|
| Espesor   | 0,35 mm de espesor total máximo.                                                                                |
| Copias    | 1 a 3 copias, incluyendo el original. En caso de imprimir con papel carbón intermedio, éste contará como copia. |

### Vista general de las operaciones de papel

Para el manejo del papel se utilizarán las siguientes palancas y botones. Abra la tapa para localizar estas palancas dentro de la impresora.

- Palanca de rendija de impresión en el lado izquierdo debajo de la tapa
- Palanca de selección de papel en el lado derecho debajo de la tapa

La siguiente imagen indica donde se encuentra cada una de las palancas y cada uno de los indicadores y botones:

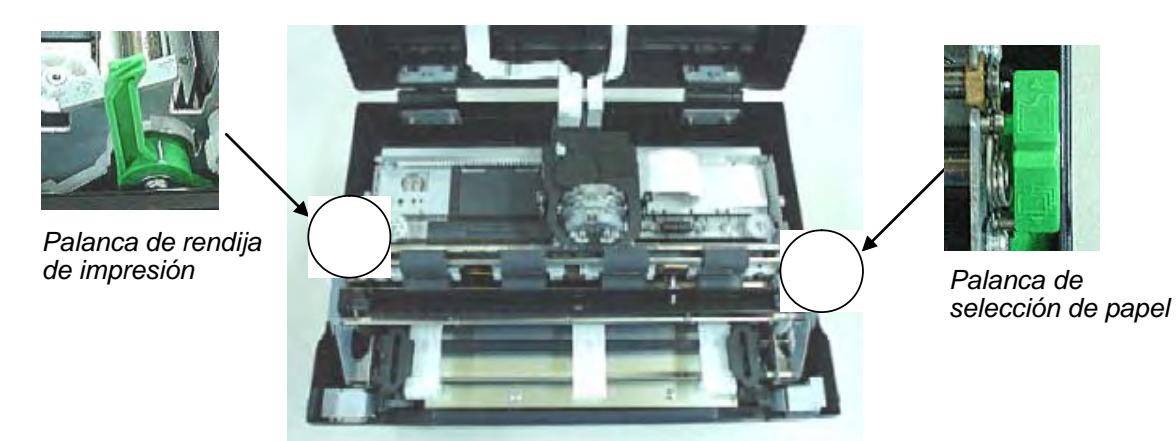

Todos los botones en el panel de control que presentan una función primaria y otra • alternativa, llevan arriba la rotulación para la correspondiente función primaria, y abajo la rotulación para la función alternativa.

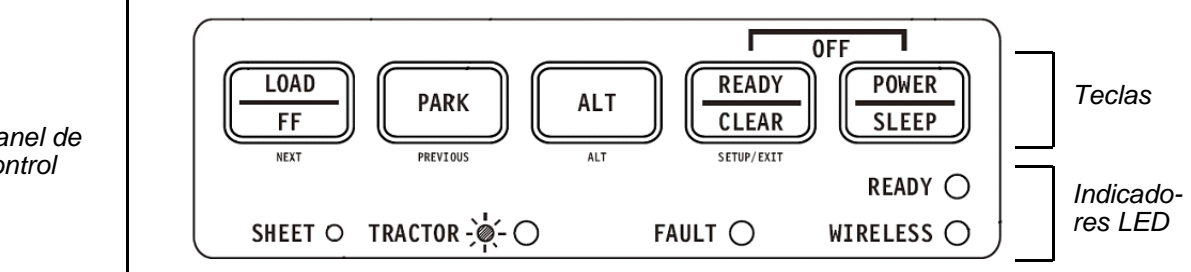

Panel de control

La siguiente tabla explica de forma resumida el uso de las palancas y botones para el manejo del papel. Se proporcionará más información detallada más adelante en el capítulo.

CUIDADO: Para cargar o alimentar papel, la impresora deberá encontrarse:

- en el estado Ready, pero sin recibir o imprimir datos
  - en el estado Pause (offline)

#### Palancas y botones utilizados para el manejo del papel

| Palanca/Botón                      | Finalidad                       | Procedimiento                                                                                                    |
|------------------------------------|---------------------------------|----------------------------------------------------------------------------------------------------|
| FF/LOAD                            | Salto de página                 | Pulsar FF/LOAD para realizar un<br>salto de página. Los formularios con-<br>tinuos avanzan una página. Hojas<br>sueltas son expulsadas.                         |
|                                    | Cargar papel                    | Pulsar FF/LOAD para alimentar<br>papel a la posición de Top of Form<br>(primera línea posible de impresión).                                                    |
| PARK                               | Descargar formularios           | Pulsar PARK para que formularios<br>continuos vuelvan a la posición de<br>"aparcamiento".                                                                       |
| Palanca de selección<br>de papel*  | Seleccionar camino de papel     | Mover la palanca de selección de<br>papel hacia atrás para hojas conti-<br>nuas. Mover la palanca de selección<br>de papel hacia delante para hojas<br>sueltas. |
| Palanca de rendija de<br>impresión | Ajuste del espesor del<br>papel | La palanca para la rendija de impre-<br>sión le permite ajustar diferentes<br>espesores de papel.                                                               |

\* Las siguientes imágenes vienen grabadas en la palanca.

Formularios continuos

Hojas sueltas

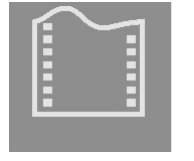

P

### Ajuste del espesor del papel

La impresora puede trabajar con diferentes espesores, incluyendo formularios múltiples con hasta cuatro capas (original más tres copias). Para conocer detalles sobre las especificaciones de espesor de papel, véase el Anexo B "Especificaciones de impresora y papel".

La palanca para la rendija de impresión, ubicada a la izquierda debajo de la tapa, le permite ajustar diferentes espesores de papel. Es imprescindible ajustar la palanca para la rendija de impresión cada vez que cambie el número de copias a imprimir.

La palanca para la rendija de impresión presenta doce ajustes.

Al mover la palanca para la rendija de impresión hacia la parte frontal de la impresora, la rendija se reducirá.

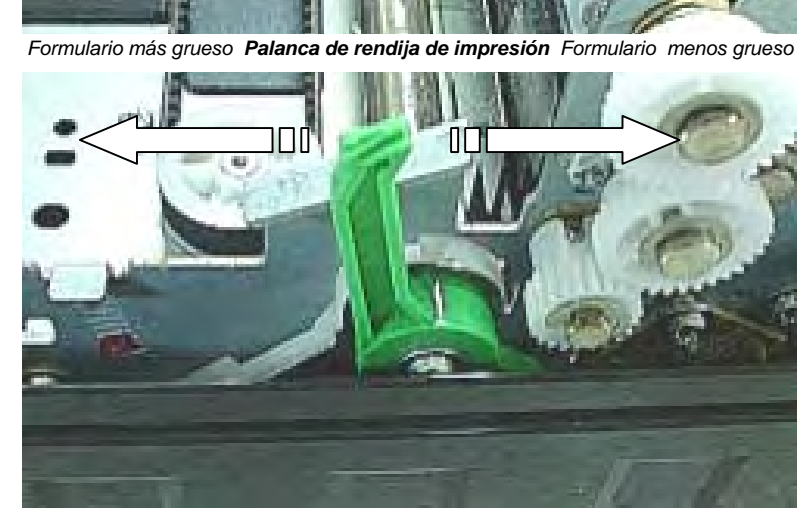

Rendija de impresión más grande

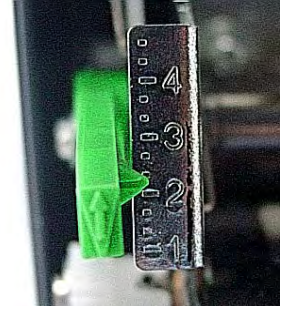

Rendija de impresión más pequeña

Parte de atrás de la impresora Vista desde la izquierda Parte frontal de la impresora

Ajuste de la palanca para la rendija de impresión

**Importante**: Abrir la palanca para la rendija de impresión al máximo para sustituir la cinta.

**CUIDADO**: Si la impresión presenta refregones, la cinta no transporta bien o el papel se atasca, abra la palanca una posición.

### Uso de formularios continuos

El papel de formulario continuo, plegado por las perforaciones horizontales, es el idóneo para imprimir borradores, archivos grandes, formularios y facturas. El papel es introducido en la impresora por medio de la unidad tractora de formularios. El tractor de empuje está situado en la parte frontal/inferior de la impresora. El papel es cargado y ajustado por medio de botones. Los formularios pueden ser adelantados a la posición de ruptura por el operador, o de forma automática mediante un timeout.

### Posicionamiento de la pila de papel

Coloque la pila del papel de formulario continuo de la manera indicada en la imagen de abajo.

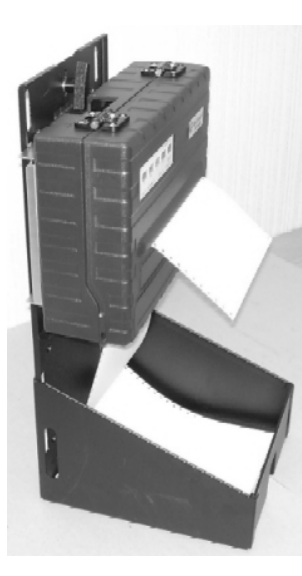

Vista lateral

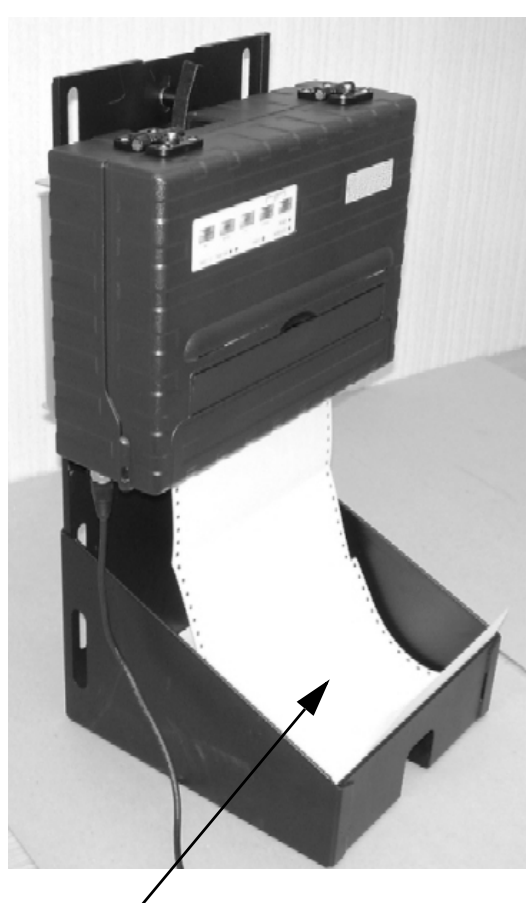

Pila de papel de formulario continuo

### Carga de formularios continuos (tractor de empuje)

Esta sección explica cómo se usan los formularios continuos con un tractor de empuje en la parte delantera (o de abajo, según la orientación de la impresora). El papel es cargado y ajustado por medio de botones. Los formularios pueden ser adelantados hacia la posición de ruptura por el operador o automáticamente.

Para cargar papel de formulario continuo:

- 1 Deje garantizado que la impresora esté conectada. Saque todo el papel de hojas sueltas que pueda haber en la impresora.
- 2 Si es necesario, reajuste la palanca para la rendija de impresión para formulario continuo. (Véase la sección "Ajuste del espesor de papel" ya representada en este capítulo).
- **3** Mueva la palanca de selección de papel hacia atrás a la posición de papel continuo.

Lado de abajo de la impresora

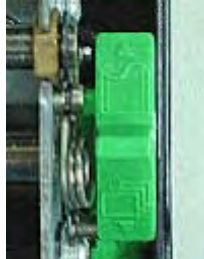

Palanca de selección de papel

in the second second seco

Papel continuo

Lado de frente de la impresora

**NOTA**: Para poder ver mejor los tractores, podrá llevar el soporte de papel a la posición de apertura completa (posición 3). Una vez cargado el papel, vuelva a poner el soporte en la posición de cierre completo (posición 1).

4 Suelte las palancas de bloqueo de tractor tirando de ellas hacia arriba. Una vez posicionado el tractor derecho para formularios, asegúrelo presionando hacia abajo su palanca de bloqueo.

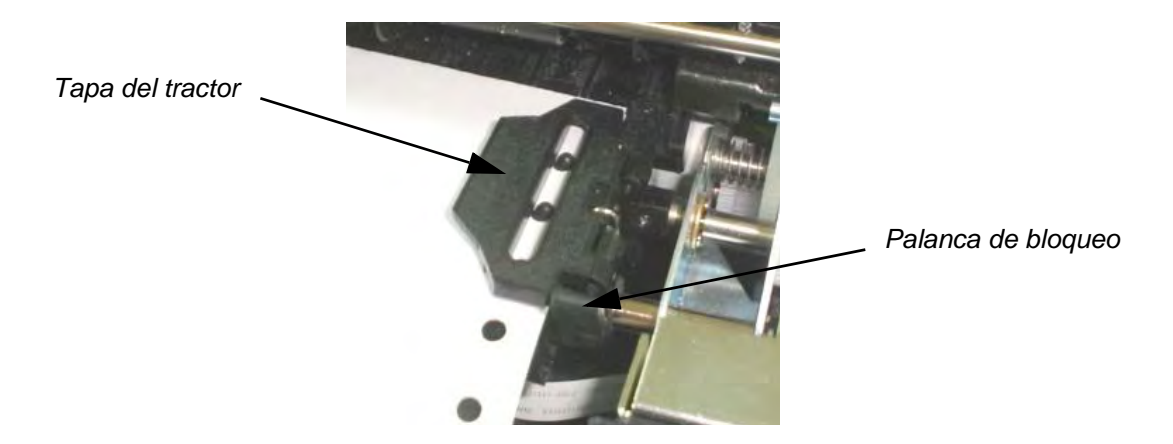

**5** Abra las tapas de los tractores y haga entrar los pasadores derechos de los tractores en los primeros dos agujeros de alimentación del papel.

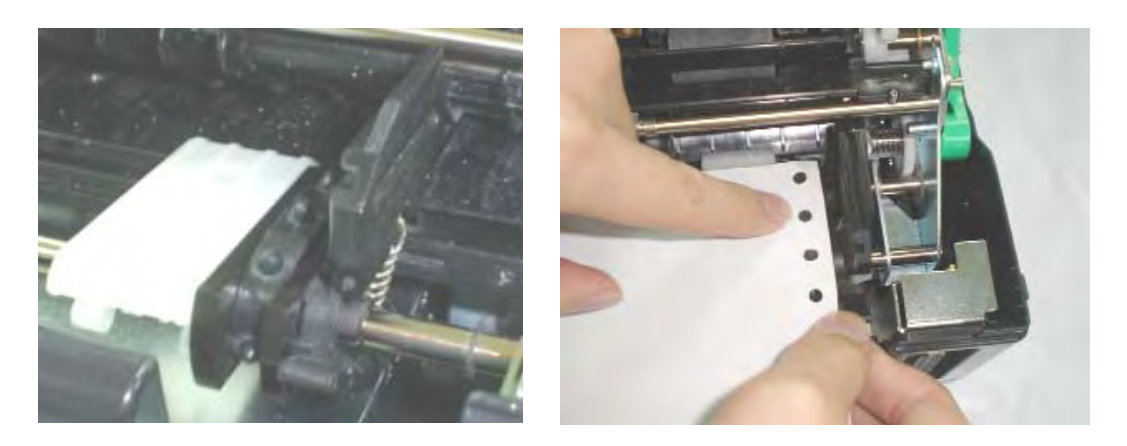

6 Fije el papel en la plataforma de carga sencilla y coloque el papel en el tractor. Cierre la tapa del tractor. Repita el procedimiento para el tractor izquierdo y ajuste el tractor izquierdo de acuerdo con el ancho del formulario.

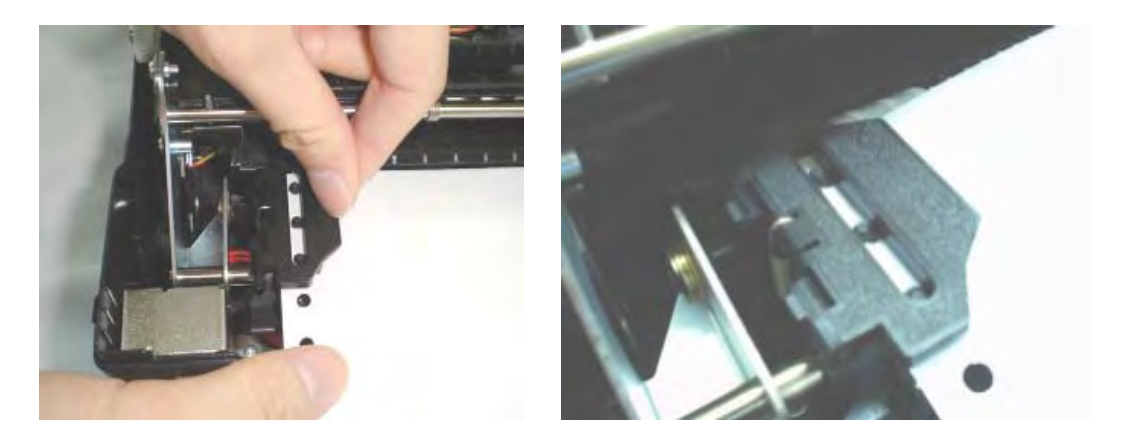

- 7 Mueva el tractor izquierdo para que el papel quede plano. No deberá tensar demasiado el papel. Presione hacia abajo la palanca de bloqueo izquierda para asegurar el tractor en su sitio.
- 8 Pulse el botón FF/LOAD para hacer avanzar el papel a la posición de Top of Form a partir de la cual podrá comenzar la impresión. La impresora pasará automáticamente al estado Ready.
- **9** Imprima una página de muestra y compruebe los márgenes de página. Realice los siguientes ajustes según sea necesario:
  - Alineación horizontal. Mueva los tractores de formulario como sea necesario, con el papel aparcado.
  - Ajuste de Top of Form. Use el modo Set-Up de la impresora (véase el Capítulo 4, "Uso del modo Set-Up").
  - Ajustes de margen. Use su software o el modo Set-Up de la impresora (véase el Capítulo 4, "Uso del modo Set-Up").

### Descarga de formularios continuos

Para descargar formularios continuos:

- 1 Deje garantizado que la palanca de selección de papel esté puesta en la posición de formularios continuos.
- 2 El papel de formulario continuo es retractado a la posición de aparcamiento. Si el papel no puede ser retractado en una operación, continúe pulsando el botón PARK hasta que el papel quede aparcado.

**NOTA**: La impresora puede retractar papel de formularios continuos un máximo recomendado de 25,4 cm en cada operación.

**3** Para quitar el papel, abra las tapas de los tractores y saque el papel hacia arriba.

### Si se ha llevado el papel a la posición de aparcamiento por un descuido

Si ha pulsado el botón PARK por un descuido, podrá cancelar esta operación de dos maneras, pero sólo si esta operación inesperada no ha tenido éxito (es decir que el papel no ha sido aparcado efectivamente y el indicador Fault está parpadeando).

- La impresora conmuta al estado de Ready y el papel se mueve de acuerdo con el ajuste de la opción Set-Up.
- El papel vuelve al lugar en el que estaba puesto antes de que usted pulsara el botón PARK.

### Avance automático al canto de ruptura

Su impresora dispone de una barra de ruptura que le permite arrancar páginas impresas sin desperdiciar papel. La barra de ruptura se encuentra en el borde de atrás de la ranura de salida de papel.

Su impresora ha sido ajustada en fábrica para que la perforación vaya automáticamente a la posición de ruptura. Al terminar un pedido de impresión (incluyendo el comando de salto de página), la perforación inferior de la última página impresa es llevada automáticamente a la barra de ruptura. Ahora se podrá arrancar la página impresa apoyándose en la barra de ruptura de la tapa de arriba. En el modo Set-Up podrá modificar el retardo de posicionamiento de uno a cinco segundos.

### Avance manual al canto de ruptura

Si ha ajustado MANUAL para la opción TEAR de la función INSTALL, podrá arrancar el papel de la siguiente manera:

1 Pulse el botón READY para poner la impresora en el modo de pausa. La impresora colocará la perforación del papel delante de la barra de ruptura.

**CUIDADO**: Si la perforación de papel no es llevada a la posición delante de la barra de ruptura, la longitud de su papel no puede ser especificada correctamente en su software o en el modo Set-Up. Cerciórese de que la longitud del papel esté especificada correctamente. Para obtener información sobre la especificación de la longitud de la página utilizando el modo Set-Up, véase el Capítulo 4, "Uso del modo Set-Up". 2 Arranque el papel por la perforación tirando de él hacia atrás contra el borde de ruptura.

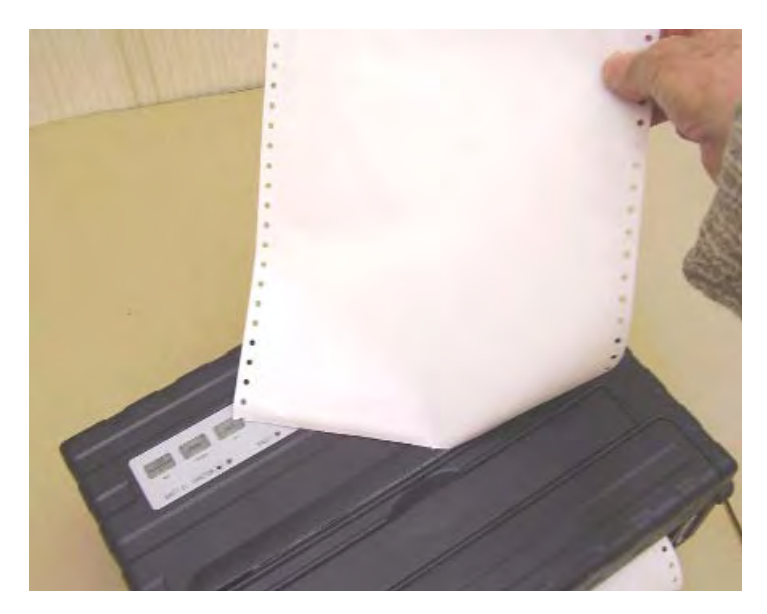

Arranque de formularios continuos

### Uso de hojas sueltas

Esta sección describe cómo se carga el papel en la bandeja de papel de hojas sueltas. La bandeja de papel de hojas sueltas permite cargar el papel a mano, hoja por hoja.

### Carga de una hoja suelta de papel

Para cargar una hoja de papel usando la bandeja de papel de hojas sueltas:

- Cerciórese de que los formularios continuos alimentados por tractor sean retractados a la posición de aparcamiento (para detalles, véase la sección "Descarga de formularios continuos" más adelante en este capítulo).
- 2 Si es necesario, reajuste la palanca para la rendija de impresión (véase la sección "Papierdickeeinstellung" ya representada en este capítulo).
- **3** Mueva la palanca de selección del papel en dirección a la parte frontal de la impresora. (Esta palanca se encuentra a la derecha debajo de la tapa.)

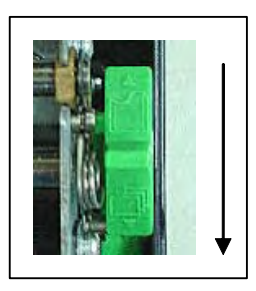

- 4 Eleve la bandeja para papel de hojas sueltas hasta que se quede fijada en la posición de soporte de papel 2.
- 5 Alinee la guía deslizable derecha con la muesca en el soporte de papel. Ajuste la guía deslizable izquierda al ancho del papel. Inserte la hoja en el soporte de papel elevado. Deje garantizado que el borde inferior esté en posición paralela respecto al cilindro. El papel avanzará automáticamente a la posición de Top of Form si la opción de carga de hoja suelta del modo Set-Up está puesta en Automático.

**NOTA**: El ajuste de fábrica para la opción de carga de hojas sueltas es la carga automática después de la detección del papel. Si pone esta opción en manual, tendrá que pulsar FF/LOAD para alimentar el papel.

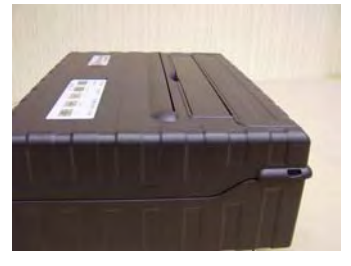

Soporte de papel, posición 1 Operación y arranque en caso de formularios continuos

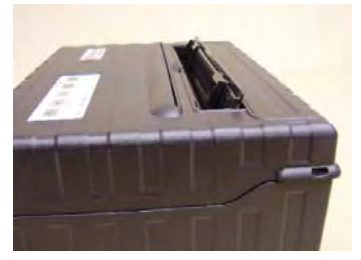

Soporte de papel, posición 2 Carga de hojas sueltas

- 6 Pulse el botón READY para poner la impresora online. Imprima una página de muestra y compruebe los márgenes de página. Realice los siguientes ajustes según sea necesario:
  - Alineación horizontal. Reajuste las guías de papel si es necesario.
  - Ajuste de Top of Form. Use el modo Set-Up de la impresora (véase el Capítulo 4, "Uso del modo Set-Up").
  - Ajustes de margen. Use su software o el modo Set-Up de la impresora (véase el Capítulo 4, "Uso del modo Set-Up").

### Expulsión de hojas sueltas

Si usted imprime sirviéndose de software que incluye un salto de página al final de cada página, cada hoja será expulsada al terminar la impresión de la correspondiente página. Para expulsar páginas de papel a mano:

• Pulsar el botón FF para realizar un salto de página hacia delante.

**NOTA**: Si el pedido de impresión no incluye ningún comando de salto de página, el papel será alimentado automáticamente de tal manera que usted pueda ver la última línea impresa.

### Alimentación y posicionamiento del papel

#### Definición del área de impresión

- Top of Form: Este valor define la distancia entre el borde del papel y el lugar que usted fija para que comience la impresión (posición de la línea 1). Podrá ajustar esta distancia de acuerdo con las exigencias de su papel (por ejemplo formularios preimpresos). Al cargar usted el papel, la impresora alimenta el papel a esta posición, esperando los comandos de impresión.
- Longitud del formulario: Ajuste la correspondiente opción de Set-Up (FORM LENGTH) de acuerdo con la longitud de página física actual (distancia entre dos perforaciones para formularios continuos). De esta manera la impresora siempre sabrá exactamente dónde se encuentra el cabezal de impresión para poder posicionarlo en la misma posición cada vez que se presente un salto de página.
- Línea de arriba: Esta es la línea en la que la impresión efectivamente comienza. Para definir un margen superior, seleccione el número de esta línea en el modo Set-Up (opción TOP MRGN). Ejemplo: En la siguiente imagen, la opción TOP MRGN está puesta en 3.
- Línea de abajo: Esta es la línea en la que la impresión efectivamente se termina. Para definir un margen inferior, seleccione el número de esta línea en el modo Set-Up (opción BOTTOM MRGN). Ejemplo: En la siguiente imagen, la opción BOTTOM MRGN está puesta en 50.
- Columna izquierda: Esta es la columna en la que la impresión efectivamente comienza. Para definir un margen izquierdo, seleccione el número de esta columna en el modo Set-Up (opción LEFT MRGN). Ejemplo: En la siguiente imagen, la opción LEFT MRGN está puesta en 4.
- Area de impresión definida por las correspondientes opciones Set-Up: Longitud de formulario, Top of Form, Top Margin y Bottom Margin.
- Perforación de papel: La perforación define la longitud física de la página.

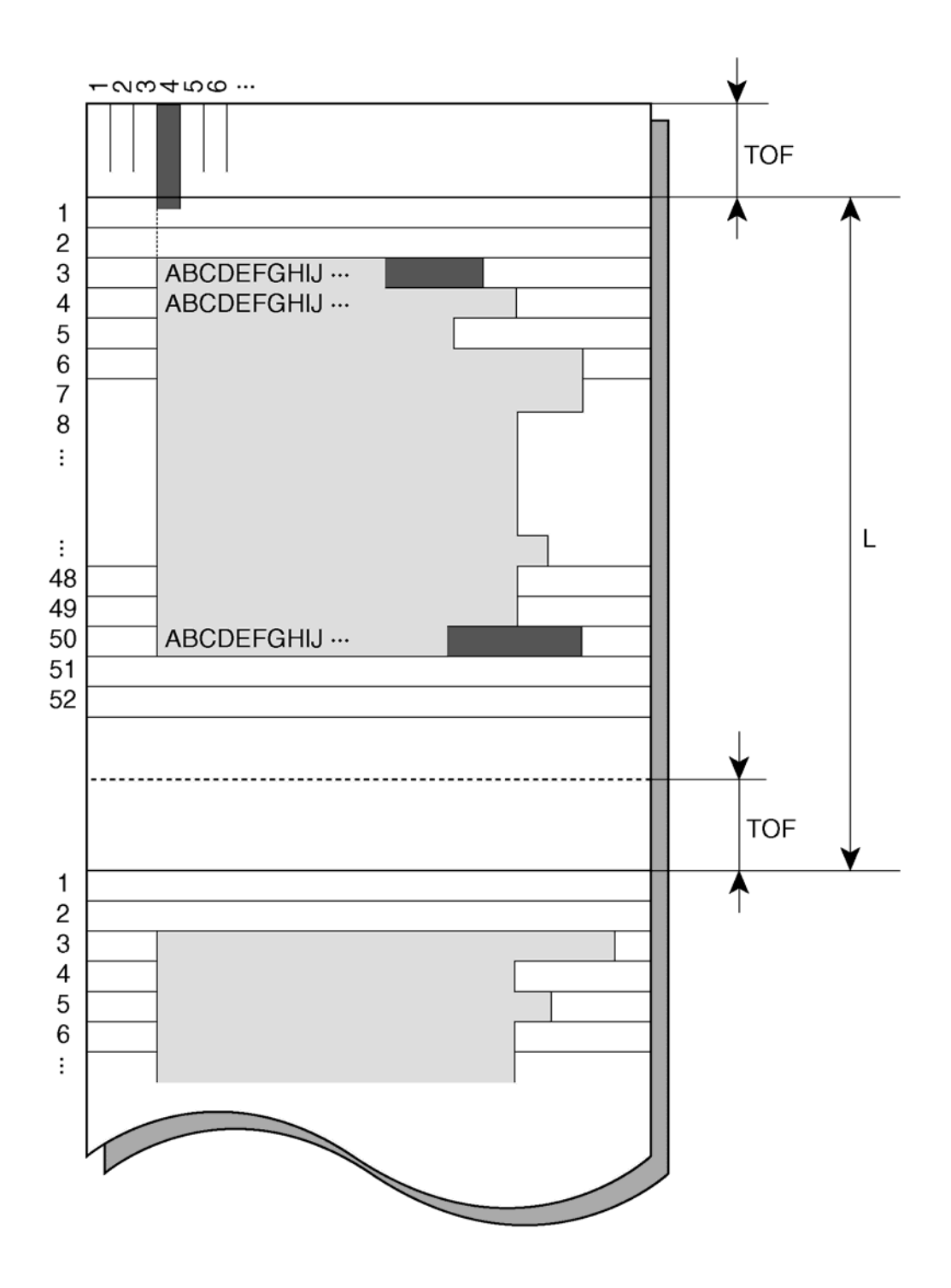

Definición del área de impresión

### Salto de página

Use la función de salto de página para hacer avanzar el papel. Esta función siempre es válida cuando la impresora no esté recibiendo o imprimiendo datos y no presenta errores. Al pulsar el botón FF/LOAD, se alimenta el papel a la próxima posición de Top of Form.

### Cambio del tipo de papel

Si tiene más de un tipo de pedido, será necesario con frecuencia cambiar entre formularios continuos y hojas sueltas. Esta sección explica cómo se cambia entre tipos de papel. No es necesario sacar el papel de formulario continuo de la impresora.

#### Cambio de formularios continuos a hojas sueltas

Para cambiar de formularios continuos a hojas sueltas:

- 1 Arranque sus páginas impresas.
- 2 Retracte el papel de formulario continuo a la posición de aparcamiento pulsando el botón Park. El indicador Fault se enciende.

**CUIDADO**: La retracción de muchas páginas a través del botón Park sin arrancar podrá causar atascos de papel. Para evitar que las páginas impresas sufran deterioros, preste atención a que las páginas impresas sean arrancadas antes de retractar el papel de formulario continuo.

3 Lleve la palanca de selección de papel a la posición de hojas sueltas.

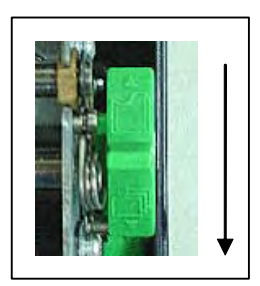

4 Eleve el soporte y guía de la bandeja de papel a la posición 2. (Para conocer detalles, véase la sección, "Uso de hojas sueltas," que ya ha aparecido en este capítulo.) Ponga una hoja de papel en el soporte y guía de papel con su borde inferior alineado respecto al cilindro. El papel es detectado y adelantado automáticamente (si la opción de carga de hojas sueltas está puesta en automático) al ser insertado por primera vez a la posición de Top of Form. Si se pulsa el botón FF/LOAD estando en este modo, la hoja insertada será expulsada de la impresora y se encenderá el LED Fault para indicar la falta de papel.

Ahora, usted estará listo para imprimir con hojas sueltas.

#### Cambio de hojas sueltas a formularios continuos

Para cambiar de hojas sueltas a formularios continuos:

1 Si está cargada una hoja suelta, quite el papel pulsando al botón FF/LOAD.

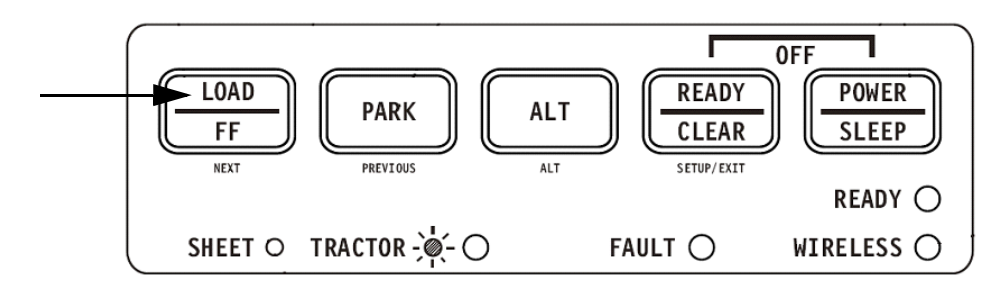

- 2 Lleve la palanca de selección de papel a la posición de formularios continuos.
- **3** Pulse el botón FF/LOAD. El papel de formulario continuo avanza de la posición de aparcamiento a la posición Top of Form.

Ahora, usted estará listo para imprimir con papel de formulario continuo.

### Consejos sobre el manejo del papel

#### **Consejos generales**

- Use papel de alta calidad. No use papel arrugado o arrollado en los bordes.
- No use papel con grapas o piezas metálicas.
- No use papel que presente variaciones en su espesor, como por ejemplo papel con zonas de varias capas o papel con impresiones realzadas.
- Almacene el papel en un entorno limpio y seco.

### Formularios múltiples

- Dentro de lo posible, evite el uso de hojas sueltas con papel carbón intermedio. La impresión presentará la tendencia a aparecer desplazada en la hoja de abajo.
- Ajuste la palanca de espesor de papel para adaptarse lo mejor posible al espesor del formulario múltiple.

# Impresión

Este capítulo describe las siguientes operaciones típicas de impresión:

- Inicio, parada o reanudación de la impresión e inspección de las últimas líneas impresas
- Retirada de las páginas impresas

Para estas operaciones, que vienen descritas en detalle en esta sección, se utilizan los botones PARK, LOAD y READY. Para ver un resumen de la operación de estos botones, véase la sección "Introducción a las partes principales de la impresora y al panel de control" en el Capítulo 2

El Capítulo 2 también contiene instrucciones para cargar y manejar papel.

Este capítulo describe además cómo se pone la impresora en el modo de reposo (sleep mode)

### Uso del panel de control

Algunas funciones de impresión pueden ser seleccionadas desde el panel de control. Estas funciones son dos juegos predefinidos (macros) de propiedades de impresión, y dos emulaciones.

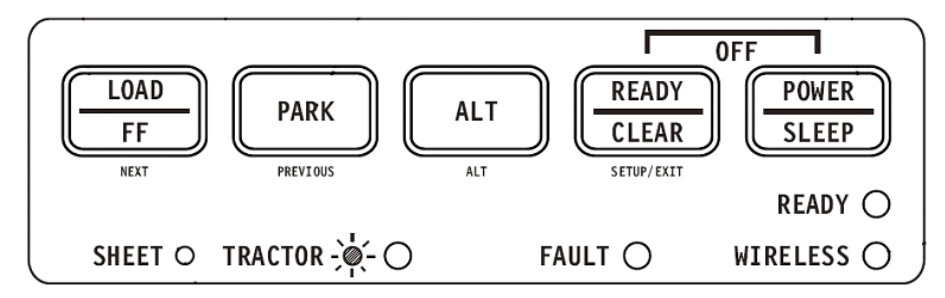

Panel de control de la impresora

### Inicio y parada de la impresión

#### Inicio de la impresión

Antes de que empiece a imprimir, deje garantizado que se haya cargado papel. Además, compruebe si la palanca para la rendija de impresión se encuentra en la posición apropiada.

Para empezar a imprimir, cerciórese de que el indicador Ready esté encendido (la impresora está lista). En caso de no ser así, pulse el botón READY para poner la impresora en el estado de Ready. Inicie su pedido de impresión.

### Parada e inspección de la impresión

Para detener la impresión, pulse el botón READY para llevar la impresora al estado de Pause. La impresora se detiene después de imprimir las líneas actual y siguiente. También podrá servirse del software para detener la impresión, pero habrá un ligero retraso antes de que se detenga la impresión. Después de que la impresora haya entrado en el estado de Pause, seguirá recibiendo datos hasta que la memoria intermedia de impresión se llene de datos nuevos. Los datos en la memoria intermedia de impresión se perderán si usted desconecta la impresora.

Al dejar de imprimir la impresora, el papel avanza a la posición de inspección para que usted pueda examinar las últimas líneas impresas. Esta función es válida para hojas sueltas y formularios continuos en el modo de alimentación por tractor de empuje.

### Reanudación de la impresión

Para reanudar la impresión, vuelva a pulsar el botón READY. Si el papel ha sido avanzado para fines de inspección, volverá a la posición anterior antes de imprimir. Para cancelar la impresión, use los comandos de cancelación que le proporciona su software o su ordenador. Para borrar la memoria intermedia de impresión, desconecte la impresora. Se perderán todos los datos enviados y la memoria intermedia de impresión antes de que se cancelara la impresión.

### Reanudación desde una falta de papel

La impresora puede "detectar" la falta de papel. La impresora deja de imprimir y enciende el indicador Fault. Para reanudar la impresión cuando se acaba el papel, siga los pasos descritos a continuación:

- 1 Ponga papel en la unidad de tracción de formularios o en la unidad de hojas cortadas como viene descrito en el Capítulo 2, "Manejo del papel".
- 2 Para cargar la primera hoja de papel, pulse el botón FF/LOAD para formularios continuos. Las hojas sueltas son cargadas automáticamente, siempre que usted no modifique los ajustes de fábrica. El indicador Fault se desconectará y la impresora reanudará la impresión.

### **Retirada de las páginas impresas**

Esta sección describe los mejores procedimientos para quitar hojas sueltas o formularios continuos después de la impresión.

### Retirada de hojas sueltas

Si imprime sirviéndose de software, la impresora expulsará automáticamente cada hoja de papel una vez alcanzado el final de la página impresa. Para expulsar hojas a mano:

• Pulse el botón FF/Load para realizar un salto de página.

**NOTA**: Para que el uso de la función de arranque se realice de la forma adecuada, el papel tiene que estar posicionado en Top of Form por medio de un comando de software (Form Feed) o pulsando el botón FF/Load.

Si ha puesto la opción TEAR a MANUAL, use el botón READY para controlar la función de arranque (Tear Off).

**NOTA**: Véase la sección "Avance manual al canto de ruptura" en el Capítulo 2, "Manejo del papel".

### Modo de reposo

La impresora dispone de una función de ahorro de energía (sleep mode). Si la impresora se encuentra en el modo de reposo (sleep mode), el consumo energético baja de 7W, que es el consumo en el modo normal, a 2W. Esta función es conveniente si desea ahorrar energía de la batería del vehículo.

Al recibir la impresora datos de impresión estando en el sleep mode, ésta será puesta automáticamente en el modo normal, quedando lista para imprimir.

**NOTA**: Si cualquier interfaz está conectada al puerto paralelo de la impresora, esta interfaz será desconectada cuando se llegue al modo de reposo (sleep mode).

#### Cómo pasar al sleep mode

Para pasar al sleep mode:

• Pulse y mantenga pulsada la tecla POWER/SLEEP durante cinco segundos para pasar al sleep mode (modo de reposo).

**NOTA**: Sirviéndose de la opción <PWRDWNHRS>, podrá ajustar en el modo Set Up el período después del cual la impresora pasará automáticamente al sleep mode. Véase la sección "Opciones y valores INSTALL" en el Capítulo 4, "Uso del modo especial".

Estando en el sleep mode, el LED LISTO (READY) parpadeará lentamente (cada 5 segundos), los demás LEDs del panel de control permanecerán apagados.

### Cómo salir del sleep mode

Para salir del sleep mode:

 Pulse la tecla POWER/SLEEP durante un segundo para salir del sleep mode, o envíe datos al módulo serial, USB o Bluetooth interno.

# **Uso del modo especial**

Su impresora móvil presenta dos modos de operación:

- El modo normal se usa para operaciones diarias como el manejo del papel o la impresión, como viene explicado en el Capítulo 2, "Manejo del papel" y Capítulo 3, "Impresión"
- El modo especial (Special) se usa para cambiar los ajustes de impresora.

La siguiente tabla resume la finalidad de cada una de las funciones.

| Función                                                             | Descripción                                                                                                    |
|---------------------------------------------------------------------|----------------------------------------------------------------------------------------------------|
| Modo Set-Up                                                         | Cambiar el ajuste de la impresora.                                                                                                    |
| Configuración de impresión                                          | Imprimir la configuración de la impresora. Para comprobar<br>sus ajustes imprimiendo una lista de todos los valores actual-<br>mente seleccionados de la impresora. |
| Prueba de impresión                                                 | Efectuar la prueba de impresión.                                                                                                    |
| Modo Hex Dump                                                       | Hex-dump le permite comprobar si el ordenador está enviando los comandos correctos a la impresora.                                                                  |
| Ajuste de la alineación de<br>impresión                             | Realizar el ajuste de la alineación bidireccional.                                                                                                    |
| Ajuste de Top of Form                                               | Realizar el ajuste de Top of Form.                                                                                                    |
| Ajuste de la posición del pri-<br>mer punto en el lado<br>izquierdo | Cambiar el ajuste fino del margen izquierdo                                                                                                    |
| Acceso a menú                                                       | Restringe el acceso a las funciones Set-Up desde el panel de control                                                                                                |
| Ajustar el modo Set-Up al valor por defecto (estándar)              | Resetea los ajustes de fábrica en MACRO e INSTALL al estándar.                                                                                                    |
| Ajustar el modo Set-Up al valor por defecto (6820)                  | Resetea los ajustes de fábrica en MACRO e INSTALL al 6820.                                                                                                    |

#### Funciones del modo especial

### Activación del modo especial

Para activar el modo especial:

- 1 Deje garantizado que los tractores estén cargados con papel de formulario continuo y que la palanca de selección de papel esté en la posición atrás.
- **2** Desconecte la impresora.
- **3** Ligue a impressora e pressione imediatamente as teclas:

| Función                                                     | Load/<br>FF | Park | Alt | Ready/<br>Clear |
|-------------------------------------------------------------|-------------|------|-----|-----------------|
| Modo Set-Up                                                 |             |      |     | •               |
| Configuración de impresión                                  |             |      | •   |                 |
| Prueba de impresión                                         | •           |      |     |                 |
| Modo Hex Dump                                               |             |      | •   | •               |
| Ajuste de la alineación de impresión                        | •           |      |     | •               |
| Ajuste de Top of Form                                       |             | ٠    |     |                 |
| Ajuste de la posición del primer punto en el lado izquierdo | •           |      | •   | •               |
| Acceso a menú                                               | •           | ٠    | •   |                 |
| Ajustar el modo Set-Up al valor por defecto (estándar)      |             | •    |     | •               |
| Ajustar el modo Set-Up al valor por defecto (6820)          |             | •    | •   |                 |
# Función de modo Set-Up

El modo Set-Up le permite:

- Definir un entorno de usuario, macro, que es un entorno de operación de impresora para su software de aplicación. El entorno de operación de impresora incluye la emulación, la fuente, las densidades horizontal y vertical, la longitud y los márgenes de página, el modo de línea y la dirección de impresión. También incluye opciones dependientes de la emulación como el juego de caracteres.
- Definir parámetros generales de instalación relacionados con la integración en su entorno (por ejemplo el idioma del menú, control de ruptura de formulario, control de autocarga e interfaz).
- Restablecer todos los ajustes de fábrica (incluyendo los parámetros de entorno de usuario e instalación).
- Definir qué tipo de modificaciones de ajuste se permiten para evitar el cambio no intencionado de valores Set-Up.

**NOTA**: Para tener una referencia rápida, podrá servirse del diagrama de flujo representado al final de este capítulo. El diagrama de flujo expone en forma de lista todas las funciones, opciones y valores de Set-Up.

# Cómo funciona el Set-Up

El modo Set-Up está compuesto de funciones Set-Up que corresponden a los ajustes de impresora descritos en la página anterior. Por regla general, cada función dispone de muchas opciones que corresponden a las características de impresión a cambiar. Cada opción incluye muchos valores de parámetro a seleccionar. Todas las funciones, opciones y valores de Set-Up son impresos en una secuencia lógica en el papel al entrar el usuario en el modo Set-Up, incluyendo el uso de botones. Podrá llevar a cabo todas las operaciones de Set-Up sirviéndose de los botones en el panel de control en el siguiente orden:

- Navegación a través de la estructura del menú de opciones.
- Selección de un valor nuevo para una opción.
- Memorización de su configuración nueva de impresora (permanente o temporal).

# Activación del modo Set-Up

Para activar el modo Set-Up:

- 1 Deje garantizado que los tractores estén cargados con papel de formulario continuo y que la palanca de selección de papel esté en la posición atrás.
- **2** Desconecte la impresora.
- 3 Ligue a impressora e pressione imediatamente as tecla READY.

| $\bigcirc$          | Set-Up Mode                            |                                                                                                    | $\bigcirc$ |
|---------------------|----------------------------------------|----------------------------------------------------------------------------------------------------|------------|
|                     | Buttons                                | Set-Up Action                                                                                                    | $\bigcirc$ |
| 1                   | NEXT<br>PREVIOUS                       | Move cursor Down to the next Function or Value<br>Move cursor Up to the next Function or Value                                                          | $\bigcirc$ |
| $\bigcirc$          | ALT-NEXT<br>ALT-PREVIOUS<br>SETUP/EXIT | Select the Option or Value and Move cursor Right<br>Select the Option or Value and Move cursor Left<br>Select the Option or value and Move to SAVE&EXIT | $\bigcirc$ |
| 0 <b>2</b>          | FUNCTIONS                              |                                                                                                    | $\bigcirc$ |
| $\bigcirc$          | MACRO                                  |                                                                                                    | $\bigcirc$ |
| $\bigcup_{i=1}^{n}$ |                                        |                                                                                                    | 0          |

La impresión inicial contiene una cabecera, un menú de ayuda 1, un menú de <FUNCTIONS> 2. La cabecera le comunica que la impresora se encuentra en el modo de Set-Up. El menú de ayuda proporciona un breve resumen de cómo han de usarse los botones en el modo Set-Up.

El menú <FUNCTIONS> 2 es iniciado desde MACRO.

# Vista general del modo Set-Up

Su impresora móvil dispone de cinco menús de funciones en el modo Set-Up.

Al pulsar la TECLA NEXT o la TECLA PREVIOUS, se imprimirá el siguiente o anterior menú <FUNCTIONS>:

| MACRO<br>INSTALL<br>SAFE PANEL<br>RCALL-FACT<br>SAVE&EXIT |  |  |  |
|-----------------------------------------------------------|--|--|--|
|                                                           |  |  |  |

La siguiente tabla resume la finalidad de cada una de las funciones.

### Funciones de modo Set-Up

| Función    | Descripción                                                                                                    |
|------------|----------------------------------------------------------------------------------------------------|
| MACRO      | Asigna características de impresión a MACRO.                                                                             |
| INSTALL    | Cambia el idioma del menú Set-Up, la interfaz de ordenador y las opciones de control de alimentación de papel.           |
| SAFE PANEL | READY, PARK y LOAD exigen el uso de la tecla ALT en operación de dos teclas para ejercer las correspondientes funciones. |
| RCALL-FACT | Resetea los ajustes de fábrica en MACRO e INSTALL.                                                                       |
| SAVE&EXIT  | Sale del modo Set-Up y almacena todos los cambios realizados en el modo Set-Up.                                          |

Seleccionar una función del menú <FUNCTIONS>:

- 1 Pulse repetidas veces el botón NEXT o el botón PREVIOUS para posicionar la función que usted necesite.
- 2 Pulse el botón ALT-NEXT o el botón ALT-PREVIOUS para seleccionar la función. La impresora imprime la opción primera. Las funciones MACRO, INSTALL y SAFE PA-NEL contienen opciones que presentan valores seleccionables. Las otras funciones no presentan ni opciones ni valores. Pulse repetidas veces el botón NEXT o el botón PREVIOUS para posicionar la opción que usted necesite.

A continuación vienen representadas las cuatro primeras opciones Macro.

| <functions><br/>MACRO</functions> | <pre> </pre> <emulations> <emul serial=""> <emul usb=""> <emul wireless=""></emul></emul></emul></emulations> |
|-----------------------------------|----------------------------------------------------------------------------------------------------|
|                                   |                                                                                                    |

Pulse el botón ALT-NEXT o el botón ALT-PREVIOUS para seleccionar la opción. La impresora imprime el valor primero. Pulse repetidas veces el botón NEXT o el botón PREVIOUS para posicionar el valor que usted necesite.

Los valores EMUL WIRELESS vienen indicados abajo.

<FUNCTIONS> MACRO <EMULATION> <EMUL SERIAL> <EMUL USB> <EMUL WIRELESS> EPSON-EP2 IBM2390+

# **Opciones con valores predeterminados**

Para algunas opciones, usted podrá elegir de un número limitado de valores predeterminados. Para seleccionar uno de estos valores:

- 1 Pulse repetidas veces el botón NEXT o el botón PREVIOUS para posicionar el valor que usted necesite.
- 2 Pulse el botón ALT-PREVIOUS para seleccionar el valor. La impresora imprime la opción actual.
- **3** Una vez seleccionados los valores deseados, pulse el botón SETUP/EXIT para imprimir de nuevo <FUNCTIONS> SAVE&EXIT.

#### Ejemplo: Cambio de la densidad vertical.

Para familiarizarse con el modo Set-Up podrá hacer una prueba sobre la base del siguiente ejemplo. Este ejemplo demuestra cómo se cambia la densidad vertical en Macro de 6 líneas por pulgada a 8 líneas por pulgada.

1 Activación del modo Set-Up.

Desconecte y vuelva a conectar la impresora estando pulsando el botón READY.

2 Selección de la función Macro.

Espere hasta que la impresora detenga la impresión, pulse el botón ALT-NEXT para seleccionar la función Macro e imprima la opción <EMULATION>.

#### 3 Impresión del menú de la opción de la densidad vertical.

Dado que sólo desea cambiar la densidad vertical, pulse el botón NEXT repetidas veces hasta que se imprima la opción <VERT PITCH>. Pulse el botón ALT-NEXT para seleccionar la opción <VERT PITCH> e imprima sus valores.

#### 4 Cambio de la densidad vertical de 6 a 8 líneas por pulgada.

Pulse el botón NEXT una vez para posicionar los 8 LPI (LPP). Pulse el botón ALT-PREVIOUS para seleccionar 8 LPI. Se imprime la opción </ PREVIOUS >.

#### 5 Salida de la función Macro.

Dado que no desea realizar más cambios en MACRO, pulse el botón SETUP/EXIT. Se vuelve a imprimir el menú SAVE&EXIT de <FUNCTIONS>.

#### 6 Salida del modo Set-Up, almacenando el margen izquierdo nuevo.

Pulse el botón SETUP/EXIT, o el botón ALT-NEXT, o el botón ALT-PREVIOUS, para almacenar 8 líneas por pulgada como nuevo valor por defecto en Macro, y salga después de Macro.

Vuelva a pulsar el botón SETUP/EXIT para que la impresora salga del modo Set-Up y vuelva al estado de listo (Ready). Estos ajustes permanecerán válidos hasta que sean cambiados la próxima vez.

# **Opciones con valores no determinados**

Para algunas opciones, usted podrá elegir de un amplio y continuo número de valores. Estas opciones vienen identificadas de la siguiente manera:

- <XXX-No of INCH>, que significa que la unidad de los valores es la pulgada.
- <XXX-No of COLM>, que significa que la unidad de los valores es la columna.
- <XXX-No of LINE>, que significa que la unidad de los valores es la línea.

#### Ejemplo: Cambio del margen izquierdo

Este ejemplo demuestra cómo se cambia el margen izquierda en Macro de columna 1 a columna 20.

 Activación del modo Set-Up. Desconecte y vuelva a conectar la impresora estando pulsando el botón READY.

#### 2 Selección de la función Macro.

Espere hasta que la impresora detenga la impresión, pulse el botón ALT-NEXT para seleccionar la función Macro e imprima la opción <EMULATION>.

3 Impresión del menú de la opción de margen izquierdo.

Dado que sólo desea cambiar el margen izquierdo, pulse el botón NEXT o PREVIO-US hasta que se imprima la opción <LEFT MARGN>. Pulse el botón ALT-NEXT para seleccionar la opción <LEFT MARGN> e imprima sus valores.

#### 4 Cambio del margen izquierdo de columna 1 a columna 20.

Pulse el botón NEXT diecinueve veces. Al soltar el botón, el valor nuevo será impreso junto al valor actual. Si el valor nuevo no es 20 COL, repita esta operación. Si es 20 COL, pulse el botón ALT-NEXT para seleccionar 20 COL. 20 COL es subrayado, y se imprime el próximo valor de opción.

#### 5 Salida de la función Macro.

Dado que no desea realizar más cambios en MACRO, pulse el botón SETUP/EXIT. Se vuelve a imprimir el menú SAVE&EXIT de <FUNCTIONS>.

#### 6 Salida del modo Set-Up, almacenando el margen izquierdo nuevo.

Pulse el botón SETUP/EXIT, o el botón ALT-NEXT, o el botón ALT-PREVIOUS, para almacenar 20 columnas como nuevo valor por defecto en Macro, y salga de Macro. Vuelva a pulsar el botón SETUP/EXIT para que la impresora salga del modo Set-Up y vuelva al estado de listo (Ready). Estos ajustes permanecerán válidos hasta que sean cambiados la próxima vez.

El diagrama en la siguiente página resume cómo se seleccionan opciones como la emulación y la fuente, y cómo se usan las funciones que no presentan opciones.

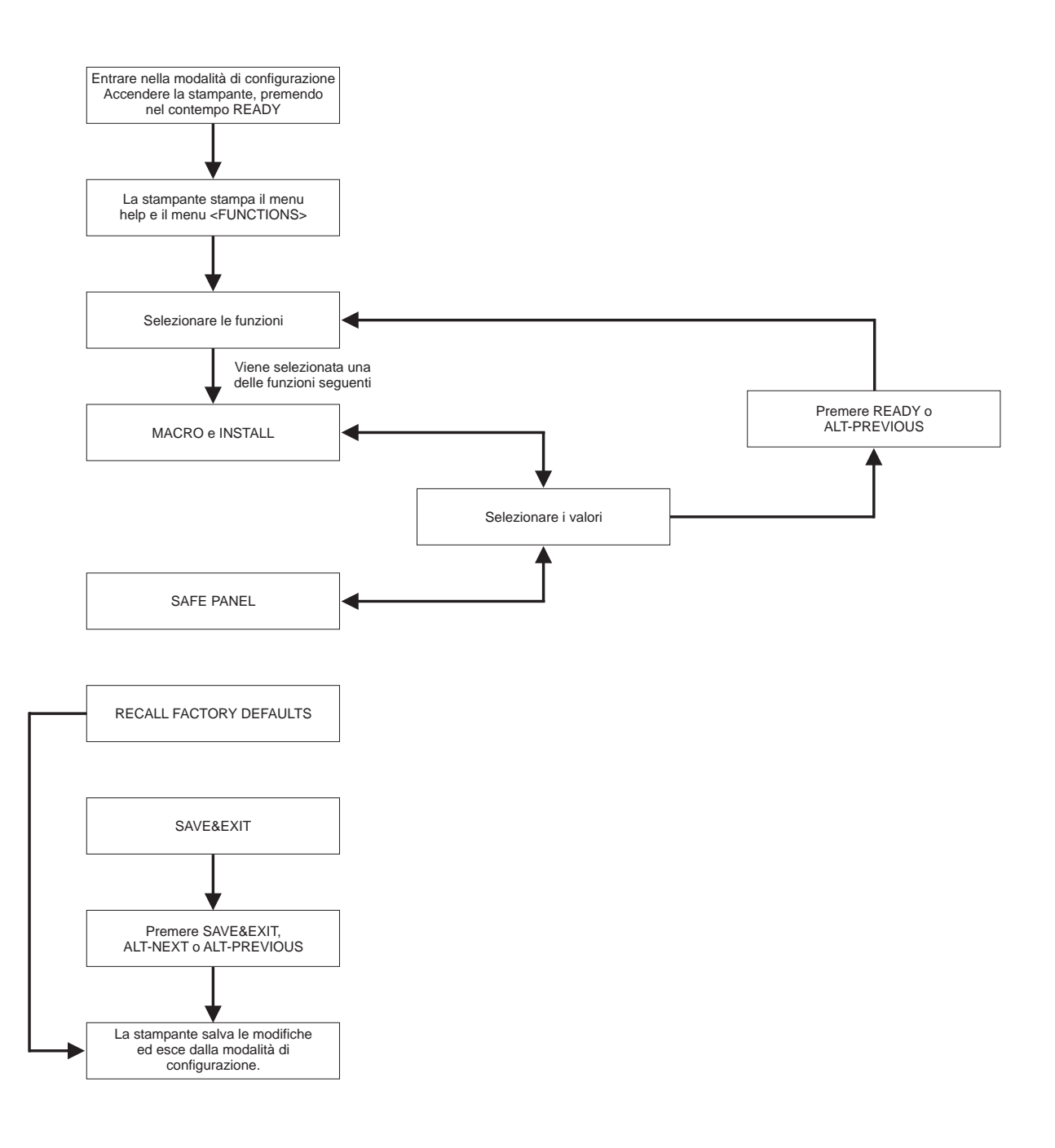

# Puntos a recordar

- Nuestra casa recomienda el uso de papel de formulario continuo para imprimir en el modo Set-Up ya que la salida impresa necesitará más de una página. Para cargar papel, sírvase del botón FF/Load.
- Cada vez que pase al modo Set-Up, se imprimirán cortos menús de ayuda en la parte de arriba de la página. Use los menús de ayuda para tener una referencia rápida estando en el modo Set-Up.
- Al imprimir la opción para cada función, podrá moverse hacia delante o hacia atrás en la lista de opciones. Para moverse hacia delante (imprimir la próxima opción), pulse el botón NEXT. Para moverse hacia atrás (imprimir la opción anterior), pulse el botón PREVIOUS.
- Estando en el menú <FUNCTIONS> o al seleccionar una función que contenga opciones y valores seleccionables, pulse el botón SETUP/EXIT para volver a imprimir el menú SAVE&EXIT de <FUNCTIONS>.

# **Opciones y valores Macro**

- Los valores destacados son los ajustes de fábrica.
- Algunos valores son sobrescritos por comandos procedentes del ordenador.
- Las opciones que difieren por emulación vienen descritas al final de la tabla.

| Opciones MACRO             | Descripción                                                                                                    |  |
|----------------------------|----------------------------------------------------------------------------------------------------|--|
| <emulation></emulation>    | Seleccione la misma emulación que se encuentra selec-<br>cionada por su software.                                                                                                    |  |
| EPSON-EP2                  | Impresoras Epson que utilizan la emulación EP2.                                                                                                    |  |
| IBM 2390+                  | Impresora IBM 2390+.                                                                                                    |  |
| 6820                       | Modo 6820 (el modelo estándar no soporta estas funciones).                                                                                                    |  |
| PORT DEPEND                | La impresora selecciona la emulación de acuerdo con la interfaz activa (como p. ej. serial, USB). Véanse las siguientes opciones.                                                         |  |
| <emul serial=""></emul>    | Seleccione una emulación para la interfaz Serial. Esto<br>es inválido y no es tomado en cuenta si no se ha<br>seleccionado PORT DEPEND para la opción<br><emulation>.</emulation>         |  |
| Epson-EP2                  | EP2 (ajuste de fábrica)                                                                                                    |  |
| IBM 2390+                  | Impresora IBM Proprinter 2390+.                                                                                                    |  |
| 6820                       | No válido en modelo estándar.                                                                                                    |  |
| <emul usb=""></emul>       | Wählt eine Emulation für die Interfaz USB. Esto es invá-<br>lido y no es tomado en cuenta si no se ha seleccionado<br>PORT DEPEND para la opción <emulation>.</emulation>                 |  |
| Epson-EP2                  | EP2 (ajuste de fábrica)                                                                                                    |  |
| IBM 2390+                  | Impresora IBM Proprinter 2390+.                                                                                                    |  |
| 6820                       | No válido en modelo estándar.                                                                                                    |  |
| <emul wireless=""></emul>  | Seleccione una emulación para la interfaz Wireless.<br>Esto es inválido y no es tomado en cuenta si no se ha<br>seleccionado PORT DEPEND para la opción <emula-<br>TION&gt;.</emula-<br>  |  |
| Epson-EP2                  | EP2 (ajuste de fábrica)                                                                                                    |  |
| IBM 2390+                  | Impresora IBM Proprinter 2390+.                                                                                                    |  |
| 6820                       | No válido en modelo estándar.                                                                                                    |  |
| <emul bluetooth=""></emul> | Seleccione una emulación para la interfaz Bluetooth.<br>Esto es inválido y no es tomado en cuenta si no se ha<br>seleccionado PORT DEPEND para la opción <emula-<br>TION&gt;.</emula-<br> |  |
| Epson-EP2                  | EP2 (ajuste de fábrica)                                                                                                    |  |
| IBM 2390+                  | Impresora IBM Proprinter 2390+.                                                                                                    |  |
| 6820                       | No válido en modelo estándar.                                                                                                    |  |
| <font></font>              | Seleccione una fuente que debe estar activa cuando se<br>conecte la corriente. Para fuentes de espacio fijo, preste<br>atención a que también se cambie la densidad horizon-<br>tal.      |  |
| DRAFT                      | Fuente de borrador (resolución inferior a la calidad de correspondencia, 3 veces la velocidad de la calidad de correspondencia).                                                          |  |

| Opciones MACRO                           | Descripción                                                                                                    |  |
|------------------------------------------|----------------------------------------------------------------------------------------------------|--|
| COURIER                                  | Fuente Courier                                                                                                    |  |
| ROMAN                                    | Fuente ROMAN                                                                                                    |  |
| SANS SERIF                               | Fuente Sans Serif                                                                                                    |  |
| SCRIPT                                   | Fuente Script                                                                                                    |  |
| BOLD                                     | Fuente Bold                                                                                                    |  |
| GOTHIC                                   | Fuente Gothic                                                                                                    |  |
| PRESTIGE                                 | Fuente Prestige                                                                                                    |  |
| ORATOR                                   | Fuente ORATOR                                                                                                    |  |
| OCR-A                                    | Fuente OCR A                                                                                                    |  |
| OCR-B                                    | Fuente OCR B                                                                                                    |  |
| <horizontal pitch="">## CPI</horizontal> | <b>10</b> ,12, 15, 17, 20 o 24<br>(caracteres por pulgada horizontal)                                                                                             |  |
| <vertical pitch="">## LPI</vertical>     | 1,2, 3, 4, 5, <b>6</b> , 7, 8 o 12<br>(líneas por pulgada vertical)                                                                                               |  |
| ## LPCM                                  | 1, 2 o 4<br>(líneas por centímetro)                                                                                                    |  |
| <form lengh=""></form>                   | Especifique la longitud de la página en pulgadas o mediante el número de líneas por página.                                                                       |  |
| ## INCHES                                | 3, 3.5, 4, 5.5, 6, 7, 8, 8.5, <b>11</b> (Letter),<br>11 2/3 (A4), 12, 14 o 15                                                                                     |  |
| No of LINE                               | 1 a 126 ( <b>66</b> )<br>(líneas por página)                                                                                                    |  |
| <left margn=""></left>                   | Especifique el margen izquierdo mediante el número de<br>la columna izquierda (véase "Definición del área de<br>impresión" en el Capítulo 2, "Manejo del papel"). |  |
| No of COLM                               | 1 a 256<br>(Número de la columna izquierda)                                                                                                    |  |
| <top form="" of=""></top>                | Especifique el Top of Form en 1/60 de pulgada (véase<br>"Definición del área de impresión" en el Capítulo 2,<br>"Manejo del papel").                              |  |
| ## /60 IN                                | <b>0</b> a 99<br>(Número de 1/60 de pulgada)                                                                                                    |  |
| <ignore ff=""></ignore>                  | Especifique si desea que no se tome en cuenta un salto de página cuando la posición actual es la de inicio de un formulario (Top of Form).                        |  |
| NO<br>YES                                | Realice siempre un salto de página mandado. No tome<br>en cuenta un salto de página si se encuentra en el inicio<br>de un formulario (Top of Form).               |  |
| <top mrgin=""></top>                     | Especifique el número de la línea de arriba (véase "Defi-<br>nición del área de impresión" en el Capítulo 2, "Manejo<br>del papel").                              |  |
| ## LINES                                 | 1 a 126 (66)<br>(Número de la línea de arriba)                                                                                                    |  |
| <br>BOTTOM MRG>                          | Especifique el número de la línea de abajo (véase "Definición del área de impresión" en el Capítulo 2, "Manejo del papel").                                       |  |
| ## LINES                                 | 1 a 256 ( <b>66</b> )<br>(Número de la línea de abajo)                                                                                                    |  |

| Opciones MACRO                                | Descripción           Especifique el efecto de los códigos CR (Carriage<br>Return/Retorno de Carro) y LF (Line Feed/Avance de<br>Línea). |  |
|-----------------------------------------------|----------------------------------------------------------------------------------------------------|--|
| <line mode=""></line>                         |                                                                                                    |  |
| <b>CR=CR</b><br>CR=LF+CR<br>LF=LF<br>LF=LF+CR | CR=CR: No se añade ningún avance de línea a un retorno de carro                                                                          |  |
|                                               | ABCDEFGH<br>IJKLMNOP                                                                                                    |  |
|                                               | CR=LF+CR: Se añade un avance de línea a cada retorno de carro.                                                                           |  |
|                                               | ABCDEFGH<br>IJKLMNOP                                                                                                    |  |
|                                               | ABCDEFGH<br>IJKLMNOP                                                                                                    |  |
|                                               | LF=LF: No se añade ningún retorno de carro a un avance de línea                                                                          |  |
|                                               | ABCDEFGH<br>IJKLMNOP                                                                                                    |  |
|                                               | ABCDEFGH<br>IJKLMNOP                                                                                                    |  |
|                                               | LF=LF+CR: Se añade un retorno de carro a cada avance de línea.                                                                           |  |
|                                               | ABCDEFGH                                                                                                    |  |
|                                               | ABCDEFGH<br>IJKLMNOP                                                                                                    |  |

| Opciones MACRO                     | Descripción                                                                                                    |
|------------------------------------|----------------------------------------------------------------------------------------------------|
| <print dir=""></print>             |                                                                                                    |
| UNIDIR                             | La impresión unidireccional es utilizada para una impre-<br>sión que necesite precisión en la alineación vertical. La<br>impresión unidireccional es más lenta que la impresión<br>bidireccional.                                 |
| BIDIR                              | Impresión bidireccional. La impresora imprime en<br>ambas direcciones buscando la dirección más próxima<br>de impresión para conseguir un período más corto de<br>impresión. No se toma en cuenta el comando unidirec-<br>cional. |
| SOFT CONTROL<br>(Software Control) | La dirección de impresión obedece a un comando pro-<br>cedente del ordenador. Si no se envía ningún comando,<br>la dirección de impresión será bidireccional.                                                                     |
| =IBM&EPSON========                 | A continuación se indican las opciones Set-Up sólo para<br>las emulaciones IBM y EPSON.                                                                                                    |
| <code page=""></code>              | Selecciona el juego de caracteres. Los juegos de carac-<br>teres pueden ser utilizados de acuerdo con la emulación<br>seleccionada.                                                                                               |
| Code Page                          | <b>437</b> , 850, 860, 863, 865, 851, 852, 853, 855, 857, 866, 869, USSR GOST, 864, 437G, 920, 858, 923                                                                                                    |
| =IBM DEFLTS=======                 | A continuación se indican las opciones Set-Up sólo para la emulación IBM Proprinter 2390+.                                                                                                    |
| <ibm 1="" 2="" set=""></ibm>       | Especifique un juego de caracteres de la IBM Proprinter 2390+.                                                                                                    |
| IBM SET 1                          | Juego de caracteres IBM 1                                                                                                    |
| IBM SET 2                          | Juego de caracteres IBM 2                                                                                                    |
| <ibm dbl="" high=""></ibm>         | Especifique si la altura de carácter es duplicada. Si está especificado, también deberá cambiar la densidad verti-<br>cal.                                                                                                    |
| NO                                 | Altura estándar de carácter                                                                                                    |
| YES                                | Altura doble de carácter                                                                                                    |
| <ibm agm=""></ibm>                 | Especifique si se utiliza el Alternate Graphics Mode<br>(AGM); dicho de otra forma: ¿La impresora es compati-<br>ble con las impresoras IBM Graphics?                                                                             |
| NO                                 | La base para el espaciado de líneas es 1/72 de pulgada<br>ó 1/216 de pulgada.                                                                                                    |
| YES                                | La base para el espaciado de líneas es 1/60 de pulgada<br>ó 1/180 de pulgada.                                                                                                    |
| =EPSON DFLTS=======                | A continuación se indican las opciones Set-Up sólo para la emulación Epson-EP2.                                                                                                    |
| <e-chr set=""></e-chr>             | Seleccione un juego nacional de caracteres.                                                                                                    |
| USA                                | Inglés americano                                                                                                    |
| FRANCE                             | Francés                                                                                                    |
| GERMANY                            | Aléman                                                                                                    |
| UK                                 | Inglés británico                                                                                                    |
| DENMARK1                           | Danés 1                                                                                                    |
| SWEDEN                             | Sueco                                                                                                    |
| ITALY                              | Italiano                                                                                                    |

| Opciones MACRO               | Descripción                          |  |
|------------------------------|--------------------------------------|--|
| SPAIN1                       | Español 1                            |  |
| JAPAN                        | Japonés                              |  |
| NORWAY                       | Noruego                              |  |
| DENMARK2                     | Danés 2                              |  |
| SPAIN2                       | Español 2                            |  |
| LATIN AM                     | Hispanoamericano                     |  |
| < 6820 SEQ >                 | Seleccione el control Parser         |  |
| NO                           | Desactive secuencias de control 6820 |  |
| YES                          | Active secuencias de control 6820    |  |
| < 6820 PROT >                | Seleccione el modo de protocolo      |  |
| NO                           | Desactive el protocolo 6820          |  |
| YES Active el protocolo 6820 |                                      |  |

# **Opciones y valores INSTALL**

• Los valores destacados son los ajustes de fábrica.

| Opciones INSTALL          | Valores    | Descripción                                                                                                    |
|---------------------------|------------|----------------------------------------------------------------------------------------------------|
| <language></language>     |            | Especifique un idioma a utilizarse para impri-<br>mir las funciones y opciones del menú Set-<br>Up.                 |
|                           | ENGLISH    | Inglés                                                                                                    |
|                           | DEUTSCH    | Aléman                                                                                                    |
|                           | ESPANOL    | Español                                                                                                    |
|                           | FRANCAIS   | Francés                                                                                                    |
|                           | ITALIANO   | Italiano                                                                                                    |
| <tear></tear>             |            | Especifique la temporización inicial (auto) para la alimentación de ruptura.                                        |
|                           | AUTO 1 SEC | 1 segundo después de la transmisión de<br>datos desde el ordenador                                                  |
|                           | AUTO 2 SEC | 2 segundos después de la transmisión de<br>datos desde el ordenador                                                 |
|                           | AUTO 3 SEC | 3 segundos después de la transmisión de<br>datos desde el ordenador                                                 |
|                           | AUTO 4 SEC | 4 segundos después de la transmisión de<br>datos desde el ordenador                                                 |
|                           | AUTO 5 SEC | 5 segundos después de la transmisión de<br>datos desde el ordenador                                                 |
|                           | MANUAL     | Pulsando el botón READY, el papel es lle-<br>vado a la posición de ruptura (la impresora<br>pasa al modo de pausa). |
|                           | NO TEAR    | El transporte a la posición de ruptura es supri-<br>mido en todo caso.                                              |
| <s-sheet ld=""></s-sheet> |            | Especifique la temporización inicial (auto) para la carga de hojas sueltas.                                         |
|                           | AUTO 1 SEC | 1 segundo después de colocar una hoja<br>suelta en el cilindro                                                      |
|                           | AUTO 2 SEC | 2 segundos después de colocar una hoja<br>suelta en el cilindro                                                     |
|                           | AUTO 3 SEC | 3 segundos después de colocar una hoja<br>suelta en el cilindro                                                     |
|                           | AUTO 4 SEC | 4 segundos después de colocar una hoja suelta en el cilindro                                                        |
|                           | AUTO 5 SEC | 5 segundos después de colocar una hoja suelta en el cilindro                                                        |
|                           | MANUAL     | Carga de una hoja suelta al ser pulsado el botón FF/Load.                                                           |

| Opciones INSTALL            | Valores   | Descripción                                                                                                    |
|-----------------------------|-----------|----------------------------------------------------------------------------------------------------|
| <buffer></buffer>           |           | Asignación de una memoria intermedia como memoria intermedia de entrada.                                                                                                    |
|                             | 2 KBYTE   | 2 kilobytes                                                                                                    |
|                             | 8 KBYTE   | 8 kilobytes                                                                                                    |
|                             | 16 KBYTE  | 16 kilobytes                                                                                                    |
|                             | 32 KBYTE  | 32 kilobytes                                                                                                    |
|                             | 64 KBYTE  | 64 kilobytes                                                                                                    |
|                             |           | NOTA: Mientras más grande sea la memoria<br>intermedia seleccionada, más pequeña se<br>hace la memoria intermedia de descarga.<br>Incluso con una memoria intermedia de 64K<br>bytes se proporciona una memoria intermedia<br>mínima de descarga. Si necesita una capaci-<br>dad mayor para descargar fuentes, reduzca la<br>memoria intermedia de entrada. |
| <i f="" type=""></i>        |           | Seleccione el tipo de interfaz hacia el ordena-<br>dor.                                                                                                    |
|                             | AUTO      | Ambas interfaces están listas para la comuni-<br>cación. La impresora comunica con la interfaz<br>de la que reciba datos como primera. La inter-<br>faz está activa hasta que la memoria interme-<br>dia quede vacía.                                                                                                    |
|                             | SERIAL    | Interfaz serial RS-232                                                                                                    |
|                             | USB       | Interfaz USB                                                                                                    |
|                             | WIRELESS  | Interfaz inalámbrica                                                                                                    |
|                             | BLUETOOTH | Interfaz Bluetooth                                                                                                    |
| <baudios rate=""></baudios> |           | La tasa de baudiosios está en bps (bits por<br>segundo). Seleccione la misma tasa de bau-<br>diosios como la que usa su ordenador o<br>módem.                                                                                                    |
|                             | 4800 BPS  | 4800 bit por segundo                                                                                                    |
|                             | 9600 BPS  | 9600 bit por segundo                                                                                                    |
|                             | 19200 BPS | 19200 bit por segundo                                                                                                    |
|                             | 38400 BPS | 38400 bit por segundo                                                                                                    |
| <parity></parity>           |           | Ajuste de paridad. Seleccione la misma pari-<br>dad de palabra que use su ordenador o<br>módem.                                                                                                    |
|                             | NONE      | NONE causará transmisiones en ambas<br>direcciones sin bit de paridad                                                                                                    |
|                             | ODD       | Los bytes son comprobados para que quede garantizado que sean impares.                                                                                                    |

| Opciones INSTALL         | Valores   | Descripción                                                                                                  |
|--------------------------|-----------|----------------------------------------------------------------------------------------------------|
|                          | EVEN      | Los bytes son comprobados para que quede garantizado que sean pares.                                         |
| <data bit=""></data>     |           | Ajuste de la longitud de palabra. Seleccione la misma longitud de palabra que use su orde-<br>nador o módem. |
|                          | 8 BIT     | 8 Bits de datos por byte de datos                                                                            |
|                          | 7 BIT     | 7 Bits de datos por byte de datos                                                                            |
| <stop bit=""></stop>     |           | Einstellung der Wortlänge. Wählen Sie die<br>Wortlänge, die von Ihrem Computer oder<br>Modem verwendet wird. |
|                          | 1 BIT     | 1 Bit de stop por byte de datos                                                                              |
|                          | 2 BIT     | 2 Bits de stop por byte de datos                                                                             |
| <buffer ctl=""></buffer> |           | El método de control Ready/Busy.                                                                             |
|                          | DTR       | Control de hardware a través de control DTR.                                                                 |
|                          | XON/XOFF  | Control de datos usando caracteres de control DC1 y DC3.                                                     |
|                          | 6820 PROT | Para emulación 6820                                                                                          |
| <disc fault=""></disc>   |           | Desconectar en caso de estado de error.                                                                      |
|                          | NO        | No desconecte.                                                                                               |
|                          | DROP DTR  | DTR cambiará a estado de inactivo.                                                                           |
|                          | PULSE DTR | DTR conmutará a inactivo para volver des-<br>pués al estado normal de activo.                                |
| <pwrdwnhrs></pwrdwnhrs>  |           | Ajusta el tiempo después del cual el modo de reposo es activado automáticamente.                             |
|                          | 0         | Desactive el modo de reposo.                                                                                 |
|                          | 1-96      | Horas después de las que el modo de reposo es activado automáticamente.                                      |

# Safe Panel

- Si el valor de Safe Panel es "YES", READY, PARK y LOAD necesitan la tecla ALT para operación de dos teclas para estas funciones en el modo de operación normal de la impresora.
- Si el valor de Safe Panel is "NO", READY, PARK y LOAD son manejados en modo normal de operación, la tecla ALT no es necesaria.

# Restablecimiento de los ajustes de fábrica

Los valores de fábrica son los valores preseleccionados en la fábrica. Para restablecer (resetear) los ajustes de fábrica, seleccione la función RCALL-FACT y pulse el botón ALT-NEXT o el botón ALT-PREVIOUS.

Las opciones bajo MACRO, INSTALL y las funciones de ajuste serán todas inicializadas a los ajustes de fábrica.

# Salida y memorización

Esta sección describe cómo se sale del modo Set-Up almacenando todas las modificaciones que se hayan hecho.

Para salir del modo Set-Up con los ajustes almacenados, primero seleccione la función SAVE&EXIT y pulse después el botón ALT-NEXT o el botón ALT-PREVIOUS.

Todos los ajustes modificados estando en el modo Set-Up son memorizados como los nuevos ajustes estándares para la impresora. Los nuevos ajustes estándares permanecen activos hasta que usted los vuelva a cambiar.

# Uso de las funciones de diagnóstico

# Función Configuración de impresión

Esta función imprime una lista de todos los valores actualmente seleccionados de la impresora. Esta función es conveniente para comprobar los ajustes de la impresora cuando entre por primera vez en el modo Set-Up o justamente antes de salir.

- Para entrar en el modo de configuración de la impresora:

   a) Deje garantizado que los tractores estén cargados con papel de formulario continuo y que la palanca de selección de papel esté en la posición atrás.
   b) Desconecte la impresora.
   c) Vuelva a conectar la impresora estando pulsando el botón ALT.
- 2 La impresora empieza a imprimir una lista de los valores actualmente seleccionados. Los ajustes de fábrica preseleccionados vienen representados en la página en frente.
- **3** Para salir del modo de configuración de la impresora: Cuando la impresora haya terminado la impresión de la lista de valores, pulse el botón SETUP/EXIT.

|                 | <u></u>          |               |                         |  |  |  |  |  |  |  |  |
|-----------------|------------------|---------------|-------------------------|--|--|--|--|--|--|--|--|
| xxxxxxxx        | F/WVersion V1.00 |               |                         |  |  |  |  |  |  |  |  |
|                 |                  | I PL Ver      | si on V1. 03            |  |  |  |  |  |  |  |  |
|                 |                  | CG Ver        | si on V1. 01            |  |  |  |  |  |  |  |  |
|                 |                  |               |                         |  |  |  |  |  |  |  |  |
| 1 2 3 4 5 6     | 7 8 9 0 1 2 3    | 4 5 6 7 8 9 0 | 1 2 3 4                 |  |  |  |  |  |  |  |  |
| MAC             | RO               | <u>I N</u>    | STALL                   |  |  |  |  |  |  |  |  |
| Opt i ons       | Val ue           | Opt i ons     | Val ue                  |  |  |  |  |  |  |  |  |
| EMILATI ON      | EPSON EP2        | LANQUAGE      | ENGLI SH                |  |  |  |  |  |  |  |  |
| EMUL SERIAL     | EPSON EP2        | TEAR          | AUTO 1 SEC              |  |  |  |  |  |  |  |  |
| EMUL USB        | EPSON EP2        | S-SHEET LD    | AUTO 1 SEC              |  |  |  |  |  |  |  |  |
| ENUL WRELESSEPS | ON EP2           | BUFFER        | 64 KBYTE                |  |  |  |  |  |  |  |  |
| EMUL BLUETCOTH  | EPSON EP2        | I/F TYPE      | AUTO                    |  |  |  |  |  |  |  |  |
| FONT            | DRAFT            | BALD RATE     | 9600 BPS                |  |  |  |  |  |  |  |  |
| Horz PITCH      | 10 CPI           | PARITY        | NONE                    |  |  |  |  |  |  |  |  |
| VERT PITCH      | 6 LPI            | DATA BIT      | 8 BIT                   |  |  |  |  |  |  |  |  |
| FORM LENGTH     | 11 INDHES        | STOP BIT      | 1                       |  |  |  |  |  |  |  |  |
| LEFT MARGN      | 1 00             |               | DIR                     |  |  |  |  |  |  |  |  |
|                 | 0 / 60 I N       |               | NO<br>10                |  |  |  |  |  |  |  |  |
|                 | YES              | PVKU/WHS      | 16                      |  |  |  |  |  |  |  |  |
|                 | 1 LINES          | HUH( 5)       |                         |  |  |  |  |  |  |  |  |
|                 |                  | CV.           |                         |  |  |  |  |  |  |  |  |
|                 |                  | Ontions       | <u>re rane</u><br>Valua |  |  |  |  |  |  |  |  |
|                 |                  |               |                         |  |  |  |  |  |  |  |  |
|                 |                  | SAFE PANEL    | ND                      |  |  |  |  |  |  |  |  |
| < E             | M&EPSONÞ         |               |                         |  |  |  |  |  |  |  |  |
| CODE PAGE       | CP 437           | ME            | NU ACCES                |  |  |  |  |  |  |  |  |
| <1 F            | MINET TSS        | Opt i ons     | Val ue                  |  |  |  |  |  |  |  |  |
| 1-SET 1/2       | IBM SET 1        | MEN LACCES    | ALLEINC                 |  |  |  |  |  |  |  |  |
| I-DBL H GH      | NO               |               |                         |  |  |  |  |  |  |  |  |
| IBM AGM         | NÖ               |               |                         |  |  |  |  |  |  |  |  |
| <               | SON DEFLTS>      |               |                         |  |  |  |  |  |  |  |  |
|                 | 164              |               |                         |  |  |  |  |  |  |  |  |

# Función de prueba de impresión

La función de prueba de impresión imprime páginas de prueba independientemente de su ordenador para comprobar las operaciones de impresión y la calidad. No comprueba la interfaz entre el ordenador y la impresora.

La prueba de impresión imprime todos los caracteres disponibles en el juego de caracteres ASCII.

#### **1** Para entrar en el modo de prueba de impresión:

a) Deje garantizado que los tractores estén cargados con papel de formulario continuo y que la palanca de selección de papel esté en la posición atrás.

b) Desconecte la impresora.

c) Vuelva a conectar la impresora estando pulsando el botón LOAD/FF.

**NOTA**: No pulse ningún botón solo o en combinación a excepción del botón LOAD/ FF (solo) al conectar la impresora, para evitar de esta manera que se inicien pruebas inesperadas no permitidas al usuario.

2 La impresora inicia la impresión de datos ASCII Rolling como viene representado a continuación.

#### **3** Para salir la Función de prueba de impresión:

El modo de prueba de impresión continúa hasta que se desconecte la corriente (OFF).

| $\bigcirc$ |                                                             | $\bigcirc$ |
|------------|-------------------------------------------------------------|------------|
|            | _!"#\$%&'()*+,/0123456789:;<=>?@ABCDEFGHIJKLMNOPQRSTUVWXYZ[ |            |
| $\bigcirc$ | !"#\$%&'()*+,/0123456789:;<=>?@ABCDEFGHIJKLMNOPQRSTUVWXYZ[\ | $\bigcirc$ |
| $\bigcirc$ | "#\$%&'()*+,/0123456789:;<=>?@ABCDEFGHIJKLMNOPQRSTUVWXYZ[\] | $\bigcirc$ |
|            | #\$%&'()*+,/0123456789:;<=>?@ABCDEFGHIJKLMNOPQRSTUVWXYZ[\]^ |            |
| $\bigcirc$ | \$%&'()*+,/0123456789:;<=>?@ABCDEFGHIJKLMNOPQRSTUVWXYZ[\]^_ | $\bigcirc$ |
| $\bigcirc$ | %&'()*+,/0123456789:;<=>?@ABCDEFGHIJKLMNOPQRSTUVWXYZ[\]^_`  | $\bigcirc$ |
|            | &'()*+,/0123456789:;<=>?@ABCDEFGHIJKLMNOPQRSTUVWXYZ[\]^_`a  |            |
| $\bigcirc$ | '()*+,/0123456789:;<=>?@ABCDEFGHIJKLMNOPQRSTUVWXYZ[\]^_`ab  | $\bigcirc$ |
| $\bigcirc$ | ()*+,/0123456789:;<=>?@ABCDEFGHIJKLMNOPQRSTUVWXYZ[\]^_`abc  | $\bigcirc$ |
|            | )*+,/0123456789:;<=>?@ABCDEFGHIJKLMNOPQRSTUVWXYZ[\]^_`abcd  |            |
| $\bigcirc$ |                                                             | $\bigcirc$ |
| 0          |                                                             | 0          |
| $\frown$   |                                                             | $\frown$   |
| $\bigcirc$ |                                                             | $\bigcirc$ |
|            |                                                             |            |

# **Modo Hex Dump**

El modo Hex Dump imprime datos y comandos en caracteres hexadecimales y códigos de control abreviados. Los caracteres ASCII su utilizan para imprimir. No se imprimen caracteres para códigos hexadecimales 80 a FF. El modo Hex Dump es conveniente para comprobar si su ordenador está enviando los comandos correctos a la impresora y si la impresora está ejecutando los comandos correctamente. También es conveniente para eliminar errores en programas de software.

#### **1** Para entrar en el modo Hex Dump:

a) Deje garantizado que los tractores estén cargados con papel de formulario continuo y que la palanca de selección de papel esté en la posición atrás.
b) Desconecte la impresora.

c) Vuelva a conectar la impresora estando pulsando el botón READY/CLEAR + ALT.

**NOTA**: No pulse ningún botón solo o en combinación a excepción del botón READY/ CLEAR y ALT al conectar la impresora, para evitar de esta manera que se inicien pruebas inesperadas no permitidas al usuario.

#### 2 Impresión del Hex Dump:

a) Para iniciar la impresión del Hex Dump, envíe su archivo o programa a la impresora. La impresora pasa al estado online e imprime el Hex Dump.

b) Pulse el botón READY para interrumpir y reanudar la impresión en el modo Hex Dump. Para reanudar la impresión Hex Dump, vuelva a pulsar el botón READY.c) Para imprimir otro Hex Dump, envíe otro archivo a la impresora.

#### 3 Salida del modo Hex Dump:

Desconecte la impresora para salir del modo Hex Dump.

| $\bigcirc$ | Direcciói                            | n                                         |                            |                                      | D                                        | atos | s H | ex |                            |                            |                            |                            | ASCII                                                  | $\bigcirc$ |
|------------|--------------------------------------|-------------------------------------------|----------------------------|--------------------------------------|------------------------------------------|------|-----|----|----------------------------|----------------------------|----------------------------|----------------------------|--------------------------------------------------------|------------|
| $\bigcirc$ | 0000<br>0010<br>0020<br>0030<br>0040 | 00 01<br>10 11<br>20 21<br>30 31<br>40 41 | 02<br>12<br>22<br>32<br>42 | 03 0<br>13 1<br>23 2<br>33 3<br>43 4 | 04 05<br>4 15<br>24 25<br>34 35<br>44 45 |      |     | •  | 0C<br>1C<br>2C<br>3C<br>4C | 0D<br>1D<br>2D<br>3D<br>4D | 0E<br>1E<br>2E<br>3E<br>4E | 0F<br>1F<br>2F<br>3F<br>4F | !"#\$%&'()*+,/<br>0123456789:;<=>?<br>@ABCDEFGHIJKLMNO | $\bigcirc$ |
| $\bigcirc$ | 0050                                 | 50 51                                     | 52                         | 53 5                                 | 94 55                                    | •    | •   | •  | . 50                       | 5D                         | 5E                         | 5F                         | PQRSTUVWXYZ[\]^_                                       | $\bigcirc$ |
| $\bigcirc$ |                                      |                                           |                            |                                      |                                          |      |     |    |                            |                            |                            |                            |                                                        | $\bigcirc$ |
| $\bigcirc$ |                                      |                                           |                            |                                      |                                          |      |     |    |                            |                            |                            |                            |                                                        | 0          |

# Ajuste de alineación de impresión

Esta función ajusta la alineación de la impresión bidireccional.

Durante la impresión bidireccional, los caracteres que son impresos de izquierda a derecha tienden a quedar mal alineados respecto a los caracteresimpresos de derecha a izquierda, véase el ejemplo representado a continuación:

La función de alineación vertical corrige el desplazamiento de carácter vertical que se presenta algunas veces con la impresión bidireccional y que tiene por resultado un aspecto poco favorable sobre todo en la impresión de tablas. Esta función está definida como una de las funciones de prueba que se inician al conectar. Si se da cuenta de una impresión mal alineada, inicie esta función para comprobar y corregir la alineación de la impresión vertical.

#### **1** Activación de la función de ajuste de alineación de la impresión:

a) Deje garantizado que los tractores estén cargados con papel de formulario continuo y que la palanca de selección de papel esté en la posición atrás.
b) Desconecte la impresora.

c) Vuelva a conectar la impresora estando pulsando el botón READY/CLEAR + LOAD/FF.

**NOTA**: No pulse ningún botón solo o en combinación a excepción del botón READY/ CLEAR y LOAD/FF al conectar la impresora, para evitar de esta manera que se inicien pruebas inesperadas no permitidas al usuario.

#### 2 Ajuste de la alineación vertical de impresión en el modo High Speed.

Una vez cargado el papel, se imprime el formato de ajuste para la alineación bidireccional de High Speed y el papel avanza automáticamente para poderse examinar la impresión después de haber sido terminada. Se imprime el mensaje "Bi-Dir Align Adjust1 = xx".

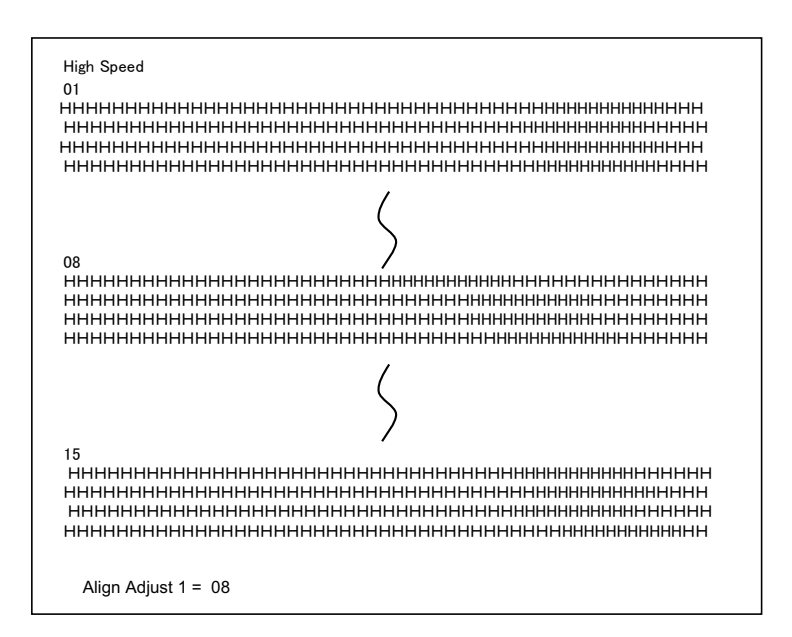

A través de las teclas NEXT y PREVIOUS se podrá seleccionar un valor de ajuste. La gama de ajuste es de "01-15", siendo "08" el valor central. Pulsando la tecla SE-TUP/EXIT, se determinará y memorizará el valor de ajuste para High Speed. **3** Ajuste de la alineación vertical de impresión en el modo Low Speed.

Ajuste La alineación bidireccional para Low Speed es realizada inmediatamente, después de haberse almacenado el valor de ajuste para High Speed. Una vez cargado el papel, se imprime el formato de ajuste para la alineación bidireccional de Low Speed y el papel avanza automáticamente para poderse examinar la impresión después de haber sido terminada. Se imprime el mensaje "Bi-Dir Align Adjust2 = xx".

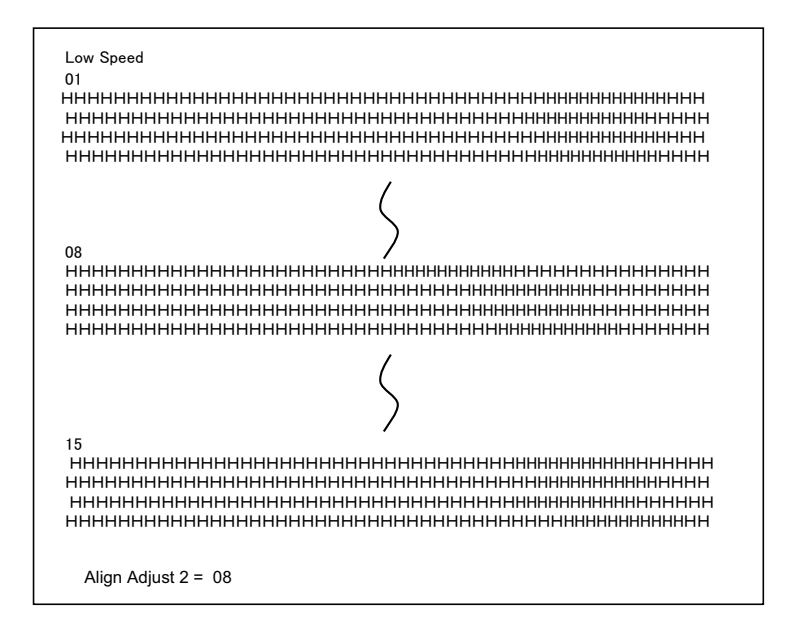

A través de las teclas NEXT y PREVIOUS se podrá seleccionar un valor de ajuste. La gama de ajuste es de "01-15", siendo "08" el valor central. Pulsando la tecla SE-TUP/EXIT, se determinará y se memorizará el valor de ajuste para Low Speed.

4 Impresión de nuevos ajustes de alineación y salida de la función de alineación vertical.

Pulse el botón SETUP/EXIT para almacenar los nuevos ajustes de alineación vertical. Los nuevos valores de ajuste de a alineación bidireccional son impresos después de haberse memorizado tanto High Speed como Low Speed; el papel avanza automáticamente para poderse examinar la impresión una vez realizada; después, se sale de la función de alineación vertical.

Align Adjust 1 = xxAlign Adjust 2 = xx

**NOTA**: Para salir de la función de alineación vertical sin almacenar los cambios, desconecte la impresora.

# Función de ajuste de margen superior

Con frecuencia, las posiciones de impresión van cambiando paulatinamente si utiliza la impresora durante períodos prolongados. La función de ajuste le permite ajustar estas posiciones mediante la regulación fina de la posición Top of Form.

#### 1 Activación de la función de ajuste del margen superior:

a) Deje garantizado que los tractores estén cargados con papel de formulario continuo y que la palanca de selección de papel esté en la posición atrás.

- b) Desconecte la impresora.
- c) Vuelva a conectar la impresora estando pulsando el botón PARK.

**NOTA**: No pulse ningún botón solo o en combinación a excepción del botón PARK (solo) al conectar la impresora, para evitar de esta manera que se inicien pruebas inesperadas no permitidas al usuario.

#### 2 Cambio de los valores de ajuste del margen superior:

a) El formato para ajustar la posición de carga se imprime como viene indicado debajo de estas líneas, se imprimen 15 líneas de muestra para la posición de carga.

| 10/60<br>pulgadas | Ţ |    |      |      |        |      |    |    |    |    |    |    |    |    |  |
|-------------------|---|----|------|------|--------|------|----|----|----|----|----|----|----|----|--|
|                   |   | 01 | 02   | 03   | 04     | 05   | 06 | 07 | 08 | 09 | 10 | 11 | 12 | 13 |  |
|                   |   |    |      |      |        |      |    |    |    |    |    |    |    |    |  |
|                   |   |    |      |      |        |      |    |    |    |    |    |    |    |    |  |
|                   |   | Lo | adin | g Po | ositio | on = | XX |    |    |    |    |    |    |    |  |

b) El formato para Loading Position (posición de carga) es impreso y el papel avanza automáticamente para fines de inspección, una vez terminada la impresión. Se imprime el mensaje "Loading Position Pos = xx".

c) Pulse las teclas NEXT y PREVIOUS para seleccionar la posición superior nueva. La gama de ajuste es de "01-15", siendo "08" el valor central. Es posible ajustar valores diferentes para Tractor y Manual.

#### **3** Impresión de valor nuevo.

Pulsando la tecla SETUP/EXIT, se determinará y memorizará el valor de ajuste para Loading Position.

Se imprimen los nuevos valores de ajuste de la posición de carga. El papel avanza automáticamente a la posición de inspección después de haber terminado la impresión. Después de expulsarse un formulario, se imprime el mensaje "Loading Position = xx".

Loading Position = xx

Loading Position = yy

NOTA: "yy" es el valor de ajuste nuevo.

4 Salida del modo de ajuste de la posición superior:

Desconecte la impresora para salir del modo de ajuste de la posición superior.

# Ajuste de la posición del primer punto en el lado izquierdo

Con frecuencia, las posiciones de impresión van cambiando paulatinamente si utiliza la impresora durante períodos prolongados. Esta función de ajuste (ADJUST) le permite ajustar estas posiciones mediante la regulación fina del margen izquierdo.

#### 1 Activación de la función de ajuste::

a) Deje garantizado que los tractores estén cargados con papel de formulario continuo y que la palanca de selección de papel esté en la posición atrás.
b) Desconecte la impresora.

c) Vuelva a conectar la impresora estando pulsando el botón READY/CLEAR + ALT + LOAD/FF.

**NOTA**: No pulse ningún botón solo o en combinación a excepción del botón READY/ CLEAR + ALT + LOAD/FF al conectar la impresora, para evitar de esta manera que se inicien pruebas inesperadas no permitidas al usuario.

#### 2 Cambio del valor de ajuste:

a) El formato para ajustar la posición del primer punto en el lado izquierdo se imprime como viene indicado debajo de estas líneas, se imprimen 15 muestras para la posición de ajuste.

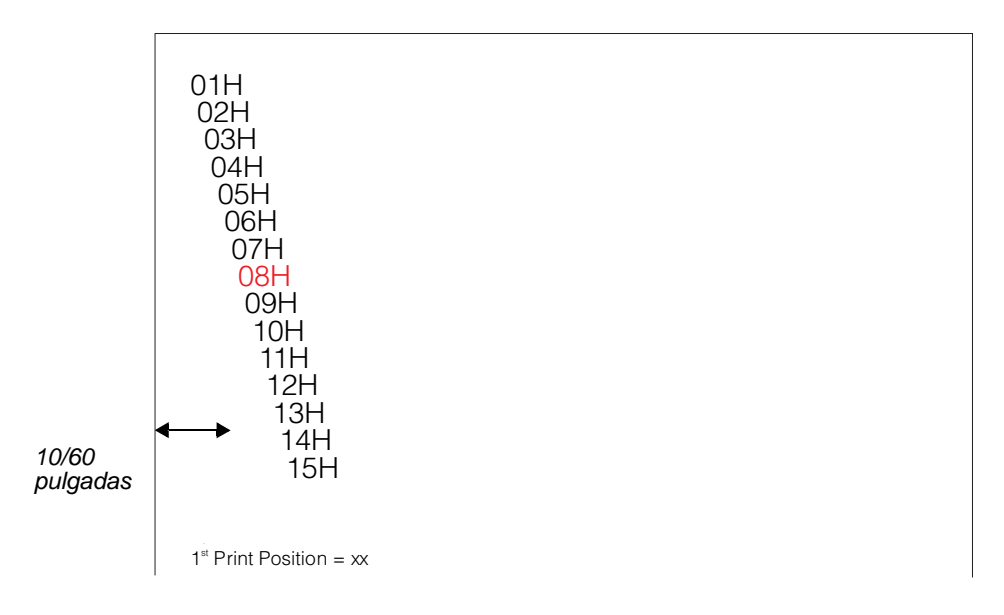

 b) Una vez impreso el formato para el primer punto en el lado izquierdo, el papel avanza automáticamente para fines de inspección, una vez terminada la impresión.
 Se imprime el mensaje "1st Print Position Pos = xx".

c) Pulse las teclas NEXT y PREVIOUS para seleccionar la posición nueva del primer punto en el lado izquierdo. La gama de ajuste es de "01-15", siendo "08" el valor central.

Es posible ajustar valores diferentes para papel continuo y hojas sueltas.

#### **3** Impresión de valor nuevo.

Pulsando la tecla SETUP/EXIT, se determinará y memorizará el valor para el primer punto en el lado izquierdo. Se imprime el valor de ajuste nuevo de la posición del primer punto en el lado izquierdo. El papel avanza automáticamente a la posición de inspección después de haber terminado la impresión. Después de expulsarse un papel, se imprime el mensaje "1st Print Position = xx".

 $1^{st}$  Print Position = xx

 $1^{st}$  Print Position = yy

NOTA: "yy" es el valor de ajuste nuevo.

**4** Salida del modo de ajuste de la posición del primer punto en el lado izquierdo. Desconecte la impresora para salir de este modo.

# Cambio de opciones de acceso al menú

Podrá restringir el acceso a las funciones Set-Up para evitar cambios no intencionados de las opciones Set-Up.

# **Opciones y valores de MENU ACCESS**

• Los valores destacados son los ajustes de fábrica.

| Opcion                    | Valores    | Descripción                                                                                                    |  |  |  |  |  |
|---------------------------|------------|----------------------------------------------------------------------------------------------------|--|--|--|--|--|
| <menu-acces></menu-acces> |            | Especifique el tipo de acceso a las funciones Set-<br>Up desde el panel de control o desde el menú<br><functions>.</functions>                                                                                                    |  |  |  |  |  |
|                           | ALL FUNC   | Puede accederse a todas las funciones.                                                                                                    |  |  |  |  |  |
|                           | MACRO ONLY | Sólo se puede acceder a funciones MACRO desd<br>el menú <functions>:</functions>                                                                                                    |  |  |  |  |  |
|                           | NO ACCESS  | No se puede acceder al modo Set-Up                                                                                                    |  |  |  |  |  |
|                           | SAFE PANEL | SAFE PANEL READY, PARK y LOAD exigen el uso<br>de la tecla ALT en operación de dos teclas para<br>ejercer las correspondientes funciones.                                                                                          |  |  |  |  |  |
|                           |            | <b>NOTA</b> : Podrá volver al modo de posibilidad de acceso a todas las funciones conectando la impresora con los botones ALT, PARK y LOAD pulsados al mismo tiempo. A través de esta operación, la impresora pasa al modo Set-Up. |  |  |  |  |  |

#### **1** Activación del modo Menu Access:

 a) Deje garantizado que los tractores estén cargados con papel de formulario continuo y que la palanca de selección de papel esté en la posición atrás.
 b) Desconecte la impresora

b) Desconecte la impresora.

c) Vuelva a conectar la impresora estando pulsando el botón LOAD/FF + PARK + ALT.

**NOTA**: No pulse ningún botón solo o en combinación a excepción del botón LOAD/ FF-, PARK y ALT al conectar la impresora, para evitar de esta manera que se inicien pruebas inesperadas no permitidas al usuario.

#### 2 Cambio de opciones y valores de Menu Access:

a) Pulse el botón NEXT (LOAD/FF) para pasar a la próxima opción.

b) Pulse los botones ALT-NEXT para seleccionar la opción MENU ACCESS.

c) a) Pulse el botón NEXT (LOAD/FF) para pasar a la próxima opción o pulse el botón PREVIOUS (PARK) para pasar a la opción anterior.

d) Pulse los botones ALT-NEXT para seleccionar el valor.

e) Pulse la tecla SETUP/EXIT para memorizar el valor y pasar al menú SAVE&EXIT.

### 3 Salida del modo Menu Access:

Desconecte la impresora para salir del modo Menu Access.

# Ajuste del modo Setup al valor por defecto (estándar)

Esta función puede inicializar la impresora para que sean válidos los valores por defecto (estándares).

1 Activación de la función de poner el modo Set-Up en los valores por defecto (estándar):

a) Desconecte la impresora.

b) Vuelva a conectar la impresora estando pulsando el botón PARK + READY/ CLEAR.

**NOTA**: No pulse ningún botón solo o en combinación a excepción del botón PARK y READY/CLEAR al conectar la impresora, para evitar de esta manera que se inicien pruebas inesperadas no permitidas al usuario.

2 Salida de la función de poner el modo Set-Up en los valores por defecto: Una vez terminado el ajuste, la impresora rearrancará automáticamente.

# Ajuste del modo Setup al valor por defecto (modo 6820)

Mit dieser Función kann der Drucker auf die ajuste de fábricaen des 6820-Modus zurückgesetzt werden.

1 Activación de la función de poner el modo Set-Up en los valores por defecto (modo 6820):

a) Desconecte la impresora.

b) Vuelva a conectar la impresora estando pulsando el botón PARK und ALT.

**NOTA**: No pulse ningún botón solo o en combinación a excepción del botón PARK y ALT al conectar la impresora, para evitar de esta manera que se inicien pruebas inesperadas no permitidas al usuario.

# 2 Salida de la función de poner el modo Set-Up en los valores por defecto (modo 6820):

Una vez terminado el ajuste, la impresora rearrancará automáticamente.

# Guía rápida del modo Set-Up

El siguiente diagrama de flujo representa el esquema de organización del modo Set-Up.

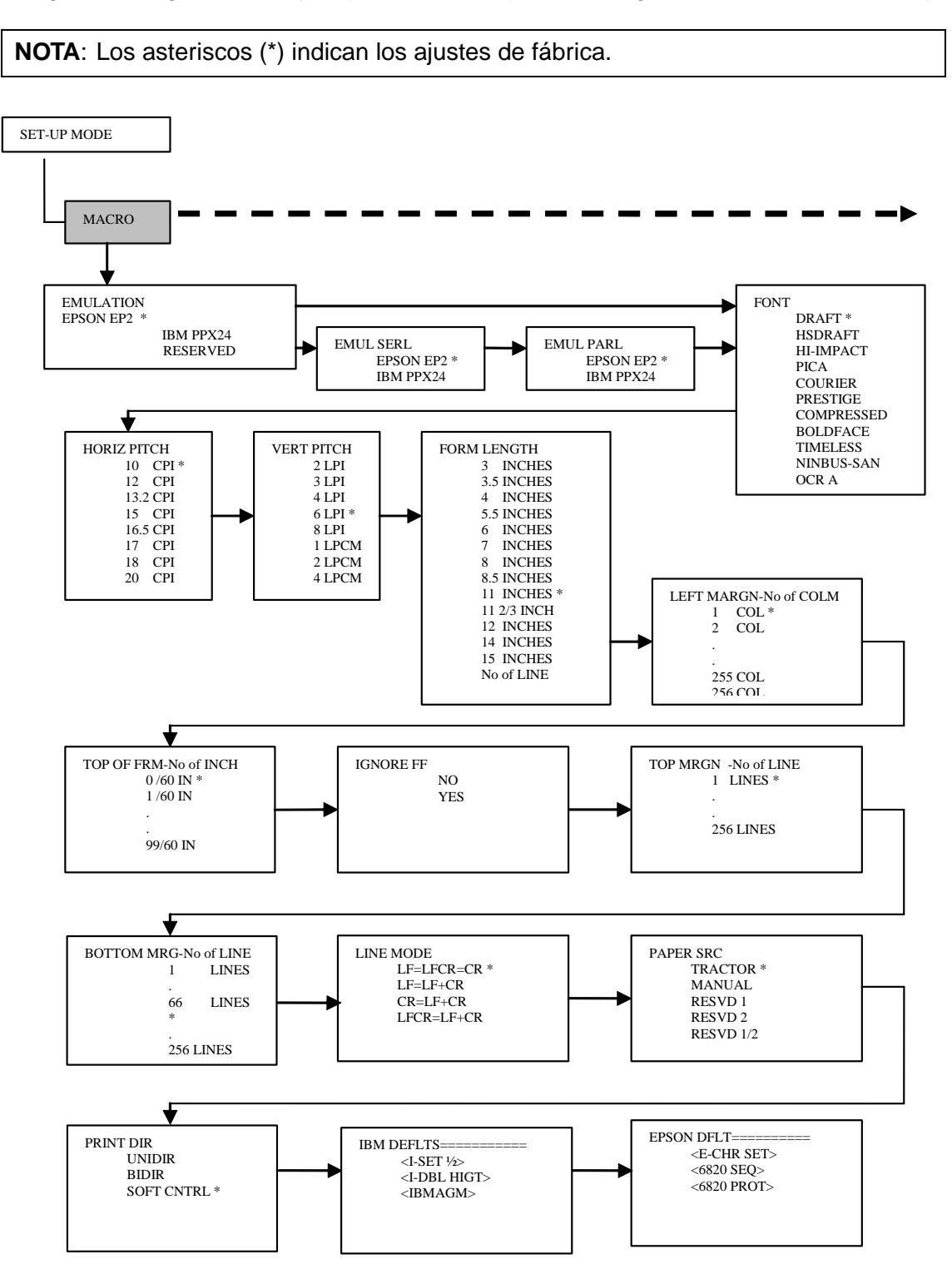

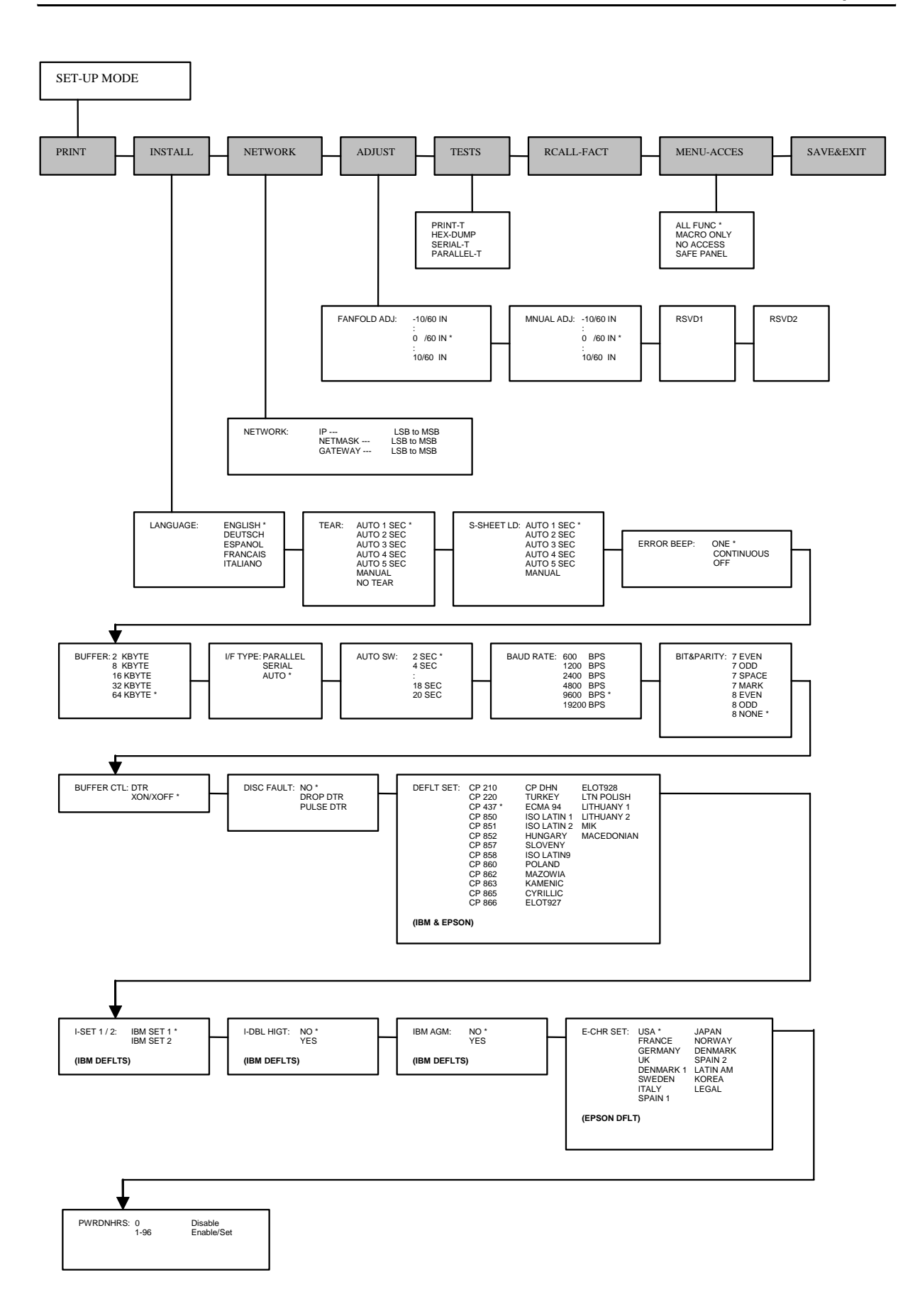

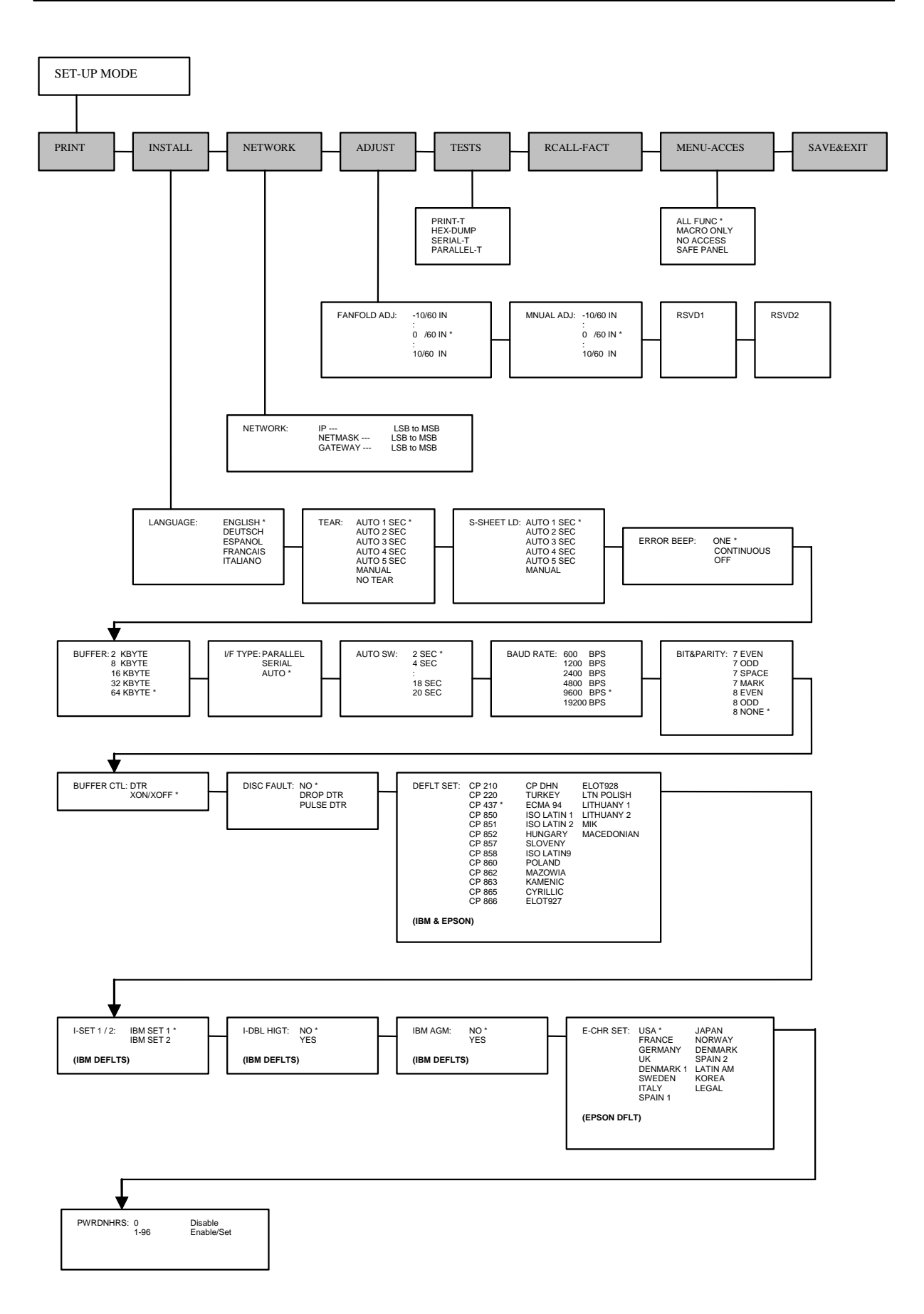

# Mantenimiento

Su impresora necesita muy poco cuidado. Todo lo que se necesita de vez en cuando es una limpieza y la sustitución del cartucho de cinta.

Normalmente, la impresora no tiene que ser lubricada. Si el carro del cabezal de impresión no se mueve con suavidad hacia delante y atrás, limpie la impresora de la forma indicada en este capítulo. Si el problema continúa, póngase en contacto con su comerciante para ver si hace falta lubricar.

# Limpieza de la impresora

Las tapas delantera y de atrás así como la cubierta acústica de la impresora ayudan a protegerla contra el polvo, la suciedad y otras sustancias. No obstante, el papel siempre produce pequeñas partículas que se van acumulando dentro de la impresora. Esta sección explica cómo se limpia la impresora normalmente y con aspiradora y cómo se limpian los rodillos para el papel.

Es más fácil limpiar la impresora si la tapa está abierta.

# Limpieza normal y con aspiradora de la impresora

Si el cabezal de impresión no se mueve con suavidad, o si se han acumulado partículas de papel en la impresora, deberá limpiar la impresora.

**AVISO:** Para evitar toda posibilidad de lesión, antes de limpiar la impresora, deberá desconectar la corriente (energía), tanto para la impresora como para el ordenador, y sacar el conector de la impresora.

Limpieza normal y con aspiradora:

- 1 Quite todo el papel que pueda haber en la impresora. Deje garantizado que la corriente esté desconectada y desenchufe también el cable energético de la impresora.
- 2 Pase al exterior de la impresora un cepillo aspirador blando. Pase la aspiradora también por el borde de hojas cortadas
- **3** Use un paño blando y húmedo para frotar el exterior de la impresora incluyendo la tapa. Se podrá utilizar un detergente suave.

**AVISO**: No utilice disolventes, queroseno o materiales abrasivos de limpieza que puedan dañar la impresora.

4 Abra la tapa de la impresora y quite el cartucho de cinta. Mediante un cepillo aspirador blando, limpie con cuidado el cilindro, el carro y eje del cabezal de impresión, así como las áreas circundantes. Con la corriente desconectada, podrá mover el cabezal de impresión hacia la izquierda y derecha con toda facilidad. Tenga cuidado de no ejercer demasiada presión sobre el cable plano que sale del carro del cabezal de impresión.

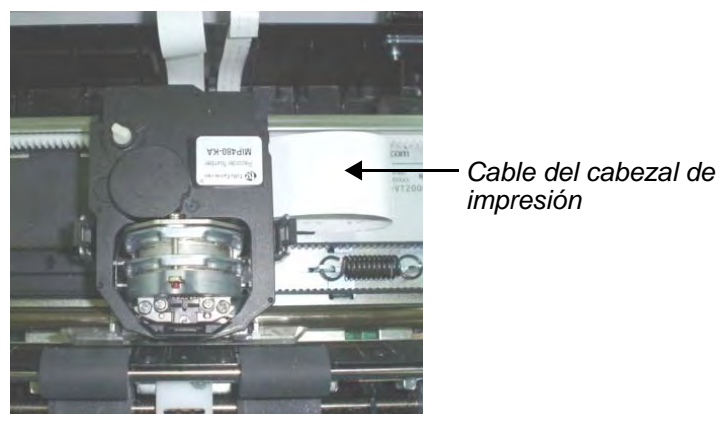

Interior de la impresora

- 5 Reinstale el cartucho de cinta.
- 6 Abra la tapa; pase la aspiradora al lado interior de la tapa, los rodillos para el papel, la entrada de hojas sueltas, los tractores de formulario y las áreas circundantes.

### Limpieza de los rodillos para el papel

Limpie el cilindro y los rodillos para el papel una vez al mes o cuando se presenten manchas o refregones en el papel. Use agua en una cantidad adecuada.

**AVISO**: No use alcohol para limpiar el cilindro. La goma se podrá poner dura debido al alcohol.

Limpieza de los rodillos para el papel:

- Ponga un poco de agua en un paño blando. Evite derrames de agua dentro de la impresora.
- 2 Ponga el paño contra los rodillos y gírelos a mano.
- **3** Para secar los rodillos, ponga un paño contra el cilindro y gire los rodillos a mano.

### Limpieza del cabezal de impresión

Si el papel presenta refregones o manchas, limpie el saliente del cabezal de impresión con un paño seco. Para sacar e instalar el cabezal de impresión, véase la sección "Su-stitución del cabezal de impresión" en este capítulo.

# Sustitución del cartucho de cinta

Si la impresión es demasiado débil por desgaste de la cinta, sustituya el cartucho de cinta. El Anexo A indica el número de pedido del cartucho de cinta.

La sustitución es casi idéntica a la instalación excepto a que incluye el retirar el cartucho de cinta gastado y el sacar el cartucho de cinta nuevo del cartón.

Desmontaje del cartucho de cinta:

- **1** Desconecte la impresora.
- 2 Abra la tapa de arriba. Para facilitar el desmontaje, lleve el carro del cabezal de impresión a una posición entre el segundo y el tercer rodillo (de izquierda a derecha).

**AVISO**: El cabezal de impresión podrá estar caliente si ha estado imprimiendo poco antes.

3 Mueva la palanca para la rendija de impresión hacia atrás.

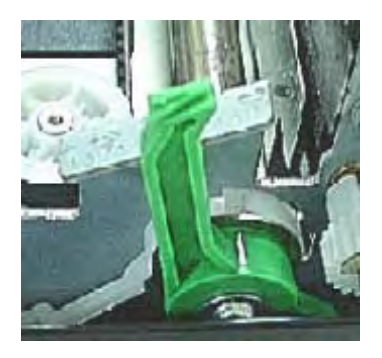

4 Para sacar el cartucho de cinta, presione las palancas de desbloqueo de la cinta que se encuentran en los lados del cartucho y levante con cuidado el cartucho para sacarlo de la impresora.

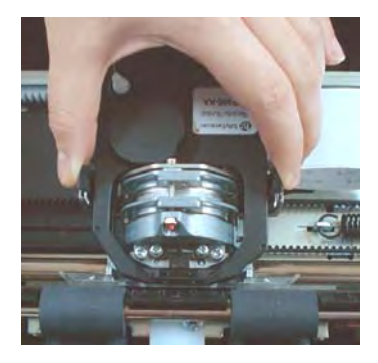

# Instalación de la cinta

1 Abra completamente la palanca para la rendija de impresión. Para quitar la cinta anterior, presione las dos lengüetas de la cinta y saque la cinta de su soporte de forma recta hacia arriba. Tenga cuidado para que no dañe el cabezal de impresión durante esta operación.

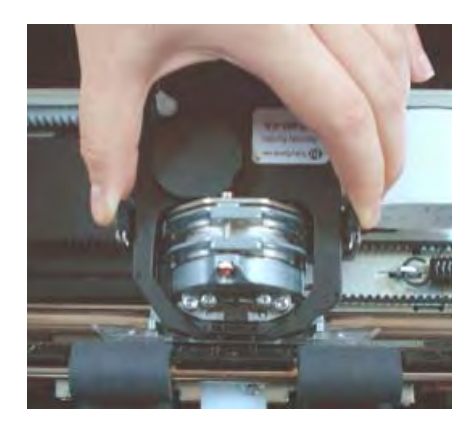

2 Al poner el cartucho de cinta nuevo en el soporte, tenga cuidado para que la cinta fina no sea doblada en el cabezal de impresión. Reajuste la rendija de impresión para conseguir una calidad de impresión buena.

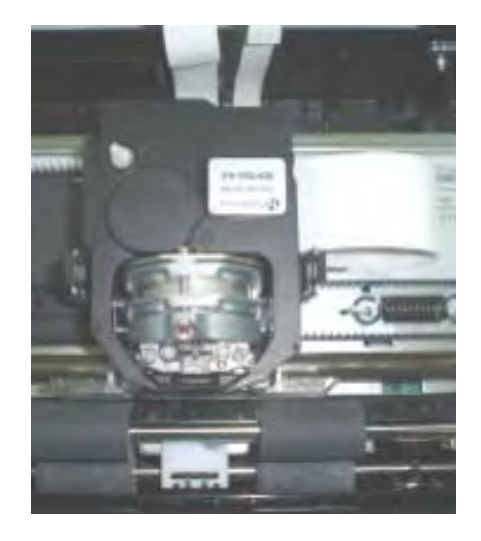

**3** Use la función de prueba de impresión para comprobar la impresión. Véase la seccion "Función de prueba de impresión" en el Capítulo 4, "Uso del modo especial".
# Sustitución del cabezal de impresión

Si no se imprime un punto específico en todos los caracteres, sustituya el cabezal de impresión.

AVISO: El cabezal de impresión podrá estar caliente si ha estado imprimiendo poco antes.

Desmontaje del cabezal de impresión:

- 1 Desconecte la impresora.
- **2** Abra la tapa y quite el cartucho de cinta.
- 3 Quite los dos tornillos A del cabezal de impresión.
- 4 Levante el cabezal de impresión y desconecte los cables flexibles.

**NOTA**: Tenga cuidado, ya que los cables del cabezal de impresión pueden ser dañados fácilmente.

NOTA: Es recomendable que estas operaciones sean realizadas por un técnico.

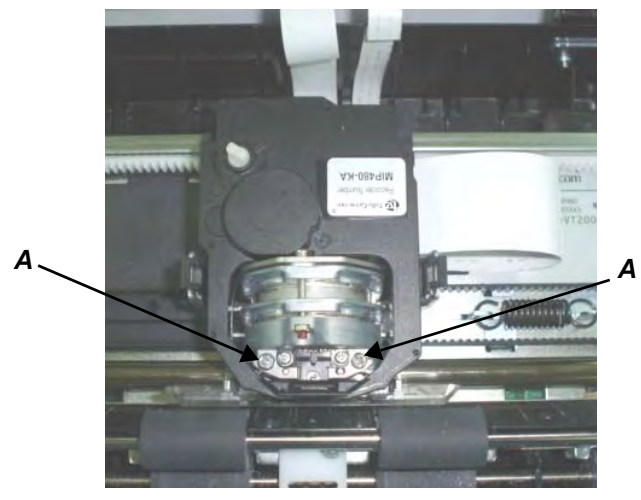

Desmontaje del cabezal de impresión

Instalación del cabezal de impresión:

1 Conecte los cables flexibles con los correspondientes conectores. Preste atención a que entren completamente en los conectores; no doble los cables.

**NOTA**: Tenga cuidado, ya que los cables del cabezal de impresión pueden ser dañados fácilmente.

- Coloque con cuidado el cabezal de impresión nuevo en su soporte. Apriete los dos tornillos A.
- 3 Instale el cartucho de cinta.

# Eliminación de problemas

Su impresora presenta una fiabilidad extrema, pero podrán presentarse problemas aislados. Muchos de estos problemas los podrá solucionar usted mismo, a través de lo indicado en este capítulo. Si surgen problemas que usted no pueda solucionar, póngase en contacto con su comerciante para que le ayude.

Este capítulo presenta la siguiente estructura:

- Solución de problemas
- Funciones de diagnóstico

# Solución de problemas

Las tablas representadas en esta sección describen problemas usuales de impresora y su solución. Se tratan los siguientes tipos de problema:

- Problemas con la calidad de impresión
- Problemas con el manejo del papel
- Problemas de operación
- Fallos de impresora

# Problemas con la calidad de impresión y su solución

La mala calidad de la impresión u otros problemas de impresión con frecuencia son debidos a un ajuste erróneo de la impresora o a ajustes erróneos a nivel de software. Si la calidad de la impresión se empeora poco a poco, estará desgastada la cinta. La siguiente tabla indica problemas usuales de calidad de impresión y propone soluciones.

| Problema                                                                                                    | Solución                                                                                                    |
|----------------------------------------------------------------------------------------------------|----------------------------------------------------------------------------------------------------|
| La impresión es demasiado<br>clara o demasiado oscura.                                                                         | Preste atención a que el cartucho de cinta esté instalado<br>debidamente y que la cinta cargue suavemente.<br>Preste atención a que la palanca para la rendija de impre-<br>sión esté ajustada al espesor de su papel. Véase el Capí-<br>tulo 2, "Manejo del papel".<br>Controle el desgaste de la cinta. Sustituya la cinta si es<br>necesario.                                                                                                    |
| En la página aparecen<br>refregones y manchas.                                                                                 | Preste atención a que la palanca para la rendija de impre-<br>sión esté ajustada al espesor de su papel. Véase el Capí-<br>tulo 2, "Manejo del papel".<br>Controle el desgaste de la cinta. Sustituya la cinta si es<br>necesario.<br>Compruebe si la punta del cabezal de impresión está<br>sucia. Limpie el cabezal con un paño blando si se hace<br>necesario. El cabezal de impresión debería ser cambiado<br>por un técnico.                                                                                                    |
| Página blanca.                                                                                                    | Preste atención a que el cartucho de cinta esté instalado<br>debidamente Véase la sección "Sustitución del cartucho<br>de cinta" en el Capítulo 5, "Mantenimiento"                                                                                                    |
| La impresión es incorrecta o se<br>imprimen caracteres erróneos.<br>Se imprimen muchos signos "?"<br>o caracteres inesperados. | Preste atención a que el cable de interfaz esté conectado<br>con firmeza con la impresora y el ordenador.<br>Preste atención a que la emulación de impresora seleccio-<br>nada en su software sea la misma que se haya seleccio-<br>nado en la impresora.                                                                                                    |
| La impresión está mal alineada<br>en sentido vertical (dentado).                                                               | Use la función de alineación vertical de la impresora para<br>comprobar la alineación vertical de impresión. Si se hace<br>necesario, ajuste la alineación de impresión. Véase la<br>sección "Comprobación de la alineación vertical" en este<br>capítulo.                                                                                                    |
| El margen superior no es<br>correcto.                                                                                          | <ul> <li>El margen superior es el conjunto de los ajustes Top of<br/>Form de la impresora, del margen superior especificado a<br/>nivel de software y del ajuste TOP-MRGN de la impresora.<br/>Proceda de la siguiente manera:</li> <li>Cerciórese de que el ajuste Top of Form sea correcto. El<br/>valor estándar de fábrica es 0 mm.</li> <li>Compruebe el margen superior especificado por el soft-<br/>ware. Vea su documentación de software.</li> <li>Compruebe el ajuste TOP-MRGN de la impresora.<br/>Véase el Capítulo 4, sección "Función de ajuste de mar-<br/>gen superior".</li> </ul> |
| Las líneas presentan un espacio<br>doble en vez de simple.                                                                     | Cambie el ajuste LINE MODE en el modo Set-Up de la<br>impresora a CR=LF+CR. Véase la sección "Opciones y<br>valores Macro" en el Capítulo 4, "Opciones y valores<br>Macro".                                                                                                    |

| Problema                                                                                                    | Solución                                                                                                    |
|----------------------------------------------------------------------------------------------------|----------------------------------------------------------------------------------------------------|
| La impresora imprime sobre la misma línea.                                                                                                    | Cambie el ajuste LINE MODE en el modo Set-Up de la impresora a CR=LF+CR. Véase la sección "Opciones y valores Macro" en el Capítulo 4, "Opciones y valores Macro".                                                                          |
| La próxima línea de impresión<br>empieza donde ha acabado la<br>línea anterior en vez de empe-<br>zar por el margen izquierdo.                                               | Cambie el ajuste LINE MODE en el modo Set-Up de la impresora a LF=LF+CR. Véase la sección "Opciones y valores Macro" en el Capítulo 4, "Opciones y valores Macro".                                                                          |
| La impresora imprime en la<br>misma línea, y la próxima línea<br>de impresión empieza donde ha<br>acabado la línea anterior en vez<br>de empezar por el margen<br>izquierdo. | Cambie el ajuste LINE MODE en el modo Set-Up de la impresora a CR=LF+CR. Cambie el ajuste LINE MODE en el modo Set-Up de la impresora a LF=LF+CR. Véase la sección "Opciones y valores Macro" en el Capítulo 4, "Opciones y valores Macro". |

# Problemas con el manejo del papel y su solución

La siguiente tabla describe problemas usuales de manejo de papel y propone soluciones. Véase el Capítulo 2, "Manejo del papel", para conocer los procedimientos detallados de carga y uso del papel.

| Problema                                                                                                    | Solución                                                                                                    |  |
|----------------------------------------------------------------------------------------------------|----------------------------------------------------------------------------------------------------|--|
| El papel no puede ser cargado o alimentado.                                                                                   | Preste atención a que la palanca de selección de la rendija<br>de impresión arriba en la parte izquierda de la impresora<br>esté ajustada correctamente. Mueva la palanca hacia<br>atrás para formularios continuos o hacia delante para<br>hojas sueltas.<br>Preste atención a que el papel cubra el sensor de falta de<br>papel (es decir que el borde izquierdo del papel esté como<br>máximo a 52 mm del borde izquierdo del cilindro para<br>hojas sueltas ó a 41 mm para formularios continuos). Este<br>problema no se puede presentar si usa la unidad de trac-<br>ción de formularios o inserta una hoja suelta estando su<br>borde derecho en contacto con la guía derecha para el<br>papel. |  |
| Atascos de papel durante la carga.                                                                                            | Desconecte la impresora y quite el papel atascado. Eli-<br>mine todos los objetos que obstruyan el camino del papel.<br>Preste atención a que la palanca para la rendija de impre-<br>sión esté ajustada al espesor de su papel. Véase la sec-<br>ción "Ajuste del espesor del papel" en el Capítulo 2,<br>"Manejo del papel".<br>Preste atención a que el papel no sea doblado, arrugado o<br>roto.<br>Preste atención a que los tractores izquierdo y derecho<br>sean ajustados de tal forma que los formularios continuos<br>sean tensados de la forma debida. Véase la sección "Uso<br>de formularios continuos" en el Capítulo 2, "Manejo del<br>papel".                                          |  |
| Atascos de papel durante la impresión.                                                                                        | Desconecte la impresora y quite el papel atascado. Eli-<br>mine todos los objetos que obstruyan el camino del papel.<br>Preste atención a que la palanca para la rendija de impre-<br>sión esté ajustada al espesor de su papel. Véase la sec-<br>ción "Ajuste del espesor del papel" en el Capítulo 2,<br>"Manejo del papel".<br>Para los formularios continuos, preste atención a que las<br>pilas de papel entrante y saliente sean colocados en el<br>lugar correcto. El papel debería entrar de forma recta.<br>Véase la sección "Posicionamiento de la pila de papel" en<br>el Capítulo 2, "Manejo del papel".                                                                                   |  |
| El papel se sale de los tractores<br>para los formularios o los aguje-<br>ros del papel se desgarran<br>durante la impresión. | Preste atención a que los tractores para los formularios<br>sean posicionados correctamente con arreglo al ancho de<br>su papel y que los agujeros del papel encajen directa-<br>mente en los pasadores de tracción. Véase la sección<br>"Uso de formularios continuos" en el Capítulo 2, "Manejo<br>del papel".                                                                                                    |  |

# Problemas de operación y su solución

La siguiente tabla indica problemas usuales de operación y propone soluciones. Si usted no puede resolver un problema, póngase en contacto con su comerciante.

| Problema                                          | Solución                                                                                                    |
|---------------------------------------------------|----------------------------------------------------------------------------------------------------|
| La corriente no se conecta.                       | Preste atención a que el cordón energético esté conectado con firmeza con la impresora y la batería. Cerciórese de que la toma de corriente funcione debidamente.                                                                                                    |
|                                                   | Desconecte la corriente. Espere un minuto y vuelva a conectar<br>la impresora. Si la impresora sigue sin corriente, póngase en<br>contacto con su comerciante.                                                                                                    |
| La impresora está conec-<br>tada pero no imprime. | Preste atención a que el indicador Ready esté encendido.<br>Véase la sección "Operaciones en el panel de control" en el<br>Capítulo 2, "Manejo del papel".                                                                                                    |
|                                                   | Si utiliza el cable de interfaz, preste atención a que el cable de<br>interfaz esté conectado con firmeza tanto con la impresora<br>como con el ordenador. Cerciórese de que el blue tooth esté<br>puesto con firmeza.                                                                                                    |
|                                                   | Si el indicador Fault está encendido, cargue el papel. Véase el Capítulo 2, "Manejo del papel".                                                                                                    |
|                                                   | Realice la prueba de impresión Si la prueba de impresión<br>transcurre normalmente, el problema será debido a la interfaz,<br>al ordenador, a unos ajustes de impresión erróneos o a unos<br>ajustes de software erróneos. Véase la sección "Función de<br>prueba de impresión" en el Capítulo 4, "Uso del modo espe-<br>cial". |
|                                                   | Preste atención a que la emulación de impresora seleccionada<br>en su software sea la misma que se haya seleccionado en la<br>impresora.                                                                                                    |

# Fallos de impresora

Por regla general, el usuario no podrá resolver un problema que incluya un defecto de hardware de la impresora. Al detectar un error fatal, la impresora:

- detendrá la impresión
- desconectará el indicador Ready
- hará parpadear el indicador de falta (FAULT) de papel

Los siguientes errores conducirán a que la impresora desconecte la corriente:

- Error del cabezal de impresión
- Error del motor de pasos (motor del carro del cabezal de impresión)
- Error del motor de avance de línea
- Error de sobretensión +34 V

Si se presenta una de estas condiciones no se visualizará ningún error.

Conecte la corriente de la impresora y haga pasar el mismo pedido para comprobar si el error ha sido transitorio. Si el error se repite, póngase en contacto con su comerciante.

# Funciones de diagnóstico

Las funciones de diagnóstico de la impresora son la prueba de impresión y el hex-dump.

- La prueba de impresión informa sobre si el hardware de la impresora funciona correctamente. Imprime la muestra de la prueba de impresión. Si el hardware de la impresora funciona, cualquier problema que se presente habrá sido causado probablemente por ajustes incorrectos de la impresora, ajustes incorrectos a nivel de software, la interfaz o el ordenador.
- El modo Hex Dump le permite comprobar si su ordenador está enviando los comandos correctos a la impresora y si la impresora está ejecutando los comandos correctamente. Esta función es conveniente para programadores u otras personas que sepan interpretar los hex dumps.

Para conocer detalles sobre el uso de estas funciones, que todas están disponibles en el modo especial (Special) de la impresora, véase "Uso de las funciones de diagnóstico" en el Capítulo 4, "Uso del modo especial".

# Comprobación de la alineación vertical

Durante la impresión bidireccional, los caracteres que son impresos de izquierda a derecha tienden a quedar mal alineados respecto a los caracteres impresos de derecha a izquierda, como se demuestra a continuación.

La función de alineación vertical corrige el desplazamiento de carácter vertical que se presenta algunas veces con la impresión bidireccional y que tiene por resultado un aspecto poco favorable sobre todo en la impresión de tablas. Esta función está definida como una de las funciones de prueba que se inician al conectar. Si se da cuenta de una impresión mal alineada, inicie esta función para comprobar y corregir la alineación de la impresión vertical.

Cerciórese de que la impresora esté cargada con papel de formularios continuos u hojas sueltas. Si le es posible, utilice formularios de 216 mm como mínimo y proceda de la siguiente manera:

### **1** Activación de la función de ajuste de alineación de la impresión:

Vuelva a conectar la impresora estando pulsando el botón READY/CLEAR y LOAD/FF. La impresora imprime el carácter "H" en High Speed (calidad de borrador) y Low Speed (calidad de correspondencia).

**NOTA**: No pulse ningún botón solo o en combinación a excepción del botón READY/ CLEAR y LOAD/FF al conectar la impresora, para evitar de esta manera que se inicien pruebas inesperadas no permitidas al usuario.

### 2 Ajuste de la alineación vertical de impresión en el modo High Speed.

Una vez cargado el papel, se imprime el formato de ajuste para la alineación bidireccional de High Speed y el papel avanza automáticamente para poderse examinar la impresión después de haber sido terminada. Se imprime el mensaje "Bi-Dir Align Adjust1 = xx".

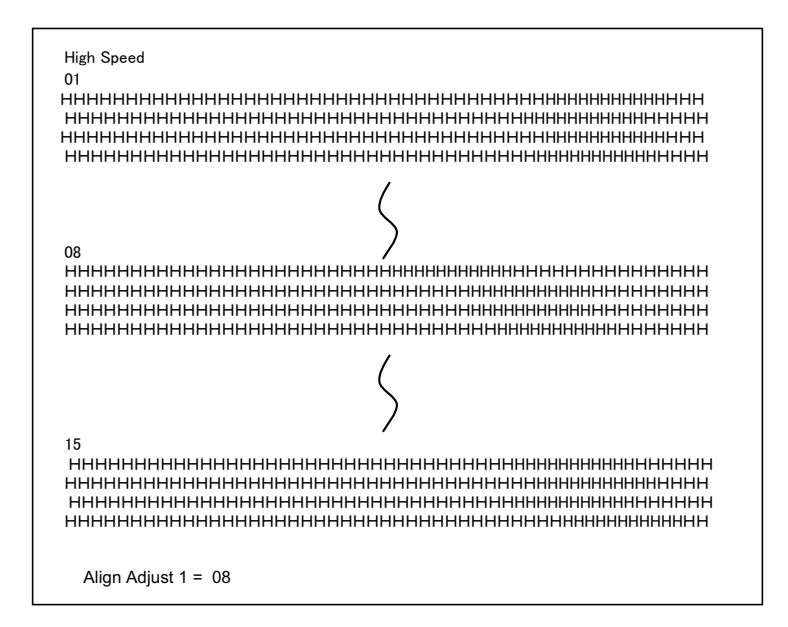

A través de las teclas NEXT y PREVIOUS se podrá seleccionar un valor de ajuste. La gama de ajuste es de "01-15", siendo "08" el valor central. Pulsando la tecla SE-TUP/EXIT, se determinará y memorizará el valor de ajuste para High Speed. **3** Ajuste de la alineación vertical de impresión en el modo Low Speed.

Ajuste La alineación bidireccional para Low Speed es realizada inmediatamente, después de haberse almacenado el valor de ajuste para High Speed. Una vez cargado el papel, se imprime el formato de ajuste para la alineación bidireccional de Low Speed y el papel avanza automáticamente para poderse examinar la impresión después de haber sido terminada. Se imprime el mensaje "Bi-Dir Align Adjust2 = xx".

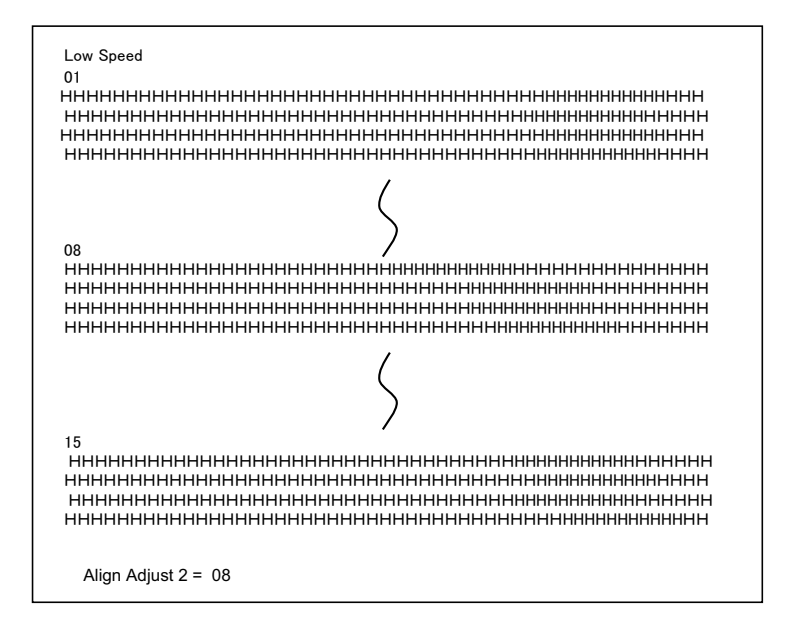

A través de las teclas NEXT y PREVIOUS se podrá seleccionar un valor de ajuste. La gama de ajuste es de "01-15", siendo "08" el valor central. Pulsando la tecla SE-TUP/EXIT, se determinará y se memorizará el valor de ajuste para Low Speed.

4 Impresión de nuevos ajustes de alineación y salida de la función de alineación vertical.

Pulse el botón SETUP/EXIT para almacenar los nuevos ajustes de alineación vertical. Los nuevos valores de ajuste de a alineación bidireccional son impresos después de haberse memorizado tanto High Speed como Low Speed; el papel avanza automáticamente para poderse examinar la impresión una vez realizada; después, se sale de la función de alineación vertical.

Align Adjust 1 = xxAlign Adjust 2 = xx

**NOTA**: Para salir de la función de alineación vertical sin almacenar los cambios, desconecte la impresora.

# **Suministros y opciones**

Este anexo alista los accesorios y opciones disponibles para la impresora. Póngase en contacto con su comerciante para obtener información sobre cómo pedir estos accesorios.

La instalación de opciones le permitirá ampliar las posibilidades de su impresora.

# Accesorios

| Accesorio                | N° de pedido |
|--------------------------|--------------|
| Cartucho de cinta, negro | MIP480-KA    |

# **Opciones**

| Opción                                     | N° de pedido | Descripción                                                                                                    |
|--------------------------------------------|--------------|----------------------------------------------------------------------------------------------------|
| Opción de correa de asiento                | 1A4296K01    | Para uso con los soportes BEVL03 si se necesita.                                                                                                    |
| Equipo de hardware para montaje en soporte | 1A4299K01    | Compuesto por tornillos, tuercas,<br>distanciadores adecuados para la<br>mayoría de aplicaciones.                                                               |
| Telescopado vertical                       | BCVL03       | 864 a 1372 mm (34" a 54"), ajustable en altura.                                                                                                    |
| Soporte de impresora vertical              | BEVL03       | 610 mm (24"), con caja de papel.                                                                                                    |
| Soporte de impresora vertical              | BUVL03       | 915 mm (36"), pida también el equipo<br>1A4299K01 para montaje.                                                                                                 |
| Soporte de impresora<br>horizontal         | BSVL02       | Para estanterías, u otros lugares en camiones/furgonetas donde se necesite un montaje horizontal.                                                               |
| Transformador de 110V a 12V                | MPCONV01     | Se necesita solamente si se trabaja con la<br>impresora conectada a una toma de<br>pared de 110 V – no es necesario si se<br>trabaja con potencia del vehículo. |
| Transformador de 220V a 12V                | MPCONV02     | Se necesita solamente si se trabaja con la<br>impresora conectada a una toma de<br>pared de 220 V – no es necesario si se<br>trabaja con potencia del vehículo. |
| Cable 12/24 VDC                            | MPFB06       | Cable del vehículo por 12/24 VDC.                                                                                                    |
| Servidor de impresión WLAN                 | sobre pedido | Servidor de impresión inalámbrica WLAN.                                                                                                    |
| Adaptador Bluetooth                        | sobre pedido | Interfaz inalámbrica Bluetooth.                                                                                                    |

# Especificaciones de impresora y papel

Este anexo proporciona las especificaciones físicas, funcionales y de prestación para su impresora móvil. También contiene especificaciones detalladas sobre el papel.

# Especificaciones de impresora

# **Especificaciones físicas**

| Dimensiones<br>(en posición vertical)                                         | Altura: 320 mm<br>Anchura: 360 mm<br>Profundidad: 130 mm<br>La caja está fabricada de plástico de moldeo por inyección con<br>tapa de bisagra para poder cargar papel y sustituir el cabezal<br>de impresión y la cinta. La caja presenta el canto de ruptura<br>para arrancar papel. |
|-------------------------------------------------------------------------------|----------------------------------------------------------------------------------------------------|
| Color                                                                         | Color Gris de cielo nocturno                                                                                                    |
| Peso                                                                          | No más de 5,0 kg                                                                                                    |
| Alimentación eléctrica                                                        | Servicio automóvil: 12 VDC/24 VDC<br>(10.5 – 28 VDC)<br>110/220 VAC como opción                                                                                                    |
| Consumo de electricidad                                                       | No más de 150 vatios                                                                                                    |
| Interfaz y conectividad                                                       | USB2.0 Full Speed, RS232<br>Blue Tooth Class 2 Ver1.2 (estándar)<br>IEEE 802.11b (opción)                                                                                                    |
| Tamaño de memoria intermedia<br>de datos                                      | 64 KB                                                                                                    |
| Condiciones ambientales<br>En servicio<br>Almacenado                          | -20 °C a + 60°C<br>30% – 80% humedad relativa del aire, sin condensación<br>-30°C a + 65°C<br>10% – 90% humedad relativa del aire, sin condensación                                                                                                    |
| Golpes, vibraciones,<br>aceleración                                           | Las unidades pueden ser montadas verticalmente en un vehí-<br>culo usando amortiguadores de golpes; deberán ser operadas<br>horizontalmente si están colocadas en un asiento de pasajero<br>en un vehículo, o en un entorno de oficina.                                               |
| Resistencia a vibraciones<br>(según ensayo)<br>Durante la marcha<br>En reposo | Aceleración 0,5 G<br>Frecuencia 5 a 60 Hz<br>Tiempo de medición 2 min/ciclo<br>Aceleración 1,5 G<br>Frecuencia 5 a 60 Hz<br>Tiempo de medición 20 min/ciclo                                                                                                    |
| Resistencia a choques<br>Durante la marcha<br>En reposo                       | 3G (calidad de impresión sin garantía)<br>10 G                                                                                                    |
| A prueba de polvo, resistencia<br>anticorrosiva                               | Ingress Protection (IP) clase IP22.<br>Sin protección especial contra líquidos o inmersión.                                                                                                    |

# **Especificaciones funcionales**

| Método de impresión                                        | Impresora matricial de puntos de impacto con un cabezal de 24 agujas de 0,23 mm                                                                                                    |  |
|------------------------------------------------------------|----------------------------------------------------------------------------------------------------|--|
| Dirección de impresión                                     | Bidireccional de búsqueda lógica                                                                                                    |  |
| Densidad de caracteres                                     | horizontal x vertical<br>Letter (10 cpi) 36 x 24 puntos<br>Letter (12 cpi) 30 x 24 puntos<br>Draft 12 x 24 puntos                                                                                                    |  |
| Manejo del papel<br>Hojas sueltas<br>Papel continuo        | Con la palanca de selección del camino de papel en la posi-<br>ción de hojas sueltas se podrán utilizar hojas sueltas o formu-<br>larios. La impresora detecta automáticamente que se ha<br>insertado a mano papel. Al detectarse papel, la impresora<br>adelantará el formulario a la primera línea de impresión.<br>Con la palanca de camino de papel puesta en la posición de<br>formulario continuo, se podrán imprimir formularios continuos.<br>El papel es cargado y ajustado por medio de botones. Los for-<br>mularios pueden ser adelantados hacia la posición de ruptura<br>por el operador o automáticamente. Los formularios continuos<br>son aparcados mientras se usen hojas sueltas. |  |
| Tipo de papel                                              | Formularios continuos doblados de 1 a 4 partes de encolado lateral o de engrapado de papel o formularios de página simple con encolado superior.                                                                                                    |  |
| Tamaño de papel<br>Papel continuo<br>Hojas sueltas         | Anchura 102–216mm<br>Longitud 102mm o superior<br>Anchura 102–216mm<br>Longitud 102mm o superior                                                                                                    |  |
| Espesor del papel                                          | hasta 0,35 mm                                                                                                    |  |
| Longitud del papel<br>Por software<br>Por panel de control | Programable en incrementos de una línea o de pulgada<br>3, 3,5, 4, 5,5, 6, 7, 8, 8,5, 11 (Letter), 11 2/3 (A4), 12, 14 o 15<br>pulgadas (El valor por defecto es de 11 pulgadas.)<br>1 a 126 líneas                                                                                                    |  |
| Cantidad de copias                                         | Hasta 4, incluyendo el original                                                                                                    |  |
| Emulaciones                                                | Epson-EP2<br>IBM 2390+<br>Intermec 6820                                                                                                    |  |

| Juegos de caracteres<br>IBM-Code Page | 19 Juegos de caracteres<br>CP 437 (USA)<br>CP 437 (Greek)<br>CP 850 (Multilingual)<br>CP 851 (Greek)<br>CP 852 (East Europe)<br>CP 853 (Turkish)<br>CP 855 (Cyrillic)<br>CP 857 (Turkish)<br>CP 858 (Multilingual)<br>CP 860 (Portugal)<br>CP 860 (Portugal)<br>CP 863 (Canada)<br>CP 864 (Arabic)<br>CP 863 (Canada)<br>CP 864 (Arabic)<br>CP 865 (Norway)<br>CP 866 (Cyrillic)<br>CP 869 (Greek)<br>CP 920 (Latin-5)<br>CP 923 (Latin-9)<br>USSR GOST<br>15 Juegos de caracteres<br>USA<br>France<br>Germany<br>UK<br>Denmark 1<br>Sweden<br>Italy<br>Spain 1<br>Japan<br>Norway<br>Denmark 2<br>Spain 2<br>Latin America<br>Korea |
|---------------------------------------|----------------------------------------------------------------------------------------------------|
| Fuentes                               | Se dispone de 13 fuentes residentes<br>Draft, Roman, Sans Serif, Courier, Bold, Prestige Elite, Script,<br>Orator, Gothic, OCR A, OCR B, Roman T, Serif H                                                                                                    |
| Densidad de líneas                    | 2, 3, 4, 6, 8 o 12 líneas por pulgada<br>(1, 2 o 4 líneas por centímetro)                                                                                                    |
| Densidad de caracteres                | 10, 12, 15, 17,1 o 20 caracteres por pulgada                                                                                                    |
| Caracteres por línea                  | 10 cpi: 80 cpl<br>12 cpi: 96 cpl<br>15 cpi: 120 cpl<br>17.1 cpi: 136 cpl<br>20 cpi: 160 cpl<br>cpl = Caracteres por línea                                                                                                    |

| Códigos de barras |                                                        |
|-------------------|--------------------------------------------------------|
| IBM               | Se dispone de 9 códigos de barras: UPC/A, UPC/E, EAN8, |
|                   | EAN13, CODE39, CODE128, CODABAR (NW7), INTERLEA-       |
|                   | VED 2 of 5, INDUSTRIAL 2 of 5                          |
| EPSON             | Se dispone de 7 códigos de barras: UPC/A, UPC/E, EAN8, |
|                   | EANT3, CODE39, CODET28, INDUSTRIAL 2 015               |

# Especificación de prestación

| Velocidad de impresión                       | 10 cpi 12 cpi<br>Draft: 400 cps 480 cps<br>Letter: 133 cps 160 cps<br>cpi = caracteres por pulgada (characters per inch)<br>cps = caracteres por segundo (characters per second) |  |  |
|----------------------------------------------|----------------------------------------------------------------------------------------------------|--|--|
| Velocidad de avance de línea                 | 60 ms por línea con 6 líneas por pulgada                                                                                                    |  |  |
| Velocidad de avance de formulario            | 7 pulgadas por segundo                                                                                                    |  |  |
| Páginas por hora                             | Según muestra ECMA 132 LetterCalidad de borrador (Draft)321 pphCalidad de correspondencia (Letter)172 pph                                                                        |  |  |
| Vida útil de la cinta                        | 4 millones caracteres                                                                                                    |  |  |
| Vida útil de la impresora                    | 5 millones de líneas o cinco años                                                                                                    |  |  |
| Vida útil del cabezal de impresión           | 300 millones de impactos                                                                                                    |  |  |
| MTBF                                         | 15000 horas<br>(50 horas/semana de conexión, 5% de ciclo de trabajo)                                                                                                    |  |  |
| MTTR                                         | 0,5 horas                                                                                                    |  |  |
| Certificación<br>Seguridad<br>Regulación RFI | RegulaciónPaísUL/C-UL 60950-1Estados Unidos/CanadáIEC60950-1InternacionalRegulaciónPaísClass B of FCCEstados UnidosPart 15BUnión Europea                                         |  |  |

# **Especificaciones del papel**

# Area imprimible

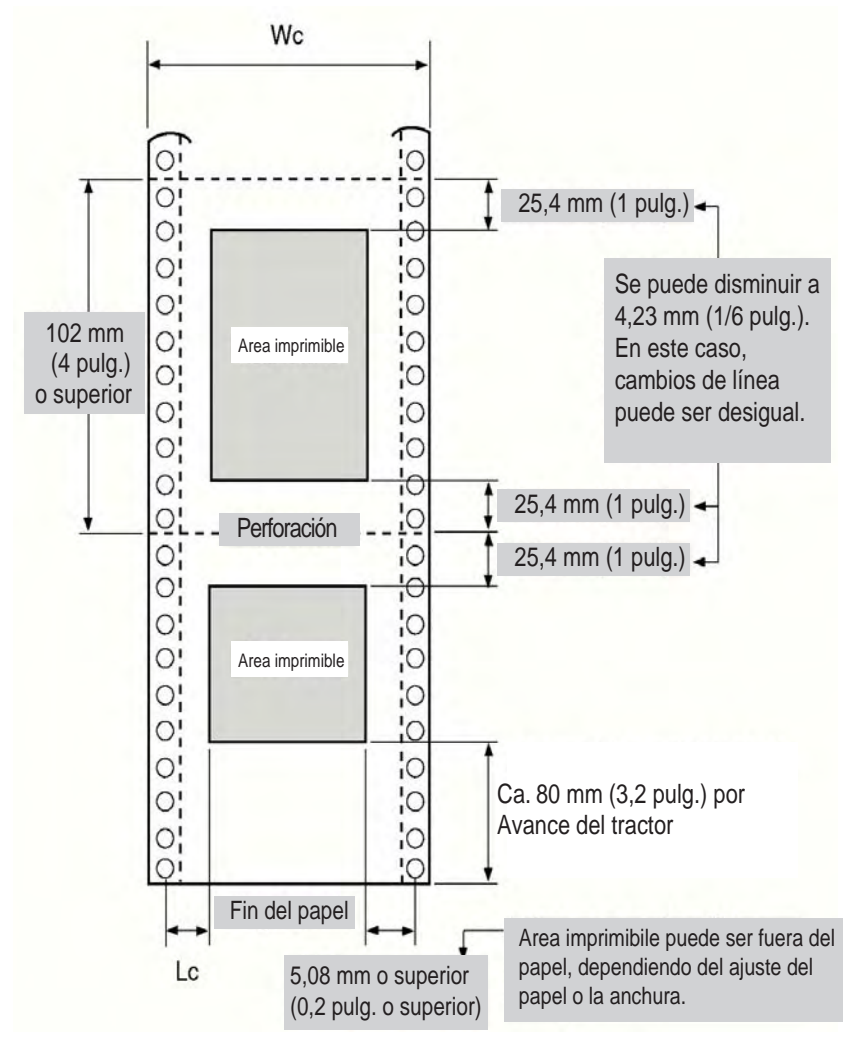

Area de impresión para formularios continuos

- Wc 102 a 267 mm (4 a 10,5 pulgadas)
- Lc 5,08 a 25,4 mm (0,2 a 1 pulgadas)

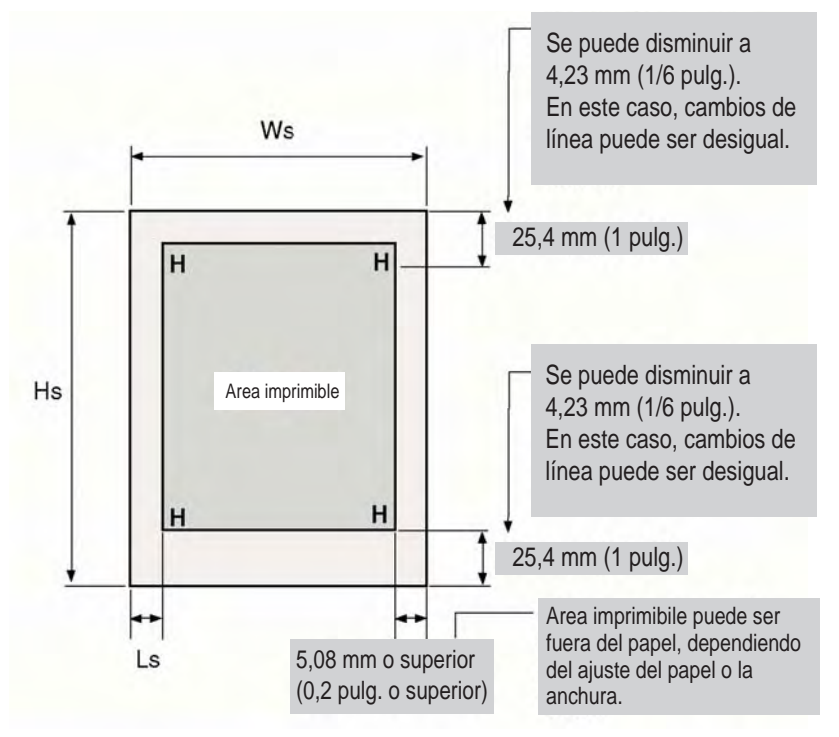

Area de impresión para hojas sueltas

- Ws 102 a 267 mm (4 a 10,5 pulgadas)
- Hs 76 a 364 mm (3 a 14,3 pulgadas)
- Ls 5,08 a 32 mm (0,2 a 1,26 pulgadas)

# **Espesor del papel**

El espesor del papel viene fijado por medio del peso del papel en gramos por metro cuadrado  $(g/m^2)$  ó en libras por bond (lbs/bond). La siguiente tabla representa el espesor de papel permitido para papel de una parte o para cada hoja de un papel múltiple. El espesor total no debe sobrepasar de 0,35 mm.

El peso del papel sin carbón o con recubrimiento de carbón podrá variar, según el fabricante del papel. Cuando vaya a usar un papel con un espesor que roce el límite, haga pruebas con el papel antes de imprimir el pedido.

| Tipo de papel                            | Partes        | Espesor                                 |
|------------------------------------------|---------------|-----------------------------------------|
| Una parte, sin carbón                    | Hojas sueltas | 47-81 g/m <sup>2</sup> (12-22 lbs/bond) |
| Dos partes, sin carbón                   | Arriba        | 40–64 g/m <sup>2</sup> (11–17 lbs/bond) |
|                                          | Abajo         | 40-81 g/m <sup>2</sup> (11-22 lbs/bond) |
| Tres partes, sin carbón                  | Arriba        | 40–64 g/m <sup>2</sup> (11–17 lbs/bond) |
|                                          | Medio         | 40–64 g/m <sup>2</sup> (11–17 lbs/bond) |
|                                          | Abajo         | 40–81 g/m <sup>2</sup> (11–22 lbs/bond) |
| Cuatro partes, sin carbón                | Arriba        | 40–64 g/m <sup>2</sup> (11–17 lbs/bond) |
|                                          | Medio         | 40–64 g/m <sup>2</sup> (11–17 lbs/bond) |
|                                          | Medio         | 40–64 g/m <sup>2</sup> (11–17 lbs/bond) |
|                                          | Abajo         | 40-81 g/m <sup>2</sup> (11-22 lbs/bond) |
| Dos partes, con recubrimiento de carbón  | Arriba        | 40–64 g/m <sup>2</sup> (11–17 lbs/bond) |
|                                          | Abajo         | 40–81 g/m <sup>2</sup> (11–22 lbs/bond) |
| Tres partes, con recubrimiento de carbón | Arriba        | 40–64 g/m <sup>2</sup> (11–17 lbs/bond) |
|                                          | Medio         | 40–64 g/m <sup>2</sup> (11–17 lbs/bond) |
|                                          | Abajo         | 40–81 g/m <sup>2</sup> (11–22 lbs/bond) |
| Cuatro partes, con recubrimiento de      | Arriba        | 40–64 g/m <sup>2</sup> (11–17 lbs/bond) |
|                                          | Medio         | 40–64 g/m <sup>2</sup> (11–17 lbs/bond) |
|                                          | Medio         | 40–64 g/m <sup>2</sup> (11–17 lbs/bond) |
|                                          | Abajo         | 40-81 g/m <sup>2</sup> (11-22 lbs/bond) |

Con recubrimiento de carbón: No lo use en entornos muy húmedos.

Con papel carbón intermedio: Evite el uso de hojas sueltas con papel carbón intermedio.

| Tipo de papel                           | Partes | Espesor                                 |
|-----------------------------------------|--------|-----------------------------------------|
| Dos partes con papel carbón intermedio  | Arriba | 40–64 g/m <sup>2</sup> (11–17 lbs/bond) |
|                                         | Carbón | Contado como una hoja                   |
|                                         | Abajo  | 40-81 g/m <sup>2</sup> (11-22 lbs/bond) |
| Tres partes con papel carbón intermedio | Arriba | 40–64 g/m <sup>2</sup> (11–17 lbs/bond) |
|                                         | Carbón | Contado como una hoja                   |
|                                         | Medio  | 40–64 g/m <sup>2</sup> (11–17 lbs/bond) |
|                                         | Carbón | Contado como una hoja                   |
|                                         | Abajo  | 40-81 g/m <sup>2</sup> (11-22 lbs/bond) |

# **Command Sets**

This appendix describes printer commands and their parameters.

This printer has the following two resident command sets (Emulations):

- IBM 2390+
- Epson-EP2

Select the same Emulation on the printer and in your software.

# IBM 2390+ Emulation Quick Reference Guide

This section describes the printer commands for the IBM 2390+ Emulation. Asterisks in the "Function" column indicate extended commands that are not supported by the original printer.

| Function                                          | Command                           |
|---------------------------------------------------|-----------------------------------|
| Print Mode Control                                |                                   |
| Double-strike (bold) printing on                  | ESC G                             |
| Double-strike (bold) printing off                 | ESC H                             |
| Emphasized (shaded) printing on                   | ESC E                             |
| Emphasized (shaded) printing off                  | ESC F                             |
| Single-line double-width characters on            | SO or ESC SO                      |
| Single-line double-width characters off           | DC4                               |
| Double-width characters on/off                    | ESC W ( <i>n</i> )                |
| (on: $n = 1$ , off: $n = 0$ )                     |                                   |
| Double-height/double-width characters             | ESC [ @ $(n_1) (n_2) (m_1) (m_4)$ |
| $n_1 = 4, n_2 = 0, m_1 = 0, m_2 = 0$              |                                   |
| $m_3$ controls character height and line spacing: |                                   |

| <i>m</i> 3 | Height    | Spacing   |  |
|------------|-----------|-----------|--|
| 0          | Unchanged | Unchanged |  |
| 1          | Normal    | Unchanged |  |
| 2          | Double    | Unchanged |  |
| 16         | Unchanged | Single    |  |
| 17         | Normal    | Single    |  |
| 18         | Double    | Single    |  |
| 32         | Unchanged | Double    |  |
| 33         | Normal    | Double    |  |
| 34         | Double    | Double    |  |

rois characte

| <i>m</i> <sub>4</sub>                  | Width                                |                    |
|----------------------------------------|--------------------------------------|--------------------|
| 0                                      | Unchanged                            |                    |
| 1                                      | Normal                               |                    |
| 2                                      | Double                               |                    |
| Condensed characters on                |                                      | SI or ESC SI       |
| Subscript or superscript printing on   |                                      | ESC S ( <i>n</i> ) |
| (subscri                               | pt: $n = 1$ , superscript: $n = 0$ ) |                    |
| Subscript and superscript printing off |                                      | ESC T              |
| Underline o                            | n/off (on: $n = 1$ , off: $n = 0$ )  | ESC - ( <i>n</i> ) |
| Overline on                            | /off (on: $n = 1$ , off: $n = 0$ )   | ESC ( <i>n</i> )   |
|                                        |                                      |                    |

| Fu | Inction                                                    |                                                 | Command                                                                         |
|----|------------------------------------------------------------|-------------------------------------------------|---------------------------------------------------------------------------------|
| Sc | ore selec<br>n <sub>1</sub> = 2, n<br>m <sub>1</sub> selec | nt<br>n <sub>2</sub> = 0<br>cts score location: | ESC [ - (n <sub>1</sub> ) (n <sub>2</sub> ) (m <sub>1</sub> ) (m <sub>2</sub> ) |
|    | <i>m</i> 1                                                 | Score location                                  |                                                                                 |
| -  | 0                                                          | Underscore                                      |                                                                                 |
|    | 1                                                          | Strikethrough                                   |                                                                                 |
|    | 2                                                          | Overscore                                       |                                                                                 |
|    | m <sub>2</sub> sele                                        | ects score type:                                |                                                                                 |
|    | <i>m</i> <sub>2</sub>                                      | Score type                                      |                                                                                 |
| -  | 0                                                          | Cancel                                          |                                                                                 |
|    | 1                                                          | Single                                          |                                                                                 |
|    | 2                                                          | Double                                          |                                                                                 |

| Function                                                                 | Command                                                                                     |
|--------------------------------------------------------------------------|---------------------------------------------------------------------------------------------|
|                                                                          |                                                                                             |
| Horizontal Control                                                       |                                                                                             |
| Space                                                                    | SP                                                                                          |
| Backspace                                                                | BS                                                                                          |
| Carriage return                                                          | CR                                                                                          |
| Select 10cpi                                                             | DC2:                                                                                        |
| Elite characters on                                                      | ESC :                                                                                       |
| Proportionally spaced characters on/off<br>(on: $n = 1$ , off: $n = 0$ ) | ESC P (n)                                                                                   |
| Vertical Control                                                         |                                                                                             |
| Line feed                                                                | IE                                                                                          |
| Form feed                                                                | FF                                                                                          |
| Advance paper n/216 inch $(1 < n < 255)$                                 | $FSC \downarrow (n)$                                                                        |
| Advance paper n/180 inch (in AG mode)                                    | ESC J (n)                                                                                   |
| $(1 \le n \le 255)$                                                      |                                                                                             |
| Set line spacing to 1/8 lines                                            | ESC 0                                                                                       |
| Set line spacing to 7/72 inch                                            | ESC 1                                                                                       |
| Set line spacing to n/216 inch                                           | ESC 3 ( <i>n</i> )                                                                          |
| $(0 \le n \le 255)$                                                      |                                                                                             |
| Set line spacing to n/180 inch (in AG mode)                              | ESC 3 ( <i>n</i> )                                                                          |
| $(0 \le n \le 255)$                                                      |                                                                                             |
| Preset line spacing to n/72 inch                                         | ESC A ( <i>n</i> )                                                                          |
| $(1 \le n \le 255)$                                                      | 500 4 ( )                                                                                   |
| Preset line spacing to n/60 inch (in AG mode)                            | ESC A (n)                                                                                   |
| $(1 \le n \le 255)$                                                      | 500.0                                                                                       |
| Set line spacing to 1/6 inch or to the value                             | ESC 2                                                                                       |
| Change graphics line spacing base to                                     | $ESC\left[\left(m_{1}\right)\left(m_{2}\right)\left(t_{1}\right)-\left(t_{2}\right)\right]$ |
|                                                                          | $E30[((m_1)(m_2)(t_1)(t_4)$                                                                 |
| 1/216  or  1/180  inch (for ESC J and ESC 3)                             |                                                                                             |
| $m_1 = 4, m_2 = 0$                                                       |                                                                                             |
| $0 \le t_1 \le 255,  0 \le t_2 \le 255,  t_3 = 0$                        |                                                                                             |
| $t_4 = 180 \text{ or } 216$                                              |                                                                                             |
| Reverse line feed                                                        | ESC ]                                                                                       |
| Tabulation                                                               |                                                                                             |
| Horizontal tab execution                                                 | HT                                                                                          |
| Set horizontal tabs                                                      | ESC D ( <i>n</i> <sub>1</sub> ) ( <i>n</i> <sub>k</sub> ) NUL                               |
| The values of $n_1$ to $n_k$ in this command are the                     |                                                                                             |
| ASCII values of the print columns (at the current of                     | character                                                                                   |
| width) at which tabs are to be set.                                      |                                                                                             |
| $(1 \le n \le 255)$ $(1 \le k \le 28)$                                   |                                                                                             |
| Clear all horizontal tabs                                                | ESC D NUL                                                                                   |
| Move print position right by n/120 inch                                  | ESC d ( <i>n</i> <sub>1</sub> ) ( <i>n</i> <sub>2</sub> )                                   |
| $(0 \le n_1, n_2 \le 255)$ (n = $n_1 + n_2 \ge 256$ )                    |                                                                                             |

| Function                                                           | Command                                                       |
|--------------------------------------------------------------------|---------------------------------------------------------------|
| Vertical tab execution                                             |                                                               |
| Set vertical tabs                                                  | ESC B ( <i>n</i> <sub>1</sub> ) ( <i>n</i> <sub>k</sub> ) NUL |
| The values of $n_1$ to $n_k$ in this comma                         | and are the ASCII values of                                   |
| the lines (at the current line spacing set.                        | ) at which tabs are to be                                     |
| (1 ≤ <i>n</i> ≤ 255) (1 ≤ <i>k</i> ≤ 64)                           |                                                               |
| Clear all vertical tabs                                            | ESC B NUL                                                     |
| Reset tabs to default values                                       | ESC R                                                         |
| Dovo Formatting                                                    |                                                               |
| Set left margin at column n and right                              | $FSC \times (n) (m)$                                          |
| margin at column m ( $0 \le n$ , $m \le 25$ )                      | 5)                                                            |
| Set perforation skip by n lines                                    | ESC N (n)                                                     |
| $(1 \le n \le 255)$                                                |                                                               |
| Perforation skip off                                               | ESC O                                                         |
| Set page length to n lines ( $1 \le n \le 255$ )                   | ESC C (n)                                                     |
| Set page length to n inches $(1 \le n \le 22)$                     | () ESC C NUL (n)                                              |
| Set top of form                                                    | ESC 4                                                         |
| Character Set Control                                              |                                                               |
| Select character set 1                                             | ESC 7                                                         |
| Select character set 2                                             | ESC 6                                                         |
| Print $n_1 + n_2 \times 256$ characters from all                   | -character set $ESC \setminus (n_1) (n_2) (chars.)$           |
| (chars.: codes of characters to prin                               | t,                                                            |
| $0 \le chars. \le 255$ )                                           |                                                               |
| Print a character from all-character set                           | ESC ^ (char.)                                                 |
| ( <i>cnar</i> .: a code of character to print, $0 < above < 255$ ) |                                                               |
| $0 \ge CHar. \le 200)$                                             |                                                               |

### Function

п

Select code page table

 $(0 \le n_1, n_2 \le 255)$  (n =  $n_1 + n_2 \times 256$ ) c1, c2: Decimal ( $n_1 = 4, n_2 = 0$ )

| с <sub>1</sub> | c2  | Code page ID        |
|----------------|-----|---------------------|
| 0              | 0   | Ignore command      |
| 1              | 181 | Code page 437       |
| 3              | 82  | Code page 850       |
| 3              | 83  | Code page 851       |
| 3              | 84  | Code page 852       |
| 3              | 87  | Code page 855       |
| 3              | 89  | Code page 857       |
| 3              | 90  | Code page 858**     |
| 3              | 92  | Code page 860       |
| 3              | 94  | Code page 862       |
| 3              | 95  | Code page 863       |
| 3              | 96  | Code page 864       |
| 3              | 97  | Code page 865       |
| 3              | 98  | Code page 866       |
| 3              | 101 | Code page 869       |
| 3              | 152 | Code page 920       |
| 3              | 155 | Code page 923**     |
| 40             | 197 | Code page 437G      |
| 42             | 101 | Code page 853       |
| 42             | 114 | Code page USSR GOST |

\*\*Code page contains Euro currency symbol

| Clear input buffer              | CAN      |
|---------------------------------|----------|
| Select printer                  | DC1      |
| Deselect printer (ignore input) | ESC Q #  |
|                                 | ESC Q \$ |

### Command

ESC [T  $(n_1) (n_2) 0 0 (c_1) (c_2)$ 

## Function

### Command

Set font global

# $\begin{array}{c} \mathsf{ESC} \; [\; \mathsf{I} \; (n_1) \; (n_2) \; (H_{\mathsf{f}}) \; (L_{\mathsf{f}}) \; (H_{\mathsf{S}}) \; (L_{\mathsf{S}}) \; (S_{\mathsf{m}}) \; 0 \\ (H_{\mathsf{C}}) \; (L_{\mathsf{C}}) \end{array}$

 $(0 \le n_1, n_2 \le 255)$  (n =  $n_1 + n_2 X 256$ )  $H_{\rm f}, L_{\rm f}$ : Font global ID

H<sub>f</sub>, L<sub>f</sub> Font global ID

| Normal Font Global ID for Hex ( Hf Lf) |         |          |        |        |        |  |
|----------------------------------------|---------|----------|--------|--------|--------|--|
| Pitch                                  | Courier | Prestige | Gothic | Orator | Script |  |
| 10                                     | 000B    | 000C     | 0024   | 0005   | 01D4   |  |
| 12                                     | 01EB    | 01EF     | 018F   | 01CB   | 01D5   |  |
| 15                                     | 01EC    | 01F0     | 018E   | 01CC   | 01D6   |  |
| 17                                     | 01ED    | 01C9     | 018D   | 01CD   | 01D7   |  |
| 20                                     | 01EE    | 01CA     | 018C   | 01CE   | 01D8   |  |
| 24                                     | 011E    | 011F     | 0120   | 0121   | 0124   |  |
| PS                                     | 00AB    | 01A4     | 00AE   | 00C6   | 00C8   |  |

| Additional Font Global ID for Hex (Hf Lf) |         |      |          |                 |         |        |        |           |      |        |                       |
|-------------------------------------------|---------|------|----------|-----------------|---------|--------|--------|-----------|------|--------|-----------------------|
| Pitch                                     | Courier |      | Prestige | Prestige        |         | Gothic |        |           |      |        |                       |
|                                           | Normal  | Emph | Italic   | Emph<br>/Italic | Normal  | Emph   | Italic | Normal    | Emph | Italic | Emph<br>/D.stri<br>ke |
| 5                                         | F4/F6   | F5   |          |                 |         |        |        | F1        | F2   |        | F3                    |
| 10                                        | 0B      | 2E   | 12       | 39              | 0C      | 3C     |        | 24        |      |        |                       |
| 12                                        | 1EB/55  | 6C   | 5C       | 74              | 1EF/56  | 6F     | 70     | 18F/57    | 6E   | 6D     |                       |
| 15                                        | 1EC/DF  | D6   | D7       | D8              | 1F0/DD  |        |        | 18E/DE    |      |        |                       |
| 17.1                                      | 1ED/FF  | FD   |          |                 | 1C9/100 |        |        | 18D/FF    |      |        |                       |
| 20                                        | 1EE     |      |          |                 | 1CA     |        |        | 18C/1119* |      |        |                       |
| 24                                        | 11E     |      |          |                 | 11F     |        |        | 120       |      |        |                       |
| Prop.                                     | AB      | B8   | AC       | B9              | A4      |        |        | AE        | 9D   | A2     |                       |

## H<sub>s</sub>, L<sub>f.</sub> S<sub>m</sub>: Size parameters

## H<sub>s</sub>, L<sub>s</sub>, S<sub>m</sub> Size parameters

The size parameters (Hs, Ls and Sm) specify the pitch as follows. These size parameters are valid when font ID (Hf, Lf) is not valid. Null data is ignored.

| Dec(Hs,Ls)                                                                                                    | Hex (Hs,Ls) | Description                                  |  |  |  |
|----------------------------------------------------------------------------------------------------|-------------|----------------------------------------------|--|--|--|
| 0,0 - 0,65                                                                                                    | 0000 - 0041 | 24 CPI Subscript                             |  |  |  |
| 0,66 - 0,77                                                                                                    | 0042 - 004D | 20 CPI Subscript                             |  |  |  |
| 0,78 - 0,89                                                                                                    | 004E - 0059 | 17 CPI Normal                                |  |  |  |
| 0,90 - 0,107                                                                                                    | 005A - 006B | 15 CPI Normal                                |  |  |  |
| 0,108 - 0,131                                                                                                    | 006C - 0083 | 12 CPI Normal                                |  |  |  |
| 0,132 - 0,155                                                                                                    | 0084 - 009B | 10 CPI Normal                                |  |  |  |
| 0,156 - 0,179                                                                                                    | 009C-00B3   | 8.5 CPI(17 CPI double-wide)                  |  |  |  |
| 0,180 - 0,215                                                                                                    | 00B4-00D7   | 7.5 CPI(15 CPI double-wide)                  |  |  |  |
| 0,216 - 0,254                                                                                                    | 00D8 - 00FE | 6 CPI (12 CPI double-wide, double-<br>hight) |  |  |  |
| 0,255 – 256, 256                                                                                                    | 0100-FFFF   | 5 CPI (10 CPI double-wide, double-<br>high)  |  |  |  |
| Note: The Hs and Ls Parameters are effective only when hexadecimal 01 (decimal = 1) is specified in the Size Modifier parameter (Sm) and Hf Lf is not found. |             |                                              |  |  |  |

Sizemod (Sm) : The binary number that is the size modifier. The valid sizes are:

- 00 -No change
- 01 Size measures the width in 0.018 mm (1/1440 in.)
- 02, 03 The font is proportional.
- All other values are regarded as 0.

H<sub>C</sub>, L<sub>C</sub>: Code page ID

```
H<sub>c</sub>, L<sub>c</sub> Code page ID
```

| HC  | LC(Hex) | Code Page |
|-----|---------|-----------|
| 01H | B5H     | 437       |
| 03H | 52H     | 850       |
| 03H | 53H     | 851       |
| 03H | 54H     | 852       |
| 03H | 57H     | 855       |
| 03H | 59H     | 857       |
| 03H | 5AH     | 858       |
| 03H | 5CH     | 860       |
| 03H | 5EH     | 862       |
| 03H | 5FH     | 863       |
| 03H | 60H     | 864       |
| 03H | 61H     | 865       |
| 03H | 62H     | 866       |
| 03H | 65H     | 869       |
| 03H | 98H     | 920       |
| 03H | 9BH     | 923       |
| 28H | C5H     | 437G      |
| 2AH | 65H     | 853       |
| 2AH | 72H     | USSR GOST |
|     |         |           |

#### Function

Set print quality

 $(0 \le n_1, n_2 \le 255)$  (n =  $n_1 + n_2 \times 256$ ) m<sub>f</sub>: Quality

m Quality

| m(hex) | Quality      |
|--------|--------------|
| 00     |              |
| 01-7F  | Draft        |
| 80-FE  | LQ           |
| FF     | Default Font |
|        |              |

### Downloading

Select resident or downloaded font Ex. n = 0: Resident Draft 2:Resident Courier 4:Downloaded Draft 6:Downloaded Courier Create download font

#### **Bit Image Graphics**

Single-density graphics Double-density graphics High-speed double-density graphics Quadruple-density graphics High-resolution graphics Select graphics mode (in AG mode only) ESC I (n)

Command

ESC [ d  $(n_1) (n_2) (m)$ 

 $ESC = (n_1) (n_2) ID (m_1) (m_2) (data)$ 

ESC K  $(n_1) (n_2)$  (data) ESC L  $(n_1) (n_2)$  (data) ESC Y  $(n_1) (n_2)$  (data) ESC Z  $(n_1) (n_2)$  (data) ESC [ g  $(n_1) (n_2)$  (m) (data) ESC \* (m)  $(c_1) (c_2)$  (data)

## Function

k

#### Barcode Setup barcode parameter

#### Command

ESC [f  $(n_1) (n_2) (k) (m) (s) (v_1) (v_2)$ (c) (data)

 $(0 \le n_1, n_2 \le 255)$  (n =  $n_1 + n_2 \times 256$ )

k: Barcode type

**Barcode type** 

| k value | barcode type       |
|---------|--------------------|
| B1 hex  | CODABAR (NW7)      |
| B2 hex  | EAN-13             |
| B3 hex  | EAN-8              |
| B4 hex  | CODE 39            |
| B5 hex  | INDUSTRIAL 2 OF 5  |
| B6 hex  | INTERLEAVED 2 OF 5 |
| B7 hex  | UPC-A              |
| B8 hex  | UPC-E              |
| BA hex  | CODE128            |

m: Module width

m Module width

| m      | unit module dots |
|--------|------------------|
| 00 hex | default(2 dots)  |
| 01 hex | 2 dots           |
| 02 hex | 2 dots           |
| 03 hex | 3 dots           |
| 04 hex | 4 dots           |

s: Space width adjustment

### Space width adjustment

"s" is used for fine adjustment for each "spaces" to match the optical conditions. There is no effect for the "bar" width adjustment. Range :-3 $\leq$ s $\leq$ 3

v1, v2: Bar length

s

#### Bar length v<sub>1</sub>, v<sub>2</sub>

Bar length is described 2 bytes v1 shows lower byte. v2 shows upper bytes. And bar length is controlled by multiple value of an unit of 1/2160 inch. Minimum value of v1, v2: 288 dec vertical pitch : All the input data is rounded to the multiple value.

### c: Control flag

| С | Control flag                                             |
|---|----------------------------------------------------------|
|   | b0: Check Digit                                          |
|   | 0: No check code is generated by the printer.            |
|   | The host computer should generate the check code.        |
|   | 1: Check code is generated automatically by the printer. |
|   | b1: Human Readable Character                             |
|   | 0 : Print On                                             |
|   | 1 : Print Off                                            |
|   | Note: Human readable character is proportionally printed |
|   | under the barcode in OCR-B font.                         |
|   | b2: EAN-13, UPC-A flag character position                |
|   | (EAN-13 : 13th digit)                                    |
|   | (UPC-A : number system character)                        |
|   | 0 : Center                                               |
|   | 1 : Under                                                |
|   | b3-b7: not used                                          |
|   | 1 : Under<br>b3-b7: not used                             |

Set barcode data

ESC [p  $(n_1) (n_2)$  (data)

n<sub>1</sub>, n<sub>2</sub>: Command length

### n<sub>1</sub>, n<sub>2</sub> Command length

"n1, n2" show data quantity followed "ESC [ p n1, n2". "n1" is a low byte of command length data in hexadecimal. "n2" is a high byte of command length data in hexadecimal. "n1,n2" value should be the value in the following tables. If undefined value is found in data string, the printer will ignore all the received barcode data which length is defined as "n1, n2".

## 1) Case of "automatic check digit generation flag off"

| <u>0</u> _0        | 0            |                |
|--------------------|--------------|----------------|
| Barcode Style      | n1 (lowbyte) | n2 (high byte) |
| EAN-13             | 0D hex       | 00             |
| EAN-8              | 08 hex       | 00             |
| CODE 39            | 01 to FF hex | 00             |
| INTERLEAVED 2 of 5 | 01 to FF hex | 00             |
| UPC-A              | 0C hex       | 00             |
| CODE 128           | 02 to FF hex | 00             |

2) Case of "automatic check digit generation flag on"

| Barcode Style      | n1 (lowbyte) | n2 (high byte) |
|--------------------|--------------|----------------|
| EAN-13             | 0C hex       | 00             |
| EAN-8              | 07 hex       | 00             |
| CODE 39            | 01 to FF hex | 00             |
| INTERLEAVED 2 of 5 | 01 to FF hex | 00             |
| UPC-A              | 0B hex       | 00             |
| CODE 128           | 02 to FF hex | 00             |

#### Remarks

1) Definition barcode term

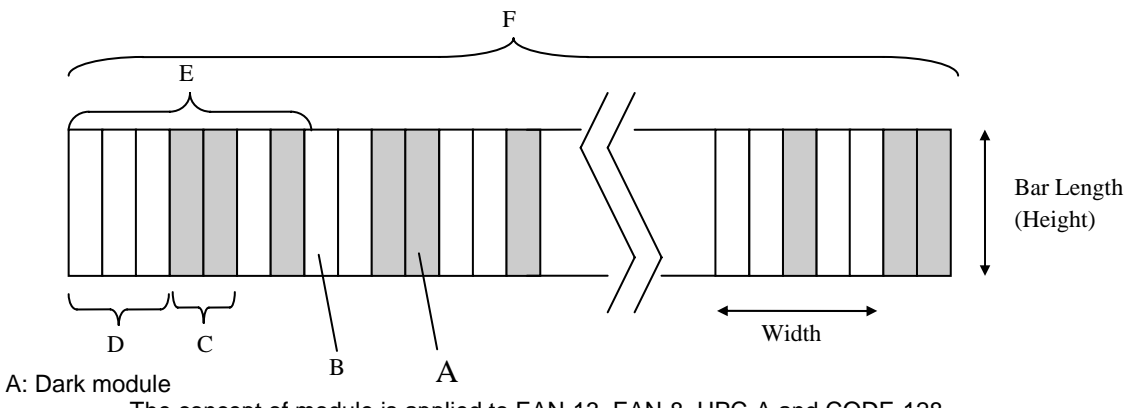

The concept of module is applied to EAN-13, EAN-8, UPC-A and CODE-128. One or multiple dark module makes bar element.

#### B: Light module

The concept of module is applied to EAN-13, EAN-8,UPC-A, and COD-128. One or multiple light module makes space element.

C: Bar element

This element is actually printed "dark" by wire dot pins. Bar width is modulated to each barcode symbology method.

#### D: Space element

This element is not printed i.e. "space" area. Space width is modulated to each barcode symbology method. Combination of multiple bars and spaces makes one barcode character.

#### E: Barcode character

Encoded pattern from one or two digit(s) of receiving barcode data. Case of CPU, EAN, CODE 39 and Code A/B group of CODE-128, each one byte data corresponds to one barcode character. Case of INTERLEAVED 2 OF 5 and Code C group of CODE-128, two bytes data is encoded to one barcode character.

#### F: Barcode

Printed result specified by each barcode standard format. Width: width of horizontal direction. Length: length of vertical direction.

- 2) If LF operation is made by an operation switch during printing the barcode, the received barcode data is cleared and the barcode printing is stopped.
- 3) Barcode printing is always performed in a single direction.
- Receiving after the barcode data, page length and right/left margin change may affect barcode printing.
- 5) Barcode data and other print data are controlled independently.
   So it is necessary to make a space for barcode print area when mixed print is needed. (See Appendix B)
- 6) In the case of Interleaved 2 of 5, if received data strings is an odd number (if check digit flag is on, the check data includes this number) the printer will add a zero to the most digit.
- 7) In the case of CODE 39, the printer will add a start/stop character to the barcode and human readable character automatically.
- 8) In the case of CODE 128, the first byte of barcode data strings defines a character set of its followed data. If undefined character is included for

the first byte except "A", "B", or "C", the printer will ignore all the data for barcode.

| Character Set | 1st byte   | meaning                        |
|---------------|------------|--------------------------------|
| А             | A (41 hex) | Start character set A (Code A) |
| В             | B (42 hex) | Start character set B (Code B) |
| С             | C (43 hex) | Start character set C (Code C) |

- 9) In the case of CODE 128 and character set C, if received data strings is an odd number (if check digit flag is on, the check data includes this number) the printer will add a zero "0" character to the most digit.
- 10) In the case of CODE 128, the printer does not print both special function code of CODE 128 and ASCII function code for the human readable character.
- 11) In the case of CODE 128, even if the printer finds undefined code after the character set is changed by the function code, the printer will ignore all the barcode data defended by data length parameter "n1,n2", and no barcode print is performed.
- 12) When a paper empty error is occurred during barcode printing, the printer will stop printing and cancel all the barcode data already received.
- 13) When the module parameter is set to 1(m=1), the printer will always ignore the human readable flag. And also, if the printer finds out there is no space to print the human readable character in the barcode area, the printer may ignore the human readable flag.

| Cut Sheet Feeder Control*                                                |                                                                                                    |
|--------------------------------------------------------------------------|----------------------------------------------------------------------------------------------------|
| Eject a page from the printer*                                           | ESC EM R                                                                                                    |
| Miscellaneous                                                            |                                                                                                    |
| Unidirectional printing on/off<br>(on: $n = 1$ , off: $n = 0$ )          | ESC U ( <i>n</i> )                                                                                                    |
| Add a carriage return to all line feeds<br>(on: $n = 1$ , off: $n = 0$ ) | ESC 5 ( <i>n</i> )                                                                                                    |
| Printer offline<br>Select default settings                               | ESC j<br>ESC [ K ( <i>n</i> <sub>1</sub> ) ( <i>n</i> <sub>2</sub> ) ( <i>l</i> ) ( <i>ID</i> ) ( <i>p</i> <sub>1</sub> ) ( <i>p</i> <sub>2</sub> ) |

# **Epson EP2 Quick Reference Guide**

This section describes the printer commands for the Epson EP2 Emulation. Asterisks in the "Function" column indicate extended commands that are not supported by the original printer.

| Function                                     | Command                          |
|----------------------------------------------|----------------------------------|
| Print Mode Control                           |                                  |
| Double-strike (bold) printing on             | ESC G                            |
| Double-strike (bold) printing off            | ESC H                            |
| Emphasized (shadow) printing on              | ESC E                            |
| Emphasized (shadow) printing off             | ESC F                            |
| Italic printing on                           | ESC 4                            |
| Italic printing off                          | ESC 5                            |
| Select character style                       | ESC q ( <i>n</i> )               |
| n = 0:Normal                                 |                                  |
| 1:Outlined                                   |                                  |
| 2:Shaded                                     |                                  |
| 3:Outlined and shadowed                      |                                  |
| One-line double-width characters on          | SO or ESC SO                     |
| One-line double-width characters off         | DC4                              |
| Double-width characters on/off               | ESC W ( <i>n</i> )               |
| (on: $n = 1$ , off: $n = 0$ )                |                                  |
| Double-height characters on/off              | ESC w ( <i>n</i> )               |
| (on: $n = 1$ , off: $n = 0$ )                |                                  |
| Condensed characters on                      | SI or ESC SI                     |
| Condensed characters off                     | DC2                              |
| Subscript or superscript printing on         | ESC'S (h)                        |
| (subscript: $n = 1$ , superscript: $n = 0$ ) | F00 T                            |
| Subscript and superscript printing off       | ESC I                            |
|                                              | ESC - (1)                        |
| (011. T = 1, 011. T = 0)                     | ESC((n)(n)(d)(d)(d)              |
|                                              | $E3C(-(n_1)(n_2)(a_1)(a_2)(a_3)$ |
| $n_1 = 3, n_2 = 0, d_1 = 1$                  |                                  |
| d <sub>2</sub> = 0:Ignore command            |                                  |
| 1:Underline                                  |                                  |
| 2:Strike through                             |                                  |
| 3:Overscore                                  |                                  |
| $d_3 = 0$ or 4:Cancel line selection         |                                  |
| 1:Single line                                |                                  |
| 2 or 3 Double line                           |                                  |
| 5:Single-dotted line                         |                                  |
| 6 or 7:Double-dotted line                    |                                  |
|                                              |                                  |
| Function                                              |                                                   | Command                                                                  |
|-------------------------------------------------------|---------------------------------------------------|--------------------------------------------------------------------------|
| Select printing                                       | j style                                           | ESC ! ( <i>n</i> )                                                       |
| This comn                                             | nand allows you to combine various printing style | es.                                                                      |
| The value of n is the sum of the values of the styles |                                                   | ant                                                                      |
| to combine                                            | Э.                                                |                                                                          |
| <i>n</i> = 0:                                         | Pica pitch                                        |                                                                          |
| 1:                                                    | Elite pitch                                       |                                                                          |
| 2:                                                    | Proportional spacing                              |                                                                          |
| 4:                                                    | Condensed                                         |                                                                          |
| 8:                                                    | Shadow                                            |                                                                          |
| 16:                                                   | Bold                                              |                                                                          |
| 32:                                                   | Double-width                                      |                                                                          |
| 64:                                                   | Italics                                           |                                                                          |
| 128:                                                  | Underline                                         |                                                                          |
| Horizontal Co                                         | ontrol                                            |                                                                          |
| Space                                                 |                                                   | SP                                                                       |
| Backspace                                             |                                                   | BS                                                                       |
| Carriage retur                                        | 'n                                                | CR                                                                       |
| Set elite pitch                                       |                                                   | ESC M                                                                    |
| Set pica pitch                                        |                                                   | ESC P                                                                    |
| Set 15 CPI                                            | an and the supervision of the                     | ESC g                                                                    |
| Proportionally                                        |                                                   | ESC p (n)                                                                |
| (On: n = 1)                                           | (1, 0) = 0                                        |                                                                          |
| Set Inter-chara                                       | acter space to h/120 inch (lor drait)             | ESC SP ( <i>n</i> )                                                      |
|                                                       |                                                   |                                                                          |
| $(0 \le 11 \le 12)$                                   | (1)                                               | $ESC_{n}(n)(n)$                                                          |
| Set character                                         | pilot to $(n_1 + n_2 \times 250)/500$ mon         | $E3CC(n_1)(n_2)$                                                         |
| $(0 \le n_1 \le 2)$                                   | $(0 \le n_2 \le 4)$                               |                                                                          |
| Select charac                                         | ter pitch (specify unit of pitch)                 | ESC ( U ( <i>n</i> <sub>1</sub> ) ( <i>n</i> <sub>2</sub> ) ( <i>d</i> ) |
| <i>n</i> <sub>1</sub> = 1, <i>n</i> <sub>2</sub>      | = 0                                               |                                                                          |
| d = 10 to 1                                           | 9: 10/3600 inch = 1/360 inch                      |                                                                          |
| d = 20 to 2                                           | 29: 20/3600 inch = 1/180 inch                     |                                                                          |
| d = 30 to 3                                           | 39: 30/3600 inch = 1/120 inch                     |                                                                          |
| d = 40 to 4                                           | 19: 40/3600 inch = 1/90 inch                      |                                                                          |
| d = 50 to 5                                           | 0, E0/2600 inch 1/72 inch                         |                                                                          |

*d* = 50 to 59: 50/3600 inch = 1/72 inch *d* = 60 to 69: 60/3600 inch = 1/60 inch

| Function                                                                                                    | Command                                                                         |
|----------------------------------------------------------------------------------------------------|---------------------------------------------------------------------------------|
|                                                                                                    |                                                                                 |
| Vertical Control                                                                                                    |                                                                                 |
| Line feed                                                                                                    |                                                                                 |
| Advance paper p/180 inch $(1 < n < 255)$                                                                                                    | FF                                                                              |
| Set line spacing to 1/8 inch                                                                                                    | ESC 0                                                                           |
| Set line spacing to n/180 inch ( $0 \le n \le 255$ )                                                                                                    | ESC 3 ( <i>n</i> )                                                              |
| Set line spacing to n/60 inch ( $0 \le n \le 127$ )                                                                                                    | ESC A (n)                                                                       |
| Set line spacing to 1/6 inch                                                                                                    | ESC 2                                                                           |
| Set line spacing to n/360 inch ( $0 \le n \le 255$ )                                                                                                    | ESC + (n)                                                                       |
| Tabulation                                                                                                    |                                                                                 |
| Horizontal tab execution                                                                                                    | $HI = ESC D(n_i) - (n_i) NUU$                                                   |
| The values of a to a in this commond are the ACC                                                                                                    | $ESCD(n_1) \dots (n_k) \text{ NOL}$                                             |
| The values of $n_1$ to $n_k$ in this command are the ASC                                                                                                    |                                                                                 |
| the print columns (at the current character width) a                                                                                                    | t which tabs                                                                    |
| $(1 \le n \le 255)$ $(1 \le k \le 32)$                                                                                                    |                                                                                 |
| Move print position $p/120$ inch (for draft) <sup>(*1)</sup>                                                                                                    | $FSC \$ (n_4) (n_5)$                                                            |
| $(400 \pm 1.4) \times (1.4) \times (1.4) $ |                                                                                 |
| or n/180 inch (for letter) $(1)$ right from left margin $(n - n) + n = \chi^2 256$                                                                                                    |                                                                                 |
| $(11 = 11 + 112 \times 230)$ (*1)                                                                                                    |                                                                                 |
| Move print position $n/120^{(-1)}$ inch (for draft)                                                                                                    | $ESC\setminus(n_1)(n_2)$                                                        |
| or n/180 $(^{(*1)})$ inch (for letter) left or right from the cu                                                                                                    | rrent                                                                           |
| position                                                                                                    |                                                                                 |
| $(n = n_1 + n_2 \times 256)$                                                                                                    |                                                                                 |
| Vertical tab execution                                                                                                    | VT                                                                              |
|                                                                                                    | $ESC B(n_1) (n_k) NOL$                                                          |
| The values of $n_1$ to $n_k$ in this command are the                                                                                                    |                                                                                 |
| ASCII values of the lines (at the current line                                                                                                    |                                                                                 |
| spacing) at which tabs are to be set.<br>$(1 \le n \le 255)$ $(1 \le k \le 16)$                                                                                                    |                                                                                 |
| Move to dot line $(d_1 + d_2 \times 256)/(360)^{(*2)}$ inch                                                                                                    | $FSC_{1}(V(n_{1})(n_{2})(d_{2})(d_{2})$                                         |
| $n_1 = 2$ $n_2 = 0$                                                                                                    |                                                                                 |
| $i_1 = 2, i_2 = 0$                                                                                                    |                                                                                 |
| $(U \le a_1 \le 255) \ (U \le a_2 \le 127)$                                                                                                    |                                                                                 |
| Vertical relative move by $(d_1 + d_2 \times 256)/360^{(*2)}$ inch                                                                                                    | ESC ( v (n <sub>1</sub> ) (n <sub>2</sub> ) (d <sub>1</sub> ) (d <sub>2</sub> ) |
| $n_1 = 2, n_2 = 0$                                                                                                    |                                                                                 |
| (0 ≤ d <sub>1</sub> ≤ 255) (0 ≤ d <sub>2</sub> ≤ 127)                                                                                                    |                                                                                 |
| $-32768 \le d_1 + d_2 \times 256 \le 32768$                                                                                                    |                                                                                 |

 $^{\star 1}\,$  The value depends on the pitch set by the ESC (U command.

 $^{\star2}$  The value depends on the pitch set by the ESC (U command. The default is 1/360 inch.

| Function                                                                             | Command                                                                                                    |
|--------------------------------------------------------------------------------------|----------------------------------------------------------------------------------------------------|
| Page Formatting                                                                      |                                                                                                    |
| Set right margin to column n $(1 \le n \le 255)$                                     | ESC Q ( <i>n</i> )                                                                                                    |
| Set left margin to column n<br>( $0 \le n \le 255$ )                                 | ESC /(n)                                                                                                    |
| Set top and bottom margins from top of page                                          | ESC ( c ( <i>n</i> <sub>1</sub> ) ( <i>n</i> <sub>2</sub> ) ( <i>t</i> <sub>1</sub> ) ( <i>t</i> <sub>2</sub> ) ( <i>b</i> <sub>1</sub> ) ( <i>b</i> <sub>2</sub> ) |
| $n_1 = 4, n_2 = 0$                                                                   |                                                                                                    |
| • Top margin = $(t_1 + t_2 \times 256)/360^{(*1)}$ inch                              |                                                                                                    |
| $(0 \le t_1 \le 255) \ (0 \le t_2 \le 127)$                                          |                                                                                                    |
| • Bottom margin = $(b_1 + b_2 \times 256)/360^{(*1)i}$ nch                           |                                                                                                    |
| (0 ≤ b <sub>1</sub> ≤ 255)                                                           |                                                                                                    |
| (0 ≤ b <sub>2</sub> ≤ 127)                                                           |                                                                                                    |
| Set perforation skip by n lines $(1 \le n \le 127)$                                  | ESC N ( <i>n</i> )                                                                                                    |
| Perforation skip off                                                                 | ESC O                                                                                                    |
| Set page length to n lines ( $1 \le n \le 127$ )                                     | ESC C (n)                                                                                                    |
| Set page length to n inches $(1 \le n \le 22)$                                       | ESC C NUL (n)                                                                                                    |
| Set page length to $(d_1 + d_2 \times 256)/360^{(*1)}$ inch                          | ESC ( C ( <i>n</i> <sub>1</sub> ) ( <i>n</i> <sub>2</sub> ) ( <i>d</i> <sub>1</sub> ) ( <i>d</i> <sub>2</sub> )                                                     |
| $n_1 = 2, n_2 = 0$                                                                   |                                                                                                    |
| $(0 \le d_1 \le 255) \ (0 \le d_2 \le 127)$                                          |                                                                                                    |
| Character Set Control                                                                | ESC 7                                                                                                    |
| Select character set 2                                                               | ESC 6                                                                                                    |
| Select the active character set assigned with the ESC (t command ( $0 \le n \le 3$ ) | ESC t (n)                                                                                                    |

 $^{*1}$  The value depends on the pitch set by the ESC (U command. The default is 1/360 inch.

| Function                                                                                                    |                                                                                       |                                                                            | Command                                              |                                   |
|----------------------------------------------------------------------------------------------------|---------------------------------------------------------------------------------------|----------------------------------------------------------------------------|------------------------------------------------------|-----------------------------------|
| Select international character set<br>n = 0: USA<br>1: France<br>2: Germany<br>3: United Kingdom<br>4: Denmark 1<br>5: Sweden<br>6: Italy<br>7: Spanish 1<br>8: Japan<br>9: Norway<br>10:Denmark 2 Select the same Emulation on the<br>11:Spanish 2<br>12:Latin America<br>13:Korea                                                                  |                                                                                       | aracter set<br>n                                                           | ESC R ( <i>n</i> )<br>rinter and in your software.   |                                   |
| ۸ -                                                                                                    | 64: Leg                                                                               | al                                                                         | te estive character est                              | $F(\alpha)$                       |
| AS                                                                                                    | sign a ci                                                                             | naracter sei                                                               | $= 3 \text{ n}_{\text{c}} = 0$                       | $ESC(t(n_1)(n_2)(a_1)(a_2)(a_3))$ |
|                                                                                                    | de de:                                                                                | Decimal                                                                    | = 3, 112 = 0                                         |                                   |
|                                                                                                    | d₂, u3.<br>d₄ =                                                                       | 0.                                                                         | Active character set number 0                        |                                   |
| u1 =       0.       Active character set number         default is Italics       1:       Active character set number         default is Graphics       2:       Active character set number                                                                                                    |                                                                                       | default is Italics<br>Active character set number 1<br>default is Graphics | ,                                                    |                                   |
|                                                                                                    |                                                                                       | Active character set number 2                                              | ,                                                    |                                   |
|                                                                                                    | default is DLL3:Active character set number i<br>default is Graphicsd2d3Character Set |                                                                            | Active character set number 3<br>default is Graphics | ,                                 |
|                                                                                                    |                                                                                       |                                                                            | Character Set                                        |                                   |
| 00Italic10PC 437 (USA)116PC 437G (Greek)30PC 850 (Multilingual)316PC 858 (Multillingual + Euro)**40PC 851 (Greek)50PC 853 (Turkish)60PC 855 (Cyrillic)70PC 860 (Portugal)80PC 863 (Canada-French)90PC 865 (Norway)100PC 852 (East Europe)110PC 857 (Turkish)120PC 862 (Israel)130PC 866 (Russian)150PC 869 (Greek)160USSR GOST2915PC 923 (Latin-0)** |                                                                                       |                                                                            |                                                      |                                   |
|                                                                                                    | 29<br>31                                                                              | 0                                                                          | PC920 (Latin-5)                                      |                                   |

\*\*Code page contains Euro currency symbol

| Function                                                                                                    | Command                                                     |
|----------------------------------------------------------------------------------------------------|-------------------------------------------------------------|
| i diodoli                                                                                                    | Commund                                                     |
| Print $n_1 + n_2 \ge 256$ characters from all-character set<br>( <i>character codes</i> )<br>$(0 \le n_1 \le 255)$ ( $0 \le n_2 \le 127$ )                                                                                                    | ESC ( ^ ( <i>n</i> <sub>1</sub> ) ( <i>n</i> <sub>2</sub> ) |
| (0 ≤ n <sub>1</sub> + n <sub>2</sub> X 256 ≤ 255)                                                                                                    |                                                             |
| $(0 \le character \ codes \le 254)$                                                                                                    |                                                             |
| Clear input buffer<br>Delete a character<br>Force most significant bit to 1<br>Force most significant bit to 0<br>Cancel control over most significant bit                                                                                                    | CAN<br>DEL<br>ESC ><br>ESC =<br>FSC #                       |
|                                                                                                    |                                                             |
| Font Selection and Downloading<br>Select font<br>n = 0:Resident character set                                                                                                    | ESC % ( <i>n</i> )                                          |
| Select letter or draft quality<br>n = 0: Draft<br>1: Letter                                                                                                    | ESC x ( <i>n</i> )                                          |
| Select type style<br>• Bitmap font:<br>n = 0:Roman<br>1:Sans serif*<br>2:Courier*<br>3:Prestige*<br>4:Script*<br>5:OCR-B*<br>6:OCR-A*<br>7:Orator*<br>10:Roman T*<br>11:Sans serif H*<br>12:Bold*<br>13:Gothic*<br>* On some code pages or point sizes, the Roman for | ESC k ( <i>n</i> )<br>t or Sans serif font is selected.     |
| Set scalable font mode <ul> <li>m sets character pitch.</li> </ul> <li>m = 0:Keep previous pitch <ul> <li>1:Set proportional space mode</li> <li>5:Select character pitch (m/360 inch)</li> <li>(Reset proportional space mode)</li> </ul> </li>                      | ESC X m ( <i>n</i> <sub>1</sub> ) ( <i>n</i> <sub>2</sub> ) |

| Function                                                                                                    | Command                                                                                                    |  |
|----------------------------------------------------------------------------------------------------|----------------------------------------------------------------------------------------------------|--|
| • $n_1$ and $n_2$ set point size of font.<br>Point size = $(n_1 + n_2 \times 256) \times 0.5$ point<br>$(0 \le n_1 \le 255) (0 \le n_2 \le 127)$ |                                                                                                    |  |
| Copy resident character set to download area<br>Create download font                                                                             | ESC : NUL ( <i>n</i> ) (s)<br>ESC & NUL ( <i>n</i> <sub>1</sub> ) ( <i>n</i> <sub>2</sub> ) ( <i>d</i> <sub>0</sub> ) ( <i>d</i> <sub>1</sub> )<br>( <i>d</i> <sub>2</sub> ) ( <i>data</i> ) |  |
| Bit Image Graphics<br>Graphics type m graphics                                                                                                   | ESC * ( <i>m</i> ) ( <i>n</i> <sub>1</sub> ) ( <i>n</i> <sub>2</sub> ) ( <i>data</i> )                                                                                                    |  |
| Bit image mode definition<br>Single-density graphics                                                                                             | ESC ? (s) (n)<br>ESC K (n <sub>1</sub> ) (n <sub>2</sub> ) (data)                                                                                                    |  |
| Double-density graphics                                                                                                    | ESC L $(n_1)$ $(n_2)$ (data)                                                                                                    |  |
| High-speed double-density graphics                                                                                                    | ESC Y $(n_1)$ $(n_2)$ (data)                                                                                                    |  |
| Quadruple-density graphics                                                                                                    | ESC Z $(n_1)$ $(n_2)$ (data)                                                                                                    |  |
| Select raster image graphics                                                                                                    | ESC ( G $(n_1)$ $(n_2)$ (d)                                                                                                    |  |
| $n_1 = 1, n_2 = 0$                                                                                                    |                                                                                                    |  |
| d = 1: Raster image graphics mode                                                                                                    |                                                                                                    |  |
| Print raster image graphics                                                                                                    | ESC . ( <i>c</i> ) ( <i>v</i> ) ( <i>h</i> ) ( <i>m</i> ) ( <i>n</i> <sub>1</sub> ) ( <i>n</i> <sub>2</sub> ) ( <i>data</i> )                                                                |  |
| Barcode<br>Barcode setup and print                                                                                                    | ESC (B ( <i>n</i> <sub>1</sub> ) ( <i>n</i> <sub>2</sub> ) ( <i>k</i> ) ( <i>m</i> ) (s) ( <i>v</i> <sub>1</sub> ) ( <i>v</i> <sub>2</sub> )<br>( <i>c</i> ) ( <i>data</i> )                 |  |
| $(0 \le n_1, n_2 \le 255)$ (n = $n_1 + n_2 \ge 256$ )                                                                                            |                                                                                                    |  |
| k: Barcode type                                                                                                    |                                                                                                    |  |
| k Barcode type                                                                                                    |                                                                                                    |  |
|                                                                                                    |                                                                                                    |  |
| k value barcode                                                                                                    | type                                                                                                    |  |

| k value | barcode type      |
|---------|-------------------|
| 00 hex  | EAN-13            |
| 01 hex  | EAN-8             |
| 02 hex  | INDUSTRIAL 2 OF 5 |
| 03 hex  | UPC-A             |
| 04 hex  | UPC-E             |
| 05 hex  | CODE 39           |
| 06 hex  | CODE128           |

m: Module width

*m* Module width

| m                          | unit module dots                    |
|----------------------------|-------------------------------------|
| 02 hex                     | 2 dots(default)                     |
| 03 hex                     | 3 dots                              |
| 04 hex                     | 4 dots                              |
| 02 hex<br>03 hex<br>04 hex | 2 dots(default)<br>3 dots<br>4 dots |

s: Space width adjustment

#### s Space width adjustment

"s" is used for fine adjustment for each "spaces" to match the optical conditions. There is no effect for the "bar" width adjustment. Range :- $3 \le s \le 3$ 

#### v<sub>1</sub>, v<sub>2</sub>: Bar length

| v <sub>1</sub> , v <sub>2</sub> Bar length                                                                                                    |  |  |  |  |
|----------------------------------------------------------------------------------------------------|--|--|--|--|
| Bar length is described 2 bytes v1 shows lower byte. v2 shows upper bytes.<br>And bar length is controlled by multiple value of an unit of 1/2160 inch.<br>Minimum value of v1, v2: 288 dec<br>vertical pitch : All the input data is rounded to the multiple value.<br>c: Control flag |  |  |  |  |
| c Control flag                                                                                                    |  |  |  |  |
| b0: Check Digit                                                                                                    |  |  |  |  |
| 0. No check code is generated by the printer.                                                                                                    |  |  |  |  |
| The host computer should generate the check code.                                                                                                    |  |  |  |  |
| 1: Check code is generated automatically by the printer.                                                                                                    |  |  |  |  |
| b1: Human Readable Character                                                                                                    |  |  |  |  |
| 0 : Print On                                                                                                    |  |  |  |  |
| 1 : Print Off                                                                                                    |  |  |  |  |
| Note: Human readable character is proportionally printed                                                                                                    |  |  |  |  |
| under the barcode in OCR-B font.                                                                                                    |  |  |  |  |
| b2: EAN-13, UPC-A flag character position                                                                                                    |  |  |  |  |
| (EAN-13 : 13th digit)                                                                                                    |  |  |  |  |
| (UPC-A : number system character)                                                                                                    |  |  |  |  |
| 0 : Center                                                                                                    |  |  |  |  |
| 1 : Under                                                                                                    |  |  |  |  |
| b3-b7: not used                                                                                                    |  |  |  |  |
|                                                                                                    |  |  |  |  |
| Cut Sheet Feeder Control                                                                                                    |  |  |  |  |
| Eject a page from the printer ESC EM R                                                                                                    |  |  |  |  |
| <i>l</i> iscellaneous                                                                                                    |  |  |  |  |
| Relact unidirectional mode 1 line ESC -                                                                                                    |  |  |  |  |

| Lject a page nom the printer     |                    |  |
|----------------------------------|--------------------|--|
| Miscellaneous                    |                    |  |
| Select unidirectional mode 1line | ESC <              |  |
| Unidirectional printing on/off   | ESC U ( <i>n</i> ) |  |
| (on: $n = 1$ , off: $n = 0$ )    |                    |  |
| Initialize printer               | ESC @              |  |

# Información de interfaz

Esta impresora puede comunicar con un ordenador a través de una interfaz serial, una interfaz USB, una interfaz inalámbrica Blue Tooth y una interfaz inalámbrica IEEE 802.11B. Las interfaces podrán variar de unidad a unidad de acuerdo con la configuración que se haya adquirido.

Este anexo proporciona información que usted podrá necesitar para el alambrado de sus propias interfaces o para programar comunicaciones del tipo ordenador a impresora. La mayoría de los usuarios no necesitan la información proporcionada en este anexo. Esta información es de gran utilidad para personas que deseen especificar ellas mismas la configuración y la instalación de estas impresoras.

# Desmontaje de la tapa de conectividad

Tapa de conectividad

Para conectar la impresora a través de una interfaz inalámbrica del tipo IEEE 802.11B, primero deberá desmontar la tapa de conectividad en el lado de abajo de la impresora.

- 1 Localice la tapa de conectividad en el lado de abajo de la impresora.
- 2 Presione la parte superior de la tapa de conectividad ligeramente hacia dentro.
- **3** Tire de la tapa de conectividad ligeramente hacia abajo y hacia fuera.
- 4 Conecte el módulo inalámbrico LAN deseado.

# **Interfaz serial**

Utilice el cable que viene con la impresora o un cable equivalente. Si usted prepara un cable por separado, el conector del cable debería ser un equivalente que corresponda a los estándarse EIA.

La siguiente tabla muestra las asignaciones utilizadas para los diferentes pines.

| Pin | Señal                           | Descripción                                                                                                    |
|-----|---------------------------------|----------------------------------------------------------------------------------------------------|
| 2   | TXD<br>(Transmit Data)          | Esta línea está prevista para la transmisión de datos de la impresora al ordenador. Las características de los datos transmitidos son especificadas por el menú de función. Los únicos datos que se van a transmitir son las señales XON (x'11') y XOFF (x'13'). CTS debe ser 'alto (high)' para que se realice la transmisión. |
| 3   | RXD<br>(Receive Data)           | Esta línea está prevista para recibir datos del ordenador.<br>La interfaz serial no aceptará datos si no está conectado el<br>DSR.                                                                                                    |
| 4   | RTS<br>(Request to Send)        | Esta línea será puesta en alto y se mantendrá en alto después de que la interfaz serial haya terminado su Reset.                                                                                                    |
| 5   | CTS<br>(Clear to Send)          | Esta línea será monitoreada solamente si el protocolo<br>XON/XOFF está seleccionado, ya que CTS tiene que estar<br>en alto para que la interfaz serial transmita datos.                                                                                                    |
| 6   | DSR<br>(Data Set Ready)         | DSR se usa como otro método más para proporcionar la<br>integridad de datos. No se aceptarán datos si DSR no está<br>en alto.                                                                                                    |
| 7   | SG<br>(Señal Ground)            | Señal Ground (puesta a tierra general)                                                                                                    |
| 20  | DTR<br>(Data Terminal<br>Ready) | Esta línea será puesta en alto después de que la interfaz<br>serial haya terminado su secuencia Reset. Sin embargo, si<br>se selecciona el protocolo de handshake Ready/Busy,<br>esta línea es utilizada para indicar al ordenador si la impre-<br>sora está lista para recibir más datos o no.                                 |

## **Opciones seriales**

Las opciones seriales para el ordenador y la impresora tienen que corresponder unas a las otras. Use el panel de control de la impresora, el sistema de operación del ordenador o su software para cambiar las opciones especificadas como "seleccionables".

| Transmisión                     | Asíncrono, en dúplex completo                                   |
|---------------------------------|-----------------------------------------------------------------|
| Velocidad                       | 4800, 9600, 19200 oder 38400 baudios (seleccionables)           |
| Bits de datos                   | 7 o 8 bit (seleccionables)                                      |
| Bits de parada                  | Par, Impar o Ninguno (seleccionables)                           |
| Bit de start                    | 1 bit                                                           |
| Bit de stop                     | 1 o 2 bits (seleccionables)                                     |
| Protocolo de transmisión        | XON/XOFF (DC1/DC3) o DTR (Data Terminal Ready) (seleccionables) |
| Tamaño de memoria<br>intermedia | 2K, 8K, 16K, 32K o 64 KB (seleccionables)                       |

# **Control de memoria intermedio (Protocolos de transmisión)**

El control de memoria intermedio es una emulación de comunicación utilizada por el terminal de ordenador y la impresora para asegurar la transmisión de datos entre los dos dispositivos. El control de memoria intermedia deja garantizado que el ordenador no envíe información a la impresora con una velocidad que sea superior a la velocidad con la que se pueda procesar la información en la impresora. Como comunica al ordenador cuándo la impresora puede recibir datos, el control de memoria intermedia impide que la memoria intermedia de la impresora se pueda desbordar.

Esta impresora ofrece a elegir dos controles diferentes de memoria intermedia para conexión con diferentes ordenadores: XON/XOFF y DTR. Si la documentación de su ordenador no recomienda un control específico de memoria intermedia, pruebe DTR. La siguiente tabla describe el control de memoria intermedia.

| Γ                                |                                                                                                    |
|----------------------------------|----------------------------------------------------------------------------------------------------|
| Control de memoria<br>intermedio | Descripción                                                                                                    |
| XON/XOFF (DC1/DC3)               | Cuando la impresora está lista para recibir datos, envía el código<br>XON (DC1) (hex 11). Cuando quedan menos de 255 bytes de<br>espacio en la memoria intermedia (o cuando la impresora es pue-<br>sta en el estado offline), la impresora envía el código XOFF (DC3)<br>(hex 13). (Si la memoria intermedia de entrada está configurada<br>para 256 bytes, el límite de la memoria intermedia es reducido de<br>255 bytes a 63 bytes.)<br>El ordenador debe terminar la transmisión de datos dentro de 255<br>(63) caracteres al recibir el código XOFF para que no se pueda<br>perder información. Si se acaba el papel, la impresora envía un<br>código NAK (hex 15). |
| DTR                              | DTR es un control de memoria intermedia a nivel de hardware; es decir: la señal Ready Out en el cable de interfaz. (DTR) es utilizado más bien para controlar el flujo de datos que la transmisión de un código de caracteres. Si la impresora está lista para recibir datos, DTR está en alto (high). Cuando quedan menos de 255 (63) bytes de espacio en la memoria intermedia (o cuando la impresora es puesta en el estado offline), DTR estará en bajo (low). El ordena-<br>dor debe terminar la transmisión de datos dentro de 255 (63) caracteres de estar DTR en bajo para que no se pueda perder información.                                                    |

**NOTA**: XON/XOFF es el ajuste por defecto realizado en fábrica.

# **Interfaz USB (Universal Serial Bus)**

#### Características

Conformidad completa con la Universal Serial Bus Specification Revision 2.0.

Controlador de función USB con dos puntos finales basados en FIFO.

- Un punto final de control bidireccional 0 (8 bytes)
- Un punto final de recepción 1 (1\*64 byts)

La tasa de bits de señalización es de 12 Mb/s (plena velocidad).

#### Asignación de pines de la interfaz USB

| Pin | Señal     |
|-----|-----------|
| 1   | VBus      |
| 2   | -Data(D-) |
| 3   | +Data(D+) |
| 4   | GND       |

#### Tipo de conector

Lado de impresora: Hembrilla Tipo B Lado de cable: Conector Tipo B

# Interfaz inalámbrica Bluetooth

**NOTA**: Sólo por los modelos de impresora con interfaz Bluetooth integrado.

| Sistema de comunicación | Conformidad con la versión estándar Bluetooth 1.2                                                                                                    |
|-------------------------|----------------------------------------------------------------------------------------------------|
| Potencia de salida      | Bluetooth Power Class 2                                                                                                    |
| Frecuencia              | Banda ISM 2.4 GHz                                                                                                    |
| Area de comunicación    | Distancia de línea visual:<br>Aproximadamente 10m Esto podrá variar según las condiciones<br>que se presenten, como pueden ser obstáculos entre los dispo-<br>sitivos, la calidad de señal, campos magnéticos, electricidad<br>estática, interferencia electromagnética, software, sistema ope-<br>rativo, sensibilidad de recepción y la prestación de antena. |

# Interfaz inalámbrica IEEE 802.11B/G (opción)

Esta interfaz se suministra como adaptador para enchufar en el conector de 36 pines tipo Amphenol de la impresora.

| Estándares              | Inalámbrico IEEE 802.11b/g                                                                         |
|-------------------------|----------------------------------------------------------------------------------------------------|
| Tasa de datos           | IEEE 802.11g: 6, 9, 12, 18, 24, 36, 48, 54 Mbps<br>IEEE 802.11b: 1, 2, 5,5, 11 Mbps, Autodetección |
| Frecuencia              | Banda ISM 2.4 GHz                                                                                  |
| Potencia                | 5 V DC, 2,5 A                                                                                      |
| Soporte OS              | Windows 95/98 (SE)/ME/NT/2000/XP/2003<br>Linux, Mac OS                                             |
| Protocolo de transporte | TCP/IP, SMB, NetBEUI, AppleTalk                                                                    |

# Juegos de caracteres

Este anexo indica juegos de caracteres disponibles para esta impresora. Los juegos de caracteres disponibles dependen de la emulación seleccionada. Son los siguientes:

- Para la emulación IBM XL24E (2390+) y la emulación Epson-EP2: Juegos por defecto
- IBM XL24E (2390+): Juego 1 y Juego 2
- Emulación Epson-EP2: Juegos nacionales de caracteres

Estos juegos de caracteres incluyen diferentes caracteres y símbolos correspondientes a los idiomas o usos deseados. Tenga en cuenta que en algunos juegos de caracteres, aunque tengan el mismo nombre de juego de caracteres, podrán faltar determinados caracteres o símbolos, según las fuentes residentes seleccionadas. Para más detalles, véase la tabla al final de este anexo.

## Para las emulaciones IBM 2390+ y Epson-EP2

A continuación se indican el juego de caracteres ASCII y los juegos nacionales de caracteres de sustitución.

Se dispone de los siguientes dieciocho juegos de caracteres: Code pages 437, 437Greek, 850, 851, 852, 853, 855, 857, 858, 860, 863, 864, 865, 866, 869, 920, 923 y USSR GOST.

|   | 0   | 1   | 2  | 3 | 4 | 5 | 6 | 7   | 8 | 9  | A        | в  | С        | D | Е  | F |
|---|-----|-----|----|---|---|---|---|-----|---|----|----------|----|----------|---|----|---|
| 0 | NUL |     |    | 0 | 0 | P | ` | p   | ç | É  | á        | ļį | L        | щ | α  | Ξ |
| 1 |     | DC1 | 1  | 1 | A | Q | а | đ   | ü | æ  | í        |    | Ŧ        | Ŧ | β  | ± |
| 2 |     | DC2 | •  | 2 | в | R | ь | r   | é | Æ  | ó        |    | т        | π | г  | 2 |
| 3 |     | DC3 | #  | 3 | С | S | с | s   | â | ô  | ú        | 1  | ŀ        | u | π  | ≤ |
| 4 |     | DC4 | \$ | 4 | D | т | d | t   | ä | ö  | ñ        | +  | -        | F | Σ  | ſ |
| 5 |     |     | €  | 5 | Е | U | e | u   | à | 6  | Ñ        | ŧ  | t        | F | σ  | J |
| 6 |     |     | &  | 6 | F | v | f | v   | å | û  | a        | #  | ŧ        | π | μ  | ÷ |
| 7 | BEL |     | •  | 7 | G | W | g | w   | ç | ù  | <u>0</u> | Π  | ╟        | # | τ  | * |
| 8 | BS  | CAN | (  | 8 | H | X | h | х   | ê | ÿ  | ż        | 7  | Ľ        | ŧ | Φ  | 0 |
| 9 | HT  | EM  | )  | 9 | I | ¥ | i | У   | ë | ö  | -        | 눼  | Īī       | L | θ  | • |
| A | LF  |     | *  | : | J | Z | j | z   | è | Ü  | ٦        | ]] | π        | г | Ω  | • |
| В | VT  | ESC | +  | ; | K | ľ | k | {   | ĭ | ¢  | ł        | จ  | īī       |   | δ  | 1 |
| С | FF  | FS  | ,  | < | L | ١ | 1 | I   | î | £  | ł        | ĩ  | ŀ        |   | 80 | n |
| D | CR  |     | -  | - | M | ] | m | }   | ì | Ŧ  | ï        | Ш  | =        | L | φ  | 2 |
| E | SO  |     | •  | > | N | ^ | n | ~   | Ä | Pt | æ        | F  | ii<br>ii | I | ε  |   |
| F | SI  |     | 1  | ? | 0 |   | o | DEL | Å | f  | »        | 7  | Ŧ        | • | Π  |   |
|   |     |     |    |   |   |   |   |     |   |    |          |    |          |   |    |   |

## Code page 437 Greek

|   | 0   | 1   | 2` | 3 | 4 | 5 | 6 | 7   | 8 | 9 | A | в  | С  | D | Ε | F |
|---|-----|-----|----|---|---|---|---|-----|---|---|---|----|----|---|---|---|
| 0 | NUL |     |    | 0 | 0 | Р | ` | р   | A | P | ι |    | L  | ш | ω | a |
| 1 |     | DC1 | 1  | 1 | A | Q | а | đ   | в | Σ | ĸ |    | Ŧ  | Ŧ | á | ± |
| 2 |     | DC2 | -  | 2 | в | R | ъ | r   | Г | Т | λ |    | τ  | π | ć | 2 |
| 3 |     | DC3 | #  | з | с | S | с | s   | Δ | Y | μ | 1  | ł  | L | ή | ≤ |
| 4 |     | DC4 | \$ | 4 | D | т | đ | t   | Е | ₫ | ν | ł  | -  | F | ï | ſ |
| 5 |     |     | ÷  | 5 | Е | U | е | u   | z | X | ξ | ŧ  | t  | F | ٤ | J |
| 6 |     |     | 8  | 6 | F | V | f | v   | Ħ | Ψ | 0 | #  | ŧ  | π | б | ÷ |
| 7 | BEL |     | •  | 7 | G | W | g | w   | Θ | Ω | π | π  | ∦  | # | ΰ | ~ |
| 8 | BS  | CAN | (  | 8 | H | X | h | x   | I | α | ρ | 7  | Ľ  | ŧ | ΰ | 0 |
| 9 | HT  | EM  | )  | 9 | I | ¥ | i | y   | ĸ | β | σ | 1  | lī | L | ۵ | £ |
| A | LF  |     | *  | : | J | Z | j | z   | λ | Y | ς | 11 | π  | г | A | Ŧ |
| В | VT  | ESC | +  | ; | ĸ | [ | k | {   | M | δ | τ | ก  | īī |   | Έ | ~ |
| С | FF  | FS  | ,  | < | L | ١ | 1 | I   | N | ε | υ | IJ | ŀ  |   | Ħ | n |
| D | CR  |     | -  | - | M | ] | m | }   | Ξ | ζ | φ | Ш  | =  | L | Ί | 2 |
| E | SO  |     | •  | > | N | ^ | n | ~   | 0 | η | х | F  | ų, | I | ъ | • |
| F | SI  |     | 1  | ? | 0 | _ | o | DEL | п | θ | ψ | 7  | ≞  |   | ¥ |   |

|   | 0   | 1   | 2  | з | 4 | 5 | 6 | 7   | 8 | 9 | A        | в           | С      | D | Е | F  |
|---|-----|-----|----|---|---|---|---|-----|---|---|----------|-------------|--------|---|---|----|
| 0 | NUL |     |    | 0 | 0 | Р | ` | p   | Ç | É | á        | ļĮ          | L      | ð | ó | -  |
| 1 |     | DC1 | 1  | 1 | A | Q | a | đ   | ü | æ | í        |             | Ŧ      | Ð | β | ±  |
| 2 |     | DC2 |    | 2 | в | R | b | r   | é | Æ | б        | <b>)</b> ]] | т      | Ê | ô | _  |
| 3 |     | DC3 | #  | з | С | S | с | s   | â | ô | ú        | 1           | ŀ      | Ë | ò | ¥  |
| 4 |     | DC4 | \$ | 4 | D | Т | d | t   | ä | ö | ñ        | ł           | -      | È | õ | 1  |
| 5 |     |     | 8  | 5 | E | U | е | u   | à | ò | Ñ        | Á           | Ŧ      | ı | õ | ş  |
| 6 |     |     | &  | 6 | F | V | f | v   | å | û | <u>a</u> | Â           | ã      | Í | μ | ÷  |
| 7 | BEL |     | •  | 7 | G | W | g | w   | ç | ù | <u>0</u> | À           | Ã      | Î | þ |    |
| 8 | BS  | CAN | (  | 8 | H | X | h | х   | ê | ÿ | ż        | c           | Ľ      | Ï | Þ | 0  |
| 9 | HT  | EM  | )  | 9 | I | Y | i | У   | ë | ö |          | #           | lī     | J | Ú | •• |
| A | LF  |     | *  | : | J | Z | j | z   | è | Ü | 7        | 11          | щ      | г | Û | •  |
| в | VT  | ESC | +  | ; | K | ĺ | k | ł   | ï | ø | 1,       | ก           | īī     |   | Ù | 1  |
| С | FF  | FS  | ,  | < | L | ١ | 1 | I   | î | £ | ł        | ĩ           | ŀ      |   | Ý | 3  |
| D | CR  |     | -  | = | M | ] | m | }   | ì | ø | ï        | ¢           | =      | 1 | Ý | 2  |
| Е | SO  |     | •  | > | N | ^ | n | ~   | Ă | x | «        | ¥           | л<br>Ж | Ì | - | •  |
| F | SI  |     | 1  | ? | 0 | _ | o | DEL | Å | f | ж        | 7           | ¤      | • | - |    |

|   | 0   | 1   | 2  | 3 | 4 | 5 | 6 | 7   | 8 | 9 | A | в  | С      | D | Е | F |
|---|-----|-----|----|---|---|---|---|-----|---|---|---|----|--------|---|---|---|
| 0 | NUL |     |    | 0 | 0 | P | ` | p   | Ç | Ί | ï |    | L      | т | ζ | - |
| 1 |     | DC1 | 1  | 1 | A | Q | a | đ   | ü |   | ť |    | Ŧ      | ¥ | η | ± |
| 2 |     | DC2 | -  | 2 | в | R | b | r   | é | ΰ | б |    | т      | ₫ | θ | υ |
| 3 |     | DC3 | #  | з | С | s | c | s   | â | ô | Ú | 1  | ŀ      | X | ι | φ |
| 4 |     | DC4 | \$ | 4 | D | Т | d | t   | ä | ö | A | +  | -      | Ψ | ĸ | x |
| 5 |     |     | €  | 5 | Е | U | е | u   | à | Ŷ | в | ĸ  | Ŧ      | Ω | λ | s |
| 6 |     |     | &  | 6 | F | V | f | v   | Ά | û | Г | λ  | п      | α | μ | ψ |
| 7 | BEL |     | •  | 7 | G | W | g | w   | ç | ù | Δ | M  | P      | β | ν |   |
| 8 | BS  | CAN | (  | 8 | H | Х | h | х   | ê | Ω | Е | N  | L      | Y | ξ | 0 |
| 9 | HT  | EM  | )  | 9 | I | Y | i | У   | ë | ö | z | 1  | lī     | ٦ | o |   |
| A | LF  |     | *  | : | J | Z | j | z   | è | Ü | н | 1  | π      | г | π | ω |
| в | VT  | ESC | +  | ; | K | [ | k | {   | ĭ | á | ł | ล  | īī     |   | ρ | ΰ |
| С | FF  | FS  | ,  | < | L | ١ | 1 | I   | î | £ | θ | IJ | ŀ      |   | σ | ΰ |
| D | CR  |     | -  | = | M | ] | m | }   | Έ | é | I | Ξ  | =      | δ | s | ۵ |
| E | SO  |     | •  | > | N | ^ | n | ~   | Ä | ή | * | 0  | л<br>Ж | ε | τ |   |
| F | SI  |     | /  | ? | 0 | _ | ο | DEL | Ħ | ٢ | » | 7  | Σ      | • | - |   |

|   | 0   | 1   | 2  | 3 | 4 | 5 | 6 | 7   | 8 | 9 | A  | в  | С              | D | Е | F |
|---|-----|-----|----|---|---|---|---|-----|---|---|----|----|----------------|---|---|---|
| 0 | NUL |     |    | 0 | 6 | Р | ` | р   | Ç | É | á  | IJ | L              | đ | ó | - |
| 1 |     | DC1 | ł  | 1 | A | Q | а | đ   | ü | £ | í  | 齈  | Ŧ              | Ð | ß | - |
| 2 |     | DC2 | -  | 2 | в | R | ъ | r   | é | í | б  |    | τ              | Ď | ô | • |
| 3 |     | DСЭ | #  | 3 | с | S | с | s   | â | ô | ú  | 1  | ł              | Ë | Ń | ٠ |
| 4 |     | DC4 | \$ | 4 | D | Т | d | t   | ä | ö | Ą  | +  | -              | ď | ń | ž |
| 5 |     |     | ÷  | 5 | Е | U | е | u   | ů | Ľ | ą  | á  | Ŧ              | Ň | ň | Ş |
| 6 |     |     | 2  | 6 | F | ۷ | f | v   | ć | ĭ | Ž  | Å  | Ă              | Í | Š | ÷ |
| 7 | BEL |     | ,  | 7 | G | W | g | w   | ç | Ś | ž  | Ĕ  | ă              | î | š | • |
| 8 | BS  | CAN | (  | 8 | H | х | h | х   | ł | ś | Ę  | Ş  | Ľ              | ě | Ŕ | 0 |
| 9 | HT  | EM  | )  | 9 | I | Y | i | Y   | ë | ö | ę  | 1  | ١r             | ٦ | Ú |   |
| A | LF  |     | *  | : | J | Z | j | z   | õ | Ü |    | 1  | ш              | г | ŕ | · |
| B | VT  | ESC | +  | ; | ĸ | ſ | k | • { | ő | Ť | ź  | จ  | $\overline{u}$ |   | Ű | ű |
| С | FF  | FS  | ,  | < | L | ١ | 1 | 1   | î | ť | č  | IJ | ŀ              |   | Ý | Ř |
| D | CR  |     |    | = | M | ] | m | }   | ź | Ł | \$ | Ż  | =              | Ţ | ¥ | ř |
| E | SO  |     | •  | > | N | ^ | n | ~   | Ă | x | ۲  | ż  | ÷              | Û | ţ | • |
| F | SI  |     | /  | ? | 0 | _ | 0 | DEL | Ć | č | »  | 7  | ¤              | • | - |   |
|   |     |     |    |   |   |   |   |     |   |   |    |    |                |   |   |   |

|   | 0   | 1   | 2  | з | 4 | 5 | 6 | 7   | 8 | 9 | A | в  | С  | D | Е | F  |
|---|-----|-----|----|---|---|---|---|-----|---|---|---|----|----|---|---|----|
| 0 | NUL |     |    | 0 | 6 | Р | ` | p   | ç | É | á | Ų  | L  |   | ó | -  |
| 1 |     | DC1 | 1  | 1 | A | Q | a | đ   | ü | ċ | í | 讕  | Ŧ  |   | ß |    |
| 2 |     | DC2 | -  | 2 | в | R | b | r   | é | Ċ | б |    | т  | Ê | ô | e  |
| 3 |     | DСЗ | #  | з | С | S | с | s   | â | ô | ú | 1  | F  | Ë | 9 | 'n |
| 4 |     | DC4 | \$ | 4 | D | т | đ | t   | ä | ö | ñ | +  | -  | È | Ġ | •  |
| 5 |     |     | 8  | 5 | Ε | U | е | u   | à | ò | Ñ | Á  | ŧ  | 1 | ġ | s  |
| 6 |     |     | &  | 6 | F | V | f | v   | ĉ | û | Ğ | Â  | ŝ  | Í | μ | ÷  |
| 7 | BEL |     | •  | 7 | G | W | g | w   | ç | ù | ğ | À  | ŝ  | Î | Ħ |    |
| 8 | BS  | CAN | (  | 8 | H | X | h | х   | ê | İ | Ĥ | Ş  | Ľ  | Ï | ħ | 0  |
| 9 | HT  | EM  | )  | 9 | I | Y | i | У   | ë | ö | ĥ | 1  | ١ī | L | Ú | •• |
| A | LF  |     | *  | : | J | Z | j | z   | è | Ü |   | 11 | π  | г | Û | •  |
| B | VT  | ESC | +  | ; | K | [ | k | {   | ĭ | ĝ | ł | จ  | īī |   | Ù |    |
| С | FF  | FS  | ,  | < | L | ١ | 1 | 1   | î | £ | Ĵ | IJ | ŀ  |   | Ŭ | 3  |
| D | CR  |     | -  | = | M | ] | m | }   | ì | Ĝ | ş | Ż  | =  |   | ŭ | 2  |
| E | SO  |     | •  | > | N | ^ | n | ~   | Ä | × | ĸ | ż  | #  | Ì |   | •  |
| F | SI  |     | /  | ? | 0 | _ | ο | DEL | ĉ | Ĵ | » | 7  | ¤  |   | - |    |

|   | 0   | 1   | 2  | 3 | 4 | 5 | 6 | 7   | 8 | 9 | A  | В   | С              | D | Е  | F |
|---|-----|-----|----|---|---|---|---|-----|---|---|----|-----|----------------|---|----|---|
| 0 | NUL |     |    | 0 | 6 | P | ` | P   | ħ | љ | а  |     | L              | п | я  | - |
| 1 |     | DC1 | 1  | 1 | A | Q | а | đ   | ъ | Б | A  |     | Т              | л | P  | ы |
| 2 |     | DC2 | -  | 2 | в | R | ъ | r   | f | в | б  | jjj | τ              | M | P  | Ы |
| з |     | DСЗ | #  | з | С | S | с | s   | ŕ | Б | Б  | 1   | ł              | M | с  | 3 |
| 4 |     | DC4 | \$ | 4 | D | Т | d | t   | ë | ħ | ц  | +   | -              | н | С  | 3 |
| 5 |     |     | €  | 5 | Е | U | е | u   | Ë | Ћ | ц  | x   | ŧ              | Ħ | т  | ш |
| 6 |     |     | &  | 6 | F | V | f | v   | e | Ŕ | д  | X   | к              | o | Т  | Ш |
| 7 | BEL |     | •  | 7 | G | W | g | w   | ε | Ŕ | д  | и   | ĸ              | 0 | У  | э |
| 8 | BS  | CAN | (  | 8 | H | X | h | х   | s | Ť | е  | И   | Ľ              | п | У  | Э |
| 9 | HT  | EM  | )  | 9 | I | ¥ | i | Y   | s | ÿ | Е  | 1   | រក             | ٦ | ж  | щ |
| A | LF  |     | *  | : | J | Z | j | z   | i | ų | ф  | 11  | π              | г | ж  | Щ |
| в | VT  | ESC | +  | ; | ĸ | [ | k | {   | I | Ų | ₫  | จ   | $\overline{u}$ |   | в  | Ч |
| С | FF  | FS  | ,  | < | L | ١ | 1 | 1   | ĩ | D | г  | ĩ   | ŀ              |   | в  | ч |
| D | CR  |     | -  | - | М | 1 | m | }   | Ï | Ю | Г  | й   | =              | п | ь  | ş |
| Е | SO  |     | •  | > | N | ^ | n | ~   | j | ъ | α  | й   | #              | я | Ь  | • |
| F | SI  |     | /  | ? | 0 | _ | o | DEL | J | Ъ | 39 | 7   | ¤              |   | ₩. |   |
|   |     |     |    |   |   |   |   |     |   |   |    |     |                |   |    |   |

|   | 0   | 1   | 2  | з | 4 | 5 | 6 | 7   | 8 | 9 | A | в  | С             | D        | Е | F |
|---|-----|-----|----|---|---|---|---|-----|---|---|---|----|---------------|----------|---|---|
| 0 | NUL |     |    | 0 | 6 | P | ` | p   | Ç | É | á |    | L             | <u>0</u> | Ó | - |
| 1 |     | DC1 | 1  | 1 | A | Q | а | đ   | ü | æ | í |    | Т             | <u>a</u> | ß | ± |
| 2 |     | DC2 | •  | 2 | в | R | ъ | r   | é | E | ó | J. | τ             | Ê        | ô |   |
| 3 |     | DC3 | #  | з | С | S | с | s   | â | ô | ú | 1  | ł             | Ë        | Q | ł |
| 4 |     | DC4 | \$ | 4 | D | т | đ | t   | ä | ö | ñ | ł  | -             | È        | õ | 1 |
| 5 |     |     | ÷  | 5 | Е | U | е | u   | à | ò | ñ | Á  | Ŧ             |          | õ | s |
| 6 |     |     | &  | 6 | F | v | f | v   | å | ۵ | Ğ | Å  | ã             | Í        | μ | ÷ |
| 7 | BEL |     | ,  | 7 | G | W | g | w   | ç | ù | ğ | À  | Ă             | Î        |   | • |
| 8 | BS  | CAN | (  | 8 | H | x | h | x   | ê | İ | 3 | c  | Ľ             | Ï        | × | 0 |
| 9 | HT  | EM  | )  | 9 | I | ¥ | i | Y   | ë | ö |   | 4) | Īī            | L        | Ú |   |
| A | LF  |     | *  | : | J | z | j | z   | è | Ü | - | IJ | π             | r        | Û | • |
| в | VT  | ESC | +  | ; | ĸ | l | k | ł   | ï | ø | Ļ | 77 | īī            |          | Ù | 1 |
| С | FF  | FS  | ,  | < | L | ١ | 1 | 1   | î | £ | ł | IJ | <b>}</b> ;    |          | ì | 3 |
| D | CR  |     | -  | - | M | ] | m | }   | ı | ø | ī | ¢  | =             | ł        | ÿ | 2 |
| E | SO  |     |    | > | N | ^ | n | ~   | Ă | Ş | æ | ¥  | <sup>11</sup> | Ì        | - |   |
| F | SI  |     | /  | ? | 0 | _ | o | DEL | Å | â | » | 7  | ¤             |          | - |   |

|   | 0   | 1   | 2  | 3 | 4 | 5 | 6 | 7   | 8 | 9 | A  | в  | С      | D | Е | F |
|---|-----|-----|----|---|---|---|---|-----|---|---|----|----|--------|---|---|---|
| 0 | NUL | I   |    | 0 | 6 | P | ` | p   | ç | É | á  |    | L      | ð | ó | - |
| 1 |     | DC1 | 1  | 1 | A | Q | a | P   | ü | æ | ſ  |    | T      | Ð | β | ± |
| 2 |     | DC2 | •  | 2 | в | R | ь | r   | é | E | 6  |    | т      | Ê | ô | _ |
| 3 |     | DСЭ | #  | 3 | с | s | с | s   | â | ô | ú  | 1  | ł      | Ë | ò | ł |
| 4 |     | DC4 | \$ | 4 | D | Т | d | t   | ä | ö | ñ  | +  | -      | È | õ | ſ |
| 5 |     |     | €  | 5 | Ε | U | е | u   | à | ò | Ñ  | Á  | t      | € | õ | s |
| 6 |     |     | &  | 6 | F | v | f | v   | å | ۵ | ₫. | Â  | ã      | Í | μ | ÷ |
| 7 | BEL |     | •  | 7 | G | W | g | w   | ç | ù | 2  | À  | Å      | î | þ |   |
| 8 | BS  | CAN | (  | 8 | H | х | h | х   | ê | ÿ | S  | ¢  | Ľ      | ï | Þ | 0 |
| 9 | HT  | EM  | )  | 9 | I | ¥ | i | Y   | ë | ö |    | 1  | Īī     | J | Ú |   |
| A | LF  |     | *  | : | J | Z | j | z   | è | Ü | 7  | 11 | ш      | г | Û | • |
| B | VT  | ESC | +  | ; | ĸ | l | k | {   | ï | ø | ł  | 77 | ī      |   | Ù | 1 |
| С | FF  | FS  | ,  | < | L | ١ | 1 | I   | î | £ | ł  | ĩ  | ŀ      |   | Ý | 3 |
| D | CR  |     | -  | - | M | ] | m | }   | ì | ø | ī  | ¢  | =      | ł | Ý | 2 |
| E | SO  |     | •  | > | N | ^ | n | ~   | Ä | × | «  | Ŧ  | л<br>Ж | Ì | - |   |
| F | SI  |     | 1  | ? | 0 | _ | o | DEL | Å | f | »  | ٦  | ¤      | • | - |   |
|   |     |     |    |   |   |   |   |     |   |   |    |    |        |   |   |   |

|   | 0   | 1   | 2  | З | 4 | 5 | 6 | 7   | 8 | 9  | A | в  | С  | D | Е  | F |
|---|-----|-----|----|---|---|---|---|-----|---|----|---|----|----|---|----|---|
| 0 | NUL |     |    | 0 | 0 | Р | ` | p   | Ç | É  | á | ļļ | L  | ш | α  | Ξ |
| 1 |     | DC1 | 1  | 1 | A | Q | а | đ   | ü | à  | í |    | T  | Ŧ | β  | ± |
| 2 |     | DC2 | -  | 2 | в | R | ь | r   | é | È  | 6 |    | т  | π | г  | ≥ |
| з |     | DC3 | #  | з | С | S | с | s   | â | ô  | ú | 1  | ł  | ш | π  | ≤ |
| 4 |     | DC4 | \$ | 4 | D | Т | d | t   | ã | õ  | ñ | +  | -  | F | Σ  | ſ |
| 5 |     |     | ÷  | 5 | Е | U | е | u   | à | ò  | ñ | ŧ  | +  | F | σ  | J |
| 6 |     |     | &  | 6 | F | v | f | v   | Á | Ú  | a | 1  | ŧ  | π | μ  | ÷ |
| 7 | BEL |     | •  | 7 | G | W | g | w   | ç | ù  | 2 | π  | ⊮  | # | τ  | ≈ |
| 8 | BS  | CAN | (  | 8 | H | X | h | х   | ê | Ì  | ż | 7  | Ŀ  | ŧ | Φ  | 0 |
| 9 | HT  | EM  | )  | 9 | I | ¥ | i | У   | Ê | õ  | ò | 1  | ١ī | J | θ  | • |
| A | LF  |     | *  | : | J | Z | j | z   | è | Ü  | 7 | 11 | π  | Г | Ω  | • |
| в | VT  | ESC | +  | ; | ĸ | [ | k | {   | f | ¢  | 4 | ก  | īī |   | δ  | 1 |
| С | FF  | FS  | ,  | < | L | ١ | 1 | 1   | ô | £  | ł | ĩ  | ŀ  |   | 00 | n |
| D | CR  |     | -  | = | м | ] | m | }   | ì | Ù  | ï | Ш  | =  | 1 | φ  | 2 |
| E | SO  |     |    | > | N | ^ | n | ~   | Ă | Pt | æ | F  | #  | J | з  |   |
| F | SI  |     | 1  | ? | 0 | _ | o | DEL | Å | ó  | * | 7  | ⊥  |   | n  |   |

|   | 0   | 1   | 2  | з | 4 | 5 | 6 | 7   | 8 | 9 | A  | в  | С  | D | Е  | F |
|---|-----|-----|----|---|---|---|---|-----|---|---|----|----|----|---|----|---|
| 0 | NUL |     |    | 0 | 6 | р | ` | р   | Ç | É | ł  |    | L  | ш | α  | Ξ |
| 1 |     | DC1 | 1  | 1 | A | Q | а | đ   | ü | È |    |    | T  | Ŧ | β  | ± |
| 2 |     | DC2 | •  | 2 | в | R | ъ | r   | é | Ê | 6  |    | т  | π | г  | ≥ |
| 3 |     | DC3 | Ħ  | з | с | S | с | s   | â | ô | ú  | 1  | ŀ  | ш | π  | ≤ |
| 4 |     | DC4 | \$ | 4 | D | т | d | t   | Å | Ë | •• | +  | -  | F | Σ  | ſ |
| 5 |     |     | 8  | 5 | Е | U | е | u   | à | Ï |    | ŧ  | t  | F | σ  | J |
| 6 |     |     | &  | 6 | F | V | f | v   | 1 | û | 3  | ł  | ŧ  | π | μ  | ÷ |
| 7 | BEL |     | ,  | 7 | G | W | g | w   | ç | ù | -  | n  | ∦  | Ħ | τ  | ≈ |
| 8 | BS  | CAN | (  | 8 | H | X | h | x   | ê | Ħ | î  | 7  | Ŀ  | ŧ | Φ  | 0 |
| 9 | HT  | EM  | )  | 9 | I | Y | i | Y   | ë | ô | -  | 4) | lī | L | θ  | • |
| A | LF  |     | *  | : | J | Z | j | z   | è | Ü | 7  | 1) | щ  | г | Ω  | • |
| в | VT  | ESC | +  | ; | K | [ | k | {   | ï | ¢ | ł  | ก  | ĩ  |   | δ  | 1 |
| C | FF  | FS  | ,  | < | L | ١ | 1 | I   | î | £ | ł  | IJ | ŀ  |   | 80 | n |
| D | CR  |     | -  | = | M | ] | m | }   | _ | Ù | ł  | Ш  | =  | I | φ  | 2 |
| Ε | SO  |     |    | > | N | ^ | n | ~   | à | Û | *  | J  | #  | 1 | ε  |   |
| F | SI  |     | /  | ? | 0 | _ | o | DEL | s | f | »  | 7  | Ŧ  |   | n  |   |
|   |     |     |    |   |   |   |   |     |   |   |    |    |    |   |    |   |

| NUL | DC1<br>DC2<br>DC3<br>DC4 | !<br>"<br>#<br>~<br>%<br>&    | 0<br>1<br>2<br>3<br>4<br>5<br>6             | @<br>A<br>B<br>C<br>D<br>E<br>F                       | P<br>Q<br>R<br>S<br>T<br>U<br>V                                 | `<br>a<br>b<br>c<br>d<br>e                                                | p<br>q<br>r<br>s<br>t<br>u                                                          | •<br>•<br>√                                                                                                    | ß<br>∞<br>≠<br>½                                                                                                    | ۔<br>f<br>¤                                                                                                    | 1<br>7<br>2<br>8                                                                                                    | ¢<br>۲<br>۲<br>۲                                                                                                    | ذ<br>ر<br>س                                                                                                    | ן דא <u>וּ</u> ין<br>1                                                                                                    | r<br>۲ • ۰ ۲                                          |
|-----|--------------------------|-------------------------------|---------------------------------------------|-------------------------------------------------------|-----------------------------------------------------------------|---------------------------------------------------------------------------|-------------------------------------------------------------------------------------|----------------------------------------------------------------------------------------------------|----------------------------------------------------------------------------------------------------|----------------------------------------------------------------------------------------------------|----------------------------------------------------------------------------------------------------|----------------------------------------------------------------------------------------------------|----------------------------------------------------------------------------------------------------|----------------------------------------------------------------------------------------------------|-------------------------------------------------------|
| DEI | DC1<br>DC2<br>DC3<br>DC4 | !<br>"<br><b>#</b><br>\$<br>% | 1<br>2<br>3<br>4<br>5<br>6                  | A<br>B<br>C<br>D<br>E<br>F                            | Q<br>R<br>S<br>T<br>U<br>V                                      | a<br>b<br>c<br>d<br>e                                                     | q<br>r<br>s<br>t<br>u                                                               | •<br>↓                                                                                                    | 80<br>12<br>15<br>15<br>15<br>15<br>15<br>15<br>15<br>15<br>15<br>15<br>15<br>15<br>15                                                                                                    | -<br>ĩ<br>£<br>¤                                                                                                    | ۲<br>۳<br>٤                                                                                                    | ء<br>۲<br>۲<br>۲                                                                                                    | ر<br>ند<br>مد                                                                                                    | آ<br>٦<br>٩                                                                                                    | ر<br>د •<br>۲                                         |
| DEI | DC2<br>DC3<br>DC4        | "<br>#<br>%<br>&              | 2<br>3<br>4<br>5<br>6                       | B<br>C<br>D<br>E<br>F                                 | R<br>S<br>T<br>U<br>V                                           | b<br>c<br>d<br>e                                                          | r<br>s<br>t<br>u                                                                    | •<br>√<br>瓢                                                                                                    | ø<br>±<br>½                                                                                                    | ت<br>£<br>¤<br>د                                                                                                    | ۲<br>۳<br>٤                                                                                                    | ۲<br>۲<br>۲                                                                                                    | ز<br>۳۰<br>۹۰                                                                                                    | ة<br>ك<br>۱                                                                                                    | ა<br>• + ე                                            |
| DEI | DC3<br>DC4               | #<br>\$<br>%<br>&             | 3<br>4<br>5<br>6                            | C<br>D<br>E<br>F                                      | S<br>T<br>U<br>V                                                | c<br>d<br>e                                                               | s<br>t<br>u                                                                         | <b>√</b><br>≣                                                                                                    | ±<br>½<br>¼                                                                                                    | £<br>¤<br>L                                                                                                    | ۳<br>٤                                                                                                    | ۲<br>ج                                                                                                    | יי<br>וי<br>פ                                                                                                    | ک<br>۱                                                                                                    | ہ<br>+<br>ت                                           |
| DET | DC4                      | \$<br>%<br>&                  | 4<br>5<br>6                                 | D<br>E<br>F                                           | T<br>U<br>V                                                     | d<br>e                                                                    | t<br>u                                                                              |                                                                                                    | ¥<br>¥                                                                                                    | ¤<br>د                                                                                                    | ٤<br>•                                                                                                    | ز<br>ح                                                                                                    | م                                                                                                    | ר<br>•                                                                                                    | +<br>J                                                |
| DET |                          | %<br>&                        | 5<br>6                                      | E<br>F                                                | U<br>V                                                          | e                                                                         | u                                                                                   | -                                                                                                    | ¥                                                                                                    | Ľ                                                                                                    | ٠                                                                                                    | ح                                                                                                    | -                                                                                                    | -0                                                                                                    | ى                                                     |
| DEI |                          | &                             | 6                                           | F                                                     | v                                                               |                                                                           |                                                                                     |                                                                                                    |                                                                                                    |                                                                                                    |                                                                                                    |                                                                                                    |                                                                                                    |                                                                                                    |                                                       |
| DET |                          |                               |                                             |                                                       |                                                                 | I                                                                         | v                                                                                   | 1                                                                                                    | *                                                                                                    |                                                                                                    | ٦                                                                                                    | ت                                                                                                    | فد                                                                                                    | نـ                                                                                                    | ي                                                     |
| DEL |                          | ,                             | 7                                           | G                                                     | W                                                               | g                                                                         | w                                                                                   | +                                                                                                    | *                                                                                                    |                                                                                                    | v                                                                                                    | 1                                                                                                    | ط                                                                                                    | م                                                                                                    | خد                                                    |
| BS  | CAN                      | (                             | 8                                           | н                                                     | х                                                               | h                                                                         | x                                                                                   | ł                                                                                                    | *                                                                                                    | L                                                                                                    | ٨                                                                                                    | -                                                                                                    | ظ                                                                                                    | ,                                                                                                    | ق                                                     |
| HT  | EM                       | )                             | 9                                           | I                                                     | Y                                                               | i                                                                         | У                                                                                   | τ                                                                                                    | ¥                                                                                                    | Ŷ                                                                                                    | ٩                                                                                                    | ő                                                                                                    | ع                                                                                                    | ى                                                                                                    | ¥                                                     |
| LF  |                          | •                             | :                                           | J                                                     | Z                                                               | j                                                                         | z                                                                                   | ŀ                                                                                                    | я                                                                                                    | ت                                                                                                    | فت                                                                                                    | نـ                                                                                                    | غ                                                                                                    | -                                                                                                    | ĸ                                                     |
| VT  | ESC                      | +                             | ;                                           | K                                                     | l                                                               | k                                                                         | {                                                                                   | Ŧ                                                                                                    |                                                                                                    | ڻ                                                                                                    | i                                                                                                    | Ľ                                                                                                    | ł                                                                                                    | فر                                                                                                    | ა                                                     |
| FF  | FS                       | ,                             | <                                           | L                                                     | ١                                                               | 1                                                                         | I                                                                                   | 7                                                                                                    |                                                                                                    | 4                                                                                                    | س                                                                                                    | ج                                                                                                    | 7                                                                                                    | ~                                                                                                    | ى                                                     |
| CR  |                          | -                             | =                                           | м                                                     | ]                                                               | m                                                                         | }                                                                                   | г                                                                                                    | R                                                                                                    | ε                                                                                                    | ش                                                                                                    | ح                                                                                                    | ÷                                                                                                    | ځ                                                                                                    | ي                                                     |
|     |                          |                               | >                                           | N                                                     | ^                                                               | n                                                                         | ~                                                                                   | L                                                                                                    | к                                                                                                    | ٤                                                                                                    | م                                                                                                    | خ                                                                                                    | ×                                                                                                    | خ                                                                                                    | •                                                     |
| SO  |                          | 1                             | ?                                           | 0                                                     |                                                                 | 0                                                                         | DEL                                                                                 | L                                                                                                    | L                                                                                                    | ż                                                                                                    | ۴                                                                                                    | د                                                                                                    | ٤                                                                                                    | Ą                                                                                                    |                                                       |
|     | VI<br>FF<br>CR<br>SO     | VT ESC<br>FF FS<br>CR<br>SO   | VT ESC +<br>FF FS ,<br>CR -<br>SO .<br>SI / | VT ESC + ;<br>FF FS , <<br>CR - =<br>SO . ><br>SI / ? | VT ESC + ; K<br>FF FS , < L<br>CR - = M<br>SO . > N<br>SI / ? O | VT ESC + ; K [<br>FF FS , < L \<br>CR - = M ]<br>SO . > N ^<br>SI / ? O _ | VT ESC + ; K [ k<br>FF FS , < L \ 1<br>CR - = M ] m<br>SO . > N ^ n<br>SI / ? O _ o | VT ESC + ;       K       k       k         FF FS , < L \ 1                 CR - = M       ]       m       }         SO . > N ^ n       ~         SI       /       ?       O _ o       OEL | VT ESC + ;       K       K       K       I       I <td< th=""><th>VT ESC + ; K [ k { <math>\perp</math><br/>FF FS , &lt; L \ 1   7<br/>CR - = M ] m } <math>\Gamma</math> Y<br/>SO . &gt; N ^ n ~ L X<br/>SI / ? O _ O DEL J L</th><th>VT ESC + ; K [ k { <math>\perp</math> 5<br/>FF FS , &lt; L \ 1   7<br/>CR - = M ] m } r <math>^{V}</math> <math>\varepsilon</math><br/>SO . &gt; N ^ n ~ L <math>\times</math> <math>\varepsilon</math><br/>SI / ? O _ O DEL J <math>\iota</math> <math>\dot{\varepsilon}</math></th><th>VT ESC + ; K [ k { <math>\perp</math> <math>\circ</math> ;<br/>FF FS , &lt; L \ 1   7 ' <math>\circ</math><br/>CR - = M ] m } <math>\Gamma</math> <math>\vee</math> <math>\varepsilon</math> <math>\circ</math><br/>SO . &gt; N ^ n ~ L <math>\rtimes</math> <math>\varepsilon</math> <math>\rho</math><br/>SI / ? O _ o DEL J <math>\iota</math> <math>\varepsilon</math> ?</th><th>VT ESC + ; K [ k { <math>\perp</math> <math>\circ</math> ? <math>\perp</math><br/>FF FS , &lt; L \ I   7 <math>\circ</math> <math>\circ</math> ?<br/>CR - = M ] m } r Y c <math>\circ</math> ?<br/>SO . &gt; N ^ n ~ L % c <math>\rho</math> <math>\doteq</math><br/>SI / ? O _ o DEL J <math>\iota</math> <math>c</math> ?</th><th>VT ESC + ; K [ k { L<br/>FF FS , &lt; L \ l   , ' · · · · · ·<br/>CR - = M ] m } r · · · · · ·<br/>SO . &gt; N ^ n ~ L × ۲ × ×<br/>SI / ? O _ o DEL J L 2 × 5</th><th><math display="block"> \begin{array}{cccccccccccccccccccccccccccccccccccc</math></th></td<> | VT ESC + ; K [ k { $\perp$<br>FF FS , < L \ 1   7<br>CR - = M ] m } $\Gamma$ Y<br>SO . > N ^ n ~ L X<br>SI / ? O _ O DEL J L | VT ESC + ; K [ k { $\perp$ 5<br>FF FS , < L \ 1   7<br>CR - = M ] m } r $^{V}$ $\varepsilon$<br>SO . > N ^ n ~ L $\times$ $\varepsilon$<br>SI / ? O _ O DEL J $\iota$ $\dot{\varepsilon}$ | VT ESC + ; K [ k { $\perp$ $\circ$ ;<br>FF FS , < L \ 1   7 ' $\circ$<br>CR - = M ] m } $\Gamma$ $\vee$ $\varepsilon$ $\circ$<br>SO . > N ^ n ~ L $\rtimes$ $\varepsilon$ $\rho$<br>SI / ? O _ o DEL J $\iota$ $\varepsilon$ ? | VT ESC + ; K [ k { $\perp$ $\circ$ ? $\perp$<br>FF FS , < L \ I   7 $\circ$ $\circ$ ?<br>CR - = M ] m } r Y c $\circ$ ?<br>SO . > N ^ n ~ L % c $\rho$ $\doteq$<br>SI / ? O _ o DEL J $\iota$ $c$ ? | VT ESC + ; K [ k { L<br>FF FS , < L \ l   , ' · · · · · ·<br>CR - = M ] m } r · · · · · ·<br>SO . > N ^ n ~ L × ۲ × ×<br>SI / ? O _ o DEL J L 2 × 5 | $ \begin{array}{cccccccccccccccccccccccccccccccccccc$ |

|   | 0   | 1   | 2  | 3 | 4 | 5 | 6 | 7   | 8 | 9  | A        | в  | С  | D  | Е  | F |
|---|-----|-----|----|---|---|---|---|-----|---|----|----------|----|----|----|----|---|
| 0 | NUL |     |    | 0 | 6 | P | ` | р   | ç | É  | á        |    | L  | ш  | α  | ≡ |
| 1 |     | DC1 | 1  | 1 | A | Q | a | đ   | ü | æ  | í        |    | T  | Ŧ  | β  | ± |
| 2 |     | DC2 | •  | 2 | в | R | ь | r   | é | Æ  | ó        |    | τ  | π  | г  | 2 |
| 3 |     | DСЗ | #  | 3 | С | s | С | s   | â | ô  | ú        | 1  | ŀ  | Ш  | π  | ٤ |
| 4 |     | DC4 | \$ | 4 | D | т | đ | t   | ä | ö  | ñ        | +  | -  | F  | Σ  | ſ |
| 5 |     |     | €  | 5 | Е | U | е | u   | à | 6  | Ñ        | 4  | t  | F  | σ  | J |
| 6 |     |     | 8  | 6 | F | v | f | v   | å | û  | <u>a</u> | -  | ŧ  | π  | μ  | ÷ |
| 7 | BEL |     | •  | 7 | G | W | g | w   | ç | ù  | Q        | n  | ŀ  | #  | τ  | ≈ |
| 8 | BS  | CAN | (  | 8 | H | X | h | ж   | ê | ÿ  | 5        | 7  | Ŀ  | ŧ  | Φ  | 0 |
| 9 | HT  | EM  | )  | 9 | I | ¥ | i | Y   | ë | ö  | -        | 1  | Īī | L  | θ  | • |
| A | LF  |     | *  | : | J | Z | j | z   | è | Ü  | 7        | 11 | щ  | r  | Ω  |   |
| B | VT  | ESC | +  | ; | ĸ | [ | k | {   | ĩ | ø  | ł        | ล  | īī |    | δ  | 1 |
| С | FF  | FS  | ,  | < | L | ١ | 1 | 1   | î | £  | ł        | IJ | ŀ  |    | 00 | n |
| D | CR  |     | -  | = | M | ] | m | }   | ì | ø  | ī        | Ш  | =  | 1  | φ  | 2 |
| E | SO  |     | •  | > | N | ^ | n | ~   | Ă | Pt | «        | H  | ÷. | I. | ε  |   |
| F | SI  |     | /  | ? | 0 | _ | o | DEL | Å | f  | ¤        | 7  | ⊥  |    | Π  |   |
|   |     |     |    |   |   |   |   |     |   |    |          |    |    |    |    |   |

|   | 0   | 1   | 2  | з | 4 | 5 | 6 | 7   | 8 | 9 | A | В                                                                                                    | С  | D   | Е | F |
|---|-----|-----|----|---|---|---|---|-----|---|---|---|----------------------------------------------------------------------------------------------------|----|-----|---|---|
| 0 | NUL |     |    | 0 | 0 | Р | ` | p   | A | Р | a | ĮĮ                                                                                                    | L  | ш   | р | Ë |
| 1 |     | DC1 | 1  | 1 | A | Q | a | đ   | Б | С | б | in the second second se | Ŧ  | Ŧ   | с | ë |
| 2 |     | DC2 | "  | 2 | в | R | b | r   | в | T | в |                                                                                                    | т  | π   | т | e |
| 3 |     | DСЭ | #  | 3 | С | S | с | s   | Г | У | г | 1                                                                                                    | ŀ  | UL. | У | e |
| 4 |     | DC4 | \$ | 4 | D | Т | d | t   | д | ₫ | д | Η                                                                                                    | -  | F   | ф | ï |
| 5 |     |     | €  | 5 | Е | U | е | u   | Е | X | е | ŧ                                                                                                    | t  | F   | x | ĭ |
| 6 |     |     | &  | 6 | F | V | f | v   | ж | ц | ж | #                                                                                                    | ŧ  | π   | ц | ÿ |
| 7 | BEL |     | ,  | 7 | G | W | g | w   | 3 | ч | э | π                                                                                                    | ∦  | #   | ч | Ÿ |
| 8 | BS  | CAN | (  | 8 | H | X | h | x   | И | Ш | и | 7                                                                                                    | Ŀ  | ŧ   | ш | 0 |
| 9 | HT  | EM  | )  | 9 | I | Y | i | У   | й | щ | й | #                                                                                                    | lī | ٦   | щ | • |
| A | LF  |     | *  | : | J | Z | j | z   | ĸ | Ъ | ĸ | JJ                                                                                                    | щ  | Г   | ъ | • |
| В | VT  | ESC | +  | ; | K | ſ | k | {   | л | Ы | п | ก                                                                                                    | īī |     | ы | 1 |
| С | FF  | FS  | ,  | < | L | ١ | 1 |     | M | Ь | м | ī                                                                                                    | ŀ  |     | ь | M |
| D | CR  |     | -  | = | M | ] | m | }   | H | Э | н | ш                                                                                                    | =  | I   | э | ¤ |
| E | SO  |     | •  | > | N | ^ | n | ~   | 0 | Ю | o | H                                                                                                    | ł. | I.  | D | • |
| F | SI  |     | 1  | ? | 0 | _ | o | DEL | п | я | п | 7                                                                                                    | ⊥  |     | я |   |

|   | 0   | 1   | 2  | з | 4 | 5 | 6 | 7   | 8 | 9 | A | в                                                                                                    | С              | D | Е | F   |
|---|-----|-----|----|---|---|---|---|-----|---|---|---|----------------------------------------------------------------------------------------------------|----------------|---|---|-----|
| 0 | NUL |     |    | 0 | 6 | Р | ` | p   |   | Ί | ï | the second second second second second second second second second second second second second second second se | L              | т | ζ | -   |
| 1 |     | DC1 | 1  | 1 | A | Q | a | đ   |   | Ï | Ľ |                                                                                                    | Ŧ              | Y | η | ±   |
| 2 |     | DC2 | •  | 2 | В | R | b | r   |   | b | ó |                                                                                                    | τ              | ₫ | 9 | υ   |
| 3 |     | DСЭ | #  | з | с | s | С | s   |   |   | ΰ | 1                                                                                                    | ł              | X | ι | φ   |
| 4 |     | DC4 | \$ | 4 | D | Т | d | t   |   |   | A | Η                                                                                                    | -              | Ψ | ĸ | х   |
| 5 |     |     | 8  | 5 | Ε | U | e | u   |   | ¥ | в | K                                                                                                    | +              | Ω | λ | s   |
| 6 |     |     | &  | 6 | F | V | f | v   | Ά | ¥ | Г | Λ                                                                                                    | п              | α | μ | ψ   |
| 7 | BEL |     | •  | 7 | G | W | g | w   |   | c | Δ | M                                                                                                    | Ρ              | β | ν | •*• |
| 8 | BS  | CAN | (  | 8 | H | X | h | x   | • | b | Е | N                                                                                                    | Ľ              | Y | ξ | ۰   |
| 9 | HT  | EM  | )  | 9 | I | ¥ | i | У   | 7 | 2 | z | 4                                                                                                    | ١ī             | L | 0 |     |
| A | LF  |     | *  | : | J | Z | j | z   | ł | 3 | H | 11                                                                                                    | π              | г | π | ω   |
| в | VT  | ESC | +  | ; | ĸ | [ | k | {   | , | á | ł | จ                                                                                                    | $\overline{n}$ |   | ρ | ΰ   |
| С | FF  | FS  | ,  | < | L | ١ | 1 | I   | • | £ | Θ | ĩ                                                                                                    | ŀ              |   | σ | ប់  |
| D | CR  |     | -  | = | M | ] | m | }   | Έ | ć | I | Ξ                                                                                                    | =              | δ | ς | ۵   |
| E | SO  |     | •  | > | N | ^ | n | ~   | - | ή | ĸ | 0                                                                                                    | л<br>Ж         | ε | τ | •   |
| F | SI  |     | /  | ? | 0 | _ | 0 | DEL | Ή | ٤ | ж | 7                                                                                                    | Σ              |   | - |     |

|   | 0   | 1   | 2  | з | 4 | 5 | 6 | 7   | 8 | 9 | A | в  | С | D | Е | F |
|---|-----|-----|----|---|---|---|---|-----|---|---|---|----|---|---|---|---|
| 0 | NUL |     |    | 0 | 6 | Р | ` | P   |   |   |   | •  | à | Ğ | à | ğ |
| 1 |     | DC1 | :  | 1 | A | Q | a | đ   |   |   | ī | ±  | Á | Ñ | á | ñ |
| 2 |     | DC2 | "  | 2 | в | R | b | r   |   |   | ¢ | 2  | Å | ò | â | ò |
| 3 |     | DC3 | #  | 3 | С | s | С | S   |   |   | £ | 3  | Ã | ó | ã | б |
| 4 |     | DC4 | \$ | 4 | D | Т | đ | t   |   |   | ¤ | •  | Ä | Ô | ä | ô |
| 5 |     |     | 8  | 5 | Е | U | е | u   |   |   | ¥ | μ  | Å | õ | å | õ |
| 6 |     |     | &  | 6 | F | ۷ | f | v   |   |   | ł | ۹  | Æ | ö | æ | ö |
| 7 | BEL |     | •  | 7 | G | W | g | w   |   |   | ş | •  | Ç | × | ç | ÷ |
| 8 | BS  | CAN | (  | 8 | H | X | h | х   |   |   |   |    | È | ø | è | ø |
| 9 | HT  | EM  | )  | 9 | I | ¥ | i | У   |   |   | c | 1  | É | Ù | é | ù |
| A | LF  |     | *  | : | J | Z | j | z   |   |   | ₫ | 2  | Ê | Ú | ê | ú |
| B | VT  | ESC | +  | ; | ĸ | l | k | {   |   |   | ¢ | »  | Ë | Û | ë | û |
| С | FF  | FS  | ,  | < | L | ١ | 1 | T   |   |   | ٦ | ł  | Ì | Ü | ì | ü |
| D | CR  |     | -  | = | M | ] | m | }   |   |   | - | 12 | f | İ | í | ı |
| E | SO  |     | •  | > | N | ^ | n | ~   |   |   |   | ¥  | Î | ş | î | 5 |
| F | SI  |     | /  | ? | 0 | - | 0 | DEL |   |   | - | ż  | Ï | ß | ï | Ÿ |
|   |     |     |    |   |   |   |   |     |   |   |   |    |   |   |   |   |

|   | 0   | 1   | 2  | 3 | 4 | 5 | 6 | 7   | 8 | 9 | A | в        | С | D | Е | F |
|---|-----|-----|----|---|---|---|---|-----|---|---|---|----------|---|---|---|---|
| 0 | NUL |     |    | 0 | 6 | P | ` | p   |   |   |   | 0        | à | Ð | à | ð |
| 1 |     | DC1 | ł  | 1 | A | Q | а | đ   |   |   | ï | ±        | Á | ñ | á | ñ |
| 2 |     | DC2 | -  | 2 | В | R | ъ | r   |   |   | ¢ | 2        | Â | ò | â | ò |
| 3 |     | DC3 | #  | з | С | S | С | s   |   |   | £ | 3        | Å | Ó | ã | б |
| 4 |     | DC4 | \$ | 4 | D | T | đ | t   |   |   | € | ž        | Ă | ô | ă | ô |
| 5 |     |     | €  | 5 | Ε | U | е | u   |   |   | Ŧ | μ        | Å | õ | å | õ |
| 6 |     |     | 3  | 6 | F | ۷ | f | v   |   |   | Š | 1        | Æ | ö | æ | ö |
| 7 | BEL |     | •  | 7 | G | W | g | w   |   |   | ş | •        | ç | × | ç | ÷ |
| 8 | BS  | CAN | (  | 8 | H | Х | h | х   |   |   | š | ž        | È | ø | è | ø |
| 9 | HT  | EM  | )  | 9 | I | Y | i | У   |   |   | e | 1        | É | Ù | é | ù |
| A | LF  |     | *  | : | J | Z | j | z   |   |   | a | <u>0</u> | Ê | Ú | ê | ú |
| В | VT  | ESC | +  | ; | ĸ | [ | k | {   |   |   | ĸ | ж        | Ë | Û | ë | û |
| с | FF  | FS  | ,  | < | L | ١ | 1 | I   |   |   | 7 | Œ        | Ì | Ü | ì | ü |
| D | CR  |     | -  | - | M | ] | m | }   |   |   |   | œ        | Í | Ý | í | Ý |
| E | SO  |     |    | > | N | ^ | n | ~   |   |   | ۲ | Ÿ        | Î | ₽ | î | þ |
| F | SI  |     | 1  | ? | 0 | _ | o | DEL |   |   | - | s        | Ï | ß | ï | Ÿ |
|   |     |     |    |   |   |   |   |     |   |   |   |          |   |   |   |   |

## Code page USSR GOST

|   | 0   | 1   | 2  | з | 4 | 5 | 6 | 7   | 8  | 9  | A  | в | С | D | Е | F        |
|---|-----|-----|----|---|---|---|---|-----|----|----|----|---|---|---|---|----------|
| 0 | NUL |     |    | 0 | 6 | Р | ` | p   | ⊥  | រា | г  | A | Р | a | P | Ë        |
| 1 |     | DC1 | 1  | 1 | A | Q | а | q   | ш  | จ  | ٦  | Б | с | б | с | ë        |
| 2 |     | DC2 | •  | 2 | в | R | b | r   | Ŧ  | 1  | ٦  | в | т | в | т | 1        |
| з |     | DСЭ | #  | з | с | S | с | s   | ŧ  | L  | L  | Г | У | г | У | `        |
| 4 |     | DC4 | \$ | 4 | D | т | d | t   | 11 | =  | -  | д | ₫ | д | ф | '        |
| 5 |     |     | ÷  | 5 | E | U | е | u   | π  | 11 | 1  | Е | X | е | x | `        |
| 6 |     |     | &  | 6 | F | V | f | v   | 7  | īī | т  | ж | ц | ж | ц | <b>→</b> |
| 7 | BEL |     | •  | 7 | G | W | g | w   | π  | 4  | +  | 3 | ч | э | ч | ٠        |
| 8 | BS  | CAN | (  | 8 | H | X | h | х   | ш  | п  | Ŧ  | И | Ш | И | ш | t        |
| 9 | HT  | EM  | )  | 9 | I | ¥ | i | У   | F  | ŀ  | ŀ  | й | щ | й | щ | t        |
| A | LF  |     | *  | : | J | Z | j | z   | F  | ÷  | t  | K | Ъ | ĸ | ъ | ÷        |
| в | VT  | ESC | +  | ; | K | [ | k | {   | ш  |    |    | п | Ы | п | ы | ±        |
| С | FF  | FS  | ,  | < | L | ١ | 1 | I   | F  |    |    | M | Ь | M | ь | N        |
| D | CR  |     | -  | = | M | ] | m | }   | ŧ  |    | 1  | Ħ | Э | н | э | ¤        |
| E | SO  |     |    | > | N | ^ | n | ~   | ⊪  | ₩  | I. | 0 | Ю | 0 | ø |          |
| F | SI  |     | 1  | ? | 0 | _ | 0 | DEL | π  | ŧ  |    | п | я | п | я |          |

# Emulación IBM 2390+

## IBM Juego 1 y 2

Juego de caracteres 1 y Juego de caracteres 2

#### **IBM Juego 1**

|   | 0          | 1   | 2  | 3 | 4 | 5 | 6 | 7   | 8          | 9   | A   | В   | С  | D | Е  | F |
|---|------------|-----|----|---|---|---|---|-----|------------|-----|-----|-----|----|---|----|---|
| 0 | NUL        |     |    | 0 | 6 | Р | ` | р   | NUL        |     | á   | 122 | L  | ш | α  | Ξ |
| 1 |            | DC1 | 1  | 1 | A | Q | а | q   |            | DC1 | í   | 蓋累  | Т  | Ŧ | β  | ± |
| 2 |            | DC2 | •  | 2 | в | R | b | r   |            | DC2 | ó   | 譜麗  | т  | π | г  | 2 |
| 3 |            | DC3 | #  | 3 | С | S | С | s   |            | DC3 | ú   | 1   | ŀ  | u | π  | ٤ |
| 4 |            | DC4 | \$ | 4 | D | т | d | t   |            | DC4 | ñ   | 1   | -  | F | Σ  | 1 |
| 5 |            |     | %  | 5 | Е | U | e | u   |            |     | Ñ   | 4   | +  | F | σ  | J |
| 6 |            |     | &  | 6 | F | ٧ | f | v   |            |     | 8   | -   | ŧ  | π | μ  | ÷ |
| 7 | BEL        |     | ,  | 7 | G | w | g | w   | BEL        |     | õ   | Π   | ŀ  | Ħ | τ  | ~ |
| 8 | BS         | CAN | (  | 8 | н | х | h | x   | BS         | CAN | i   | ٦   | Ŀ  | ŧ | Ф  | 0 |
| 9 | нт         | EM  | )  | 9 | 1 | γ | i | У   | нт         | EM  | -   | 4   | ī  | ٦ | θ  | • |
| A | LF         |     | *  | : | J | z | J | z   | LF         |     | 7   | 1   | Т  | г | Ω  | · |
| в | VT         | ESC | +  | ; | к | [ | k | {   | VΤ         | ESC | 1/2 | ล   | īī |   | δ  | 1 |
| С | FF         | FS  | ,  | < | L | ١ | I | 1   | FF         | FS  | X4  | 1   | ŀ  |   | 80 | n |
| D | CR         |     | •. | н | м | 1 | m | }   | CR         |     | i   | Ш   | =  | 1 | φ  | 2 |
| Е | <b>S</b> 0 |     |    | > | N | ^ | n | ~   | <b>S</b> 0 |     | *   | -   | #  | 1 | ε  | • |
| F | SI         |     | /  | ? | 0 | _ | 0 | DEL | SI         |     | »   | 1   | Ŧ  |   | Π  |   |

### IBM Juego 2

|   | 0          | 1   | 2  | 3 | 4 | 5 | 6 | 7   | 8 | 9  | A   | в  | С      | D | E  | F |
|---|------------|-----|----|---|---|---|---|-----|---|----|-----|----|--------|---|----|---|
| 0 | NUL        |     |    | 0 | 6 | Р | ` | р   | ç | É  | á   | 1  | L      | ш | α  | ≡ |
| 1 |            | DC1 | 1  | 1 | Α | Q | а | q   | ü | æ  | í   | 前割 | T      | ₹ | β  | ± |
| 2 |            | DC2 | •  | 2 | в | R | b | r   | é | Æ  | ó   |    | т      | π | Г  | 2 |
| 3 |            | DC3 | #  | 3 | С | S | С | s   | â | ô  | ú   |    | ł      | L | π  | ٤ |
| 4 |            | DC4 | \$ | 4 | D | Т | d | t   | ä | ö  | n   | 1  | -      | F | Σ  | ſ |
| 5 |            |     | %  | 5 | Е | U | e | u   | à | ò  | Ñ   | 1  | +      | F | σ  | J |
| 6 |            |     | &  | 6 | F | ۷ | f | v   | å | û  | 8   | 1  | ŧ      | π | μ  | ÷ |
| 7 | BEL        |     | ,  | 7 | G | W | g | w   | ç | ù  | Q   | Π  | ╟      | # | τ  | 8 |
| 8 | BS         | CAN | (  | 8 | н | х | h | x   | ê | ÿ  | ė   | ٦  | Ŀ      | ŧ | Ф  | 0 |
| 9 | нт         | EM  | )  | 9 | 1 | Y | i | У   | ë | Ô  | -   | 1  | ĩ      | ٦ | θ  | • |
| A | LF         |     | *  | ; | J | Z | j | z   | è | Û  | 7   | 1  | Щ      | г | Ω  | • |
| в | VΤ         | ESC | +  | ; | к | [ | k | {   | ĩ | ¢  | 1/2 | ิจ | īī     |   | δ  | 1 |
| С | FF         | FS  | ,  | < | L | ١ | 1 |     | î | 3  | X4  | IJ | ŀ      |   | 80 | n |
| D | CR         |     | -  | = | м | ] | m | }   | 1 | ¥  | i   | ш  | =      | 1 | φ  | 2 |
| Е | <b>S</b> 0 |     |    | > | Ν | ^ | n | ~   | Ă | Pt | æ   | F  | н<br>W |   | ε  | • |
| F | SI         |     | 1  | ? | 0 | _ | 0 | DEL | A | f  | *   | 1  | ₹      | • | n  |   |

# **Emulación Epson-EP2**

#### Juegos nacionales de caracteres

Se dispone de los siguientes quince juegos de caracteres:

USA, France, Germany, UK, Denmark 1, Sweden, Italy, Spain 1, Japan, Norway, Denmark 2, Spain 2, Latin America, Korea y Legal

#### **Caracteres comunes**

La siguiente tabla indica los caracteres comunes de los quince juegos "nacionales" de caracteres. NR señala caracteres que difieren según el idioma.

|   | 0 | 1 | 2   | 3 | 4  | 5  | 6  | 7  |
|---|---|---|-----|---|----|----|----|----|
| 0 |   |   | SP  | 0 | NR | P  | NR | р  |
| 1 |   |   | 1   | 1 | A  | Q  | a  | q  |
| 2 |   |   | "   | 2 | в  | R  | b  | r  |
| 3 |   |   | NR  | 3 | с  | s  | с  | s  |
| 4 |   |   | NR  | 4 | D  | т  | d  | t  |
| 5 |   | S | 0/0 | 5 | E  | U  | e  | u  |
| 6 |   |   | &   | 6 | F  | v  | f  | v  |
| 7 |   |   | '   | 7 | G  | W  | g  | w  |
| 8 |   |   | (   | 8 | Н  | x  | h  | x  |
| 9 |   |   | )   | 9 | I  | Y  | i  | У  |
| A |   |   | *   | : | J  | z  | j  | z  |
| в |   |   | +   | ; | к  | NR | k  | NR |
| с |   |   | ,   | < | L  | NR | 1  | NR |
| D |   |   | -   | = | м  | NR | m  | NR |
| E |   |   | •   | > | N  | NR | n  | NR |
| F |   |   | 1   | ? | 0  | _  | 0  |    |

#### **Caracteres nacionales**

La siguiente tabla representa caracteres "nacionales" que difieren de idioma a idioma. Los códigos de caracteres corresponden a los NRs en la tabla anterior.

|              | Character Code(Hex) |    |    |    |    |    |    |    |    |    |    |    |
|--------------|---------------------|----|----|----|----|----|----|----|----|----|----|----|
|              | 23                  | 24 | 40 | 5B | 5C | 5D | 5E | 60 | 7в | 7C | 7D | 7E |
| 1:USA        | #                   | \$ | 0  | ſ  | 1  | )  | Ŷ  | `  | ł  | 1  | }  | ~  |
| 2:FRANCE     | #                   | \$ | à  | ٥  | ç  | §  | ^  | `  | é  | ù  | è  |    |
| 3:GERMANY    | #                   | \$ | s  | Ä  | ö  | Ü  | ^  | `  | ä  | ö  | ü  | ß  |
| 4:U.K.       | £                   | \$ | 6  | ſ  | \  | ]  | ^  | `  | {  | 1  | }  | ~  |
| 5:DENMARK    | #                   | \$ | 6  | Æ  | ø  | Â  | Ŷ  | '  | æ  | ø  | å  | 1  |
| 6:SWEDEN     | #                   | ¤  | É  | Ä  | ö  | Å  | Ü  | é  | ä  | ö  | å  | ü  |
| 7:ITALY      | #                   | Ş  | 6  | ٥  | 1  | é  | ^  | ù  | à  | ò  | è  | ì  |
| 8:SPAIN      | R                   | \$ | 6  | i  | Ñ  | ż  | ^  | -  |    | ñ  | }  | ~  |
| 9:JAPAN      | #                   | \$ | 6  | ſ  | ¥  | 1  | ^  | `  | ł  | 1  | }  | ~  |
| 10:NORWAY    | #                   | ¤  | É  | Æ  | ø  | Å  | Ü  | é  | æ  | ø  | å  | ü  |
| 11:DENMARK 2 | #                   | \$ | É  | Æ  | ø  | Å  | Ü  | é  | æ  | ø  | å  | ü  |
| 12:SPAIN 2   | #                   | \$ | á  | ī  | Ñ  | ż  | é  | `  | í  | ñ  | ó  | ú  |
| 13:LATIN AM. | #                   | \$ | á  | î  | Ñ  | ż  | é  | ü  | í  | ñ  | ó  | ú  |
| 14:KOREA     | #                   | \$ | 6  | l  | ₩  | ]  | ^  | -  | 1  | 1  | }  | -  |
| 15:LEGAL     | #                   | \$ | s  | 0  |    | "  | 1  | -  | ø  | ۲  | +  | E. |

"Todos los derechos reservados. Para traducciones, la reimpresión y otras reproducciones de este manual, incluso parciales y en cualquier forma, será necesaria nuestra autorización expresa, por escrito. Nos reservamos el derecho de modificar el contenido de este manual sin previo aviso. Este manual fue elaborado con cuidado, pero no podemos responsabilizarnos por eventuales errores e imperfecciones del presente manual, ni por daños consiguientes que resulten de ellos."

#### TALLY REPRESENTATIVES

#### GERMANY

DASCOM Europe GmbH Heuweg 3 D-89079 Ulm Deutschland Tel.: +49 (0) 731 2075 0 Fax: +49 (0) 731 2075 100 www.dascom.com

#### SINGAPORE

DASCOM AP Pte Ltd 63 Hillview Avenue #08-22, Lam Soon Industrial Building Singapore 669569 Phone: +65 6760 8833 Fax: +65 6760 1066 www.dascom.com

#### UNITED KINGDOM

DASCOM GB Ltd ViewPoint, Basing View, Basingstoke, Hampshire RG21 4RG, England Phone: +44 (0) 1256 481481 Fax: +44 (0) 1256 481400 www.dascom.com

#### **RUSSIA** and CIS

DASCOM Europe GmbH Representation Moscow Leninsky Prospekt 95a, Office 322 119313 Moscow, Russian Federation Phone: +7 (495) 984 70 65 Fax: +7 (495) 984 56 42 www.dascom.com